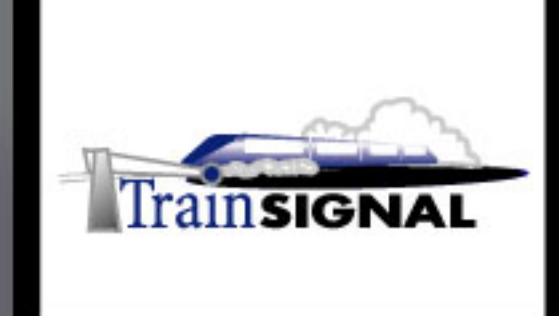

## Windows 2000/2003 MEGA LAB SERIES www.trainsignal.com

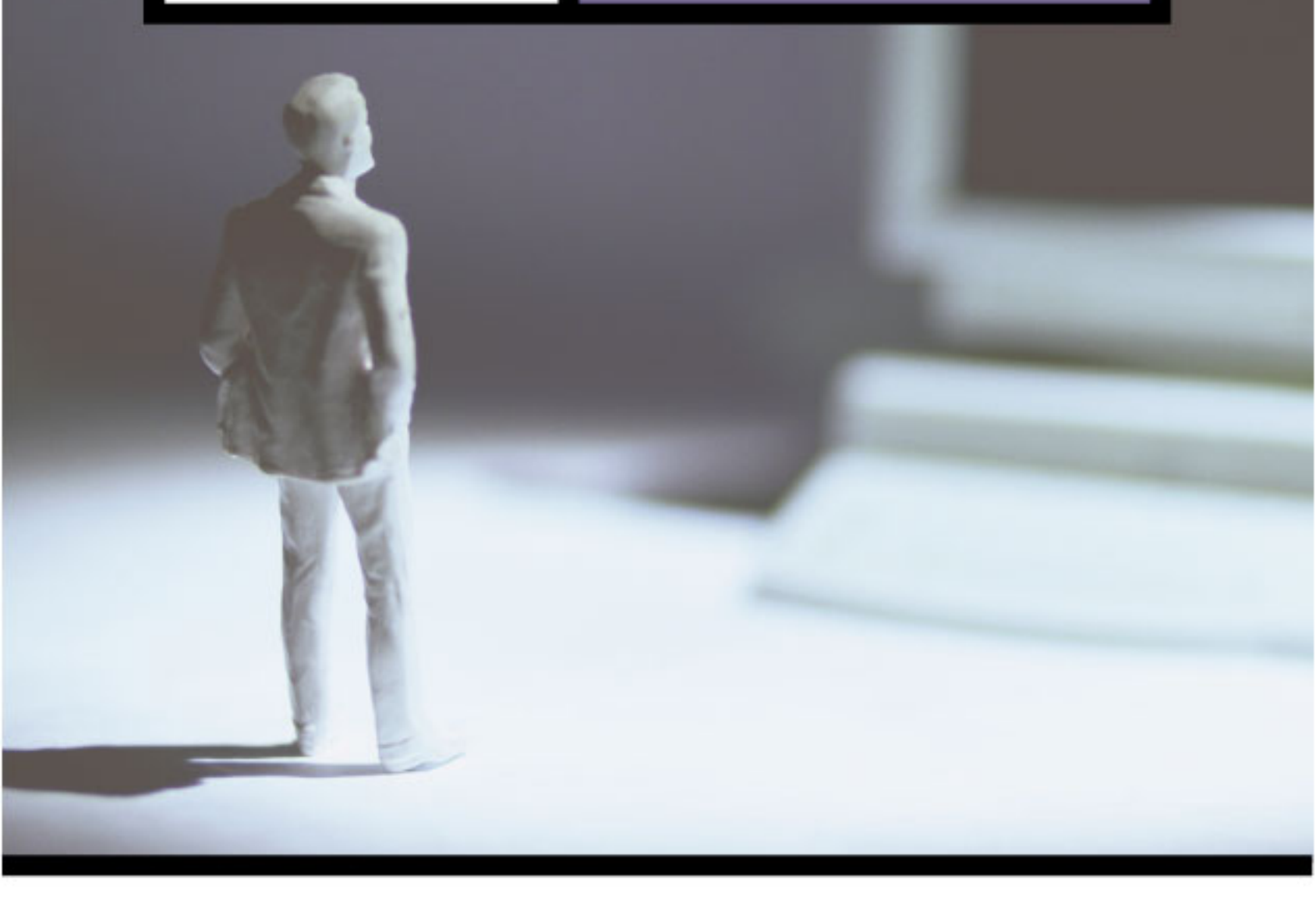

Installing Virtual Private Networks (VPNs) using PPTP & L2TP for Green Lizard Books, Inc.

## Mega Lab 8

Part 2 of 3 in the Windows 2000/2003 Routing & Remote Access Series

VPN Mega Lab 8

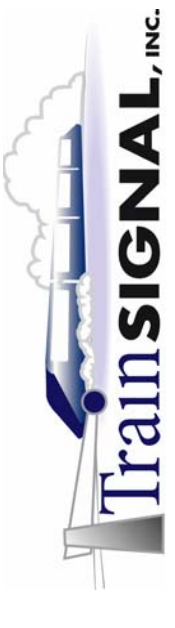

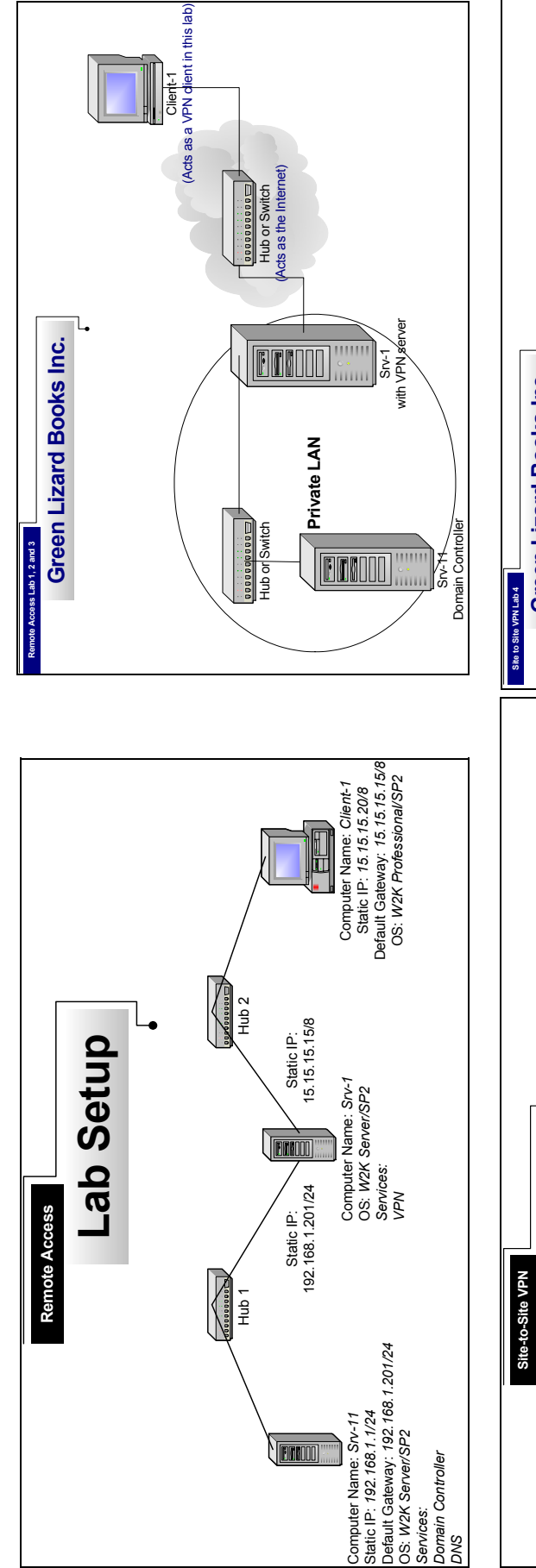

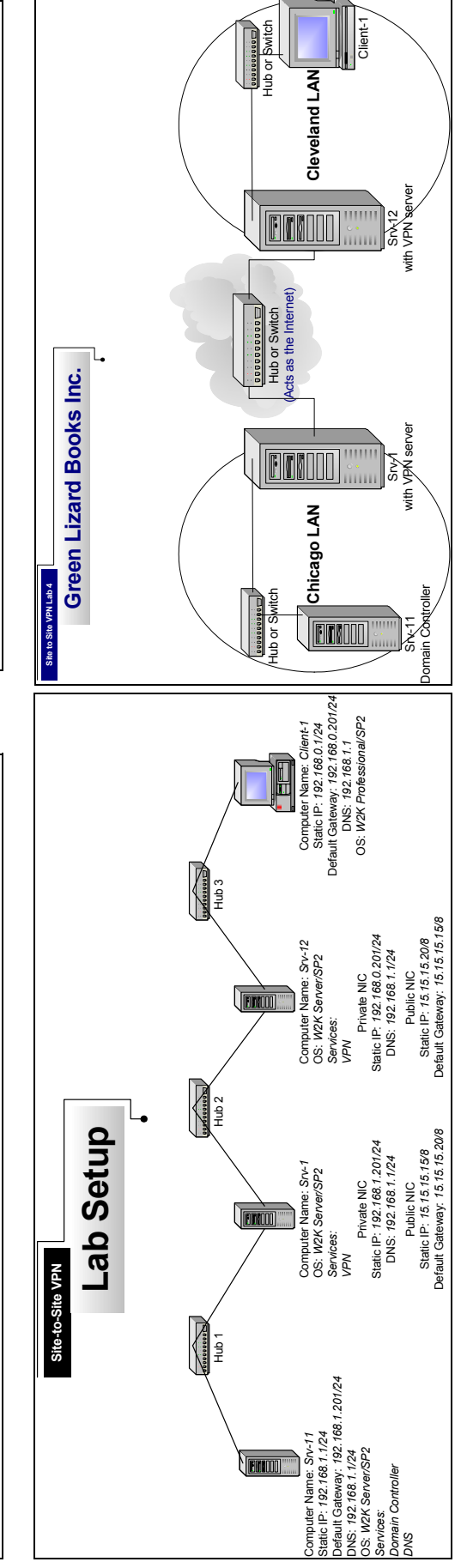

#### VPN Mega Lab 8

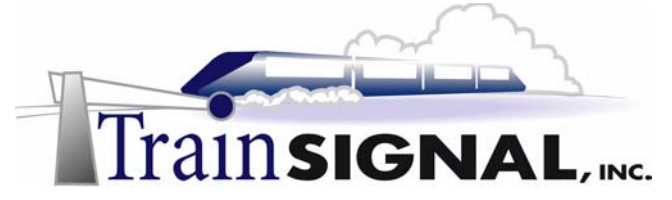

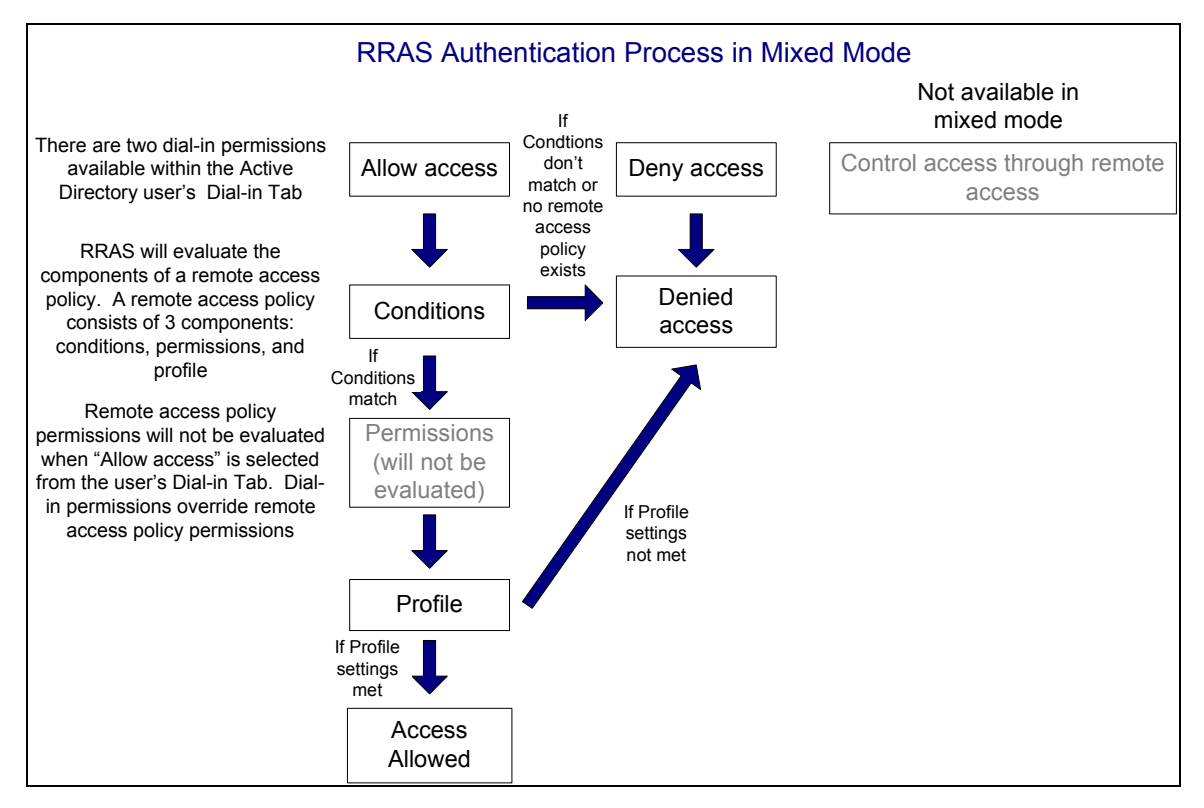

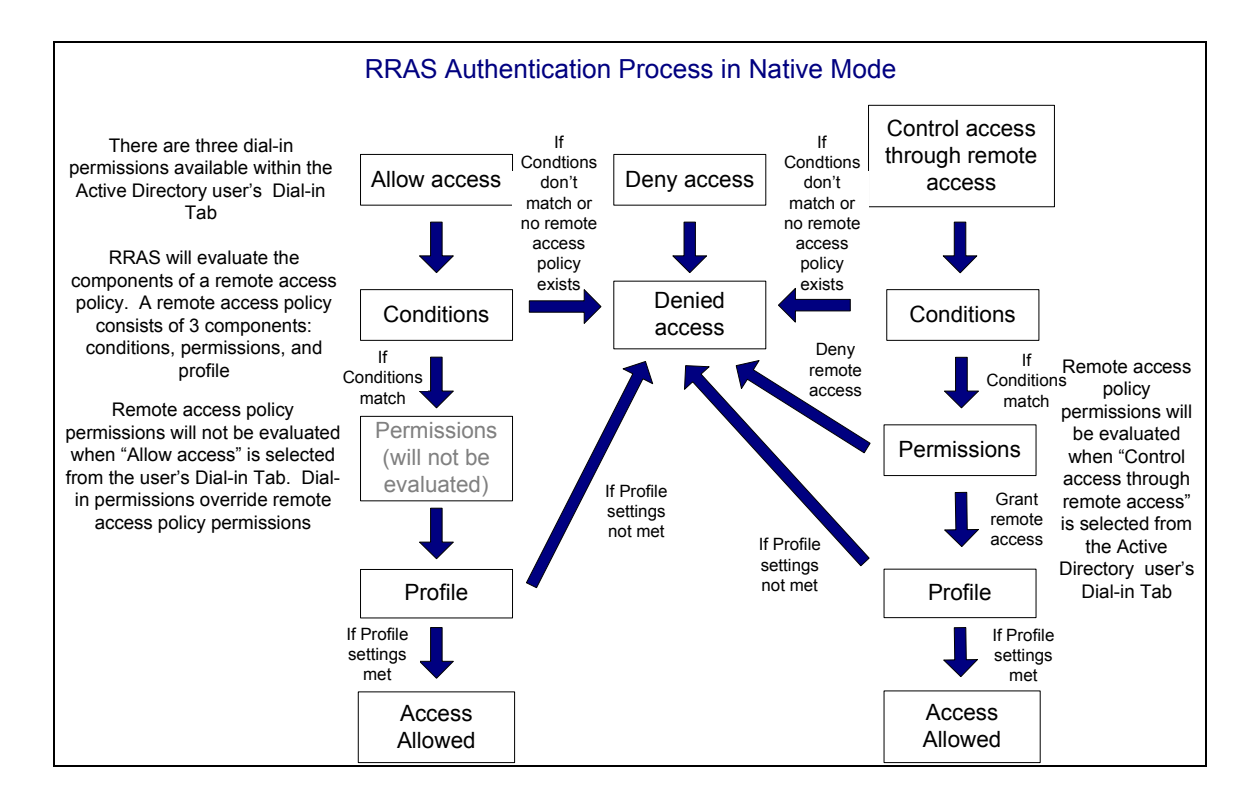

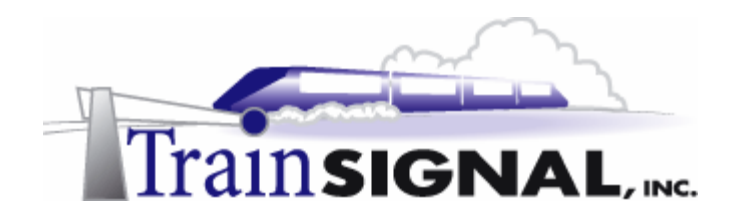

## **Installing Virtual Private Networks (VPNs) using PPTP & L2TP for Green Lizard Books, Inc.**

Mega Lab 8

Part 2 of 3 in the Windows 2000/2003 Routing & Remote Access Series

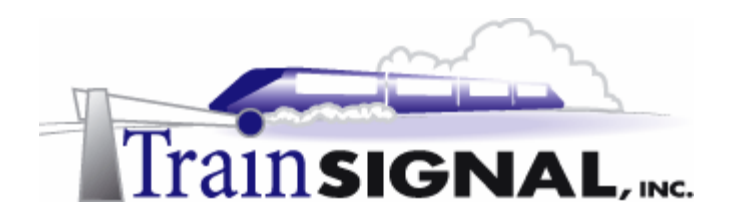

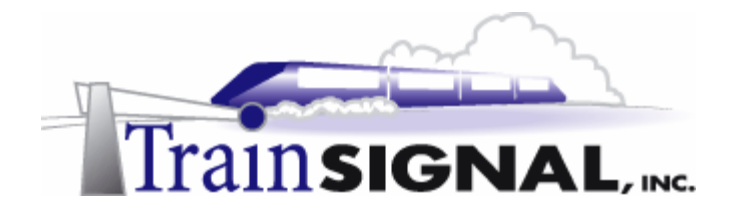

#### About the Authors

**Scott Skinger** (MCSE, CNE, CCNP, A+) is the owner of Train Signal, Inc. and is an experienced Windows 2000 instructor. He has also worked in the trenches as a Network Engineer, Director of Technology and currently as an Independent Consultant through his own company, SAS Technology Advisors. As an instructor, he has taught over 50 courses, covering topics such as Windows 2000, NT 4, Novell NetWare, Cisco Routers and security.

**Wilson Chan** (MCSA) is responsible for content development for the Routing and Remote Access Mega Lab Series. He also does network support, computer hardware repair and software support for a computer consulting company.

Train Signal, Inc. 400 West Dundee Road Suite #106 Buffalo Grove, IL 60089 Phone - (847) 229-8780 Fax – (847) 229-8760 www.trainsignal.com

#### Copyright and other Intellectual Property Information

© Train Signal, Inc., 2002-2003. All rights are reserved. No part of this publication, including written work, videos and on-screen demonstrations (together called "the Information" or "<u>THE INFORMATION</u>"), may be reproduced or distributed in any form or by any means without the prior written permission of the copyright holder.

Products and company names, including but not limited to, Microsoft, Novell and Cisco, are the trademarks, registered trademarks and service marks of their respective owners.

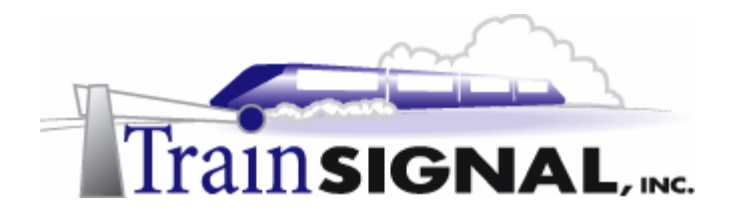

#### Disclaimer and Limitation of Liability

Although the publishers and authors of the Information have made every effort to ensure that the information within it was correct at the time of publication, the publishers and the authors do not assume and hereby disclaim any liability to any party for any loss or damage caused by errors, omissions, or misleading information.

TRAIN SIGNAL, INC. PROVIDES THE INFORMATION "AS-IS." NEITHER TRAIN SIGNAL, INC. NOR ANY OF ITS SUPPLIERS MAKES ANY WARRANTY OF ANY KIND, EXPRESS OR IMPLIED. TRAIN SIGNAL, INC. AND ITS SUPPLIERS SPECIFICALLY DISCLAIM THE IMPLIED WARRANTIES OF TITLE, NON-INFRINGEMENT, MERCHANTABILITY AND FITNESS FOR A PARTICULAR PURPOSE. THERE IS NO WARRANTY OR GUARANTEE THAT THE OPERATION OF THE INFORMATION WILL BE UNINTERRUPTED, ERROR-FREE, VIRUS-FREE, OR THAT THE INFORMATION WILL MEET ANY PARTICULAR CRITERIA OF PERFORMANCE OR QUALITY. YOU ASSUME THE ENTIRE RISK OF SELECTION, INSTALLATION AND USE OF THE INFORMATION. IN NO EVENT AND UNDER NO LEGAL THEORY, INCLUDING WITHOUT LIMITATION, TORT, CONTRACT, OR STRICT PRODUCTS LIABILITY, SHALL TRAIN SIGNAL, INC. OR ANY OF ITS SUPPLIERS BE LIABLE TO YOU OR ANY OTHER PERSON FOR ANY INDIRECT, SPECIAL, INCIDENTAL, OR CONSEQUENTIAL DAMAGES OF ANY KIND, INCLUDING WITHOUT LIMITATION, DAMAGES FOR LOSS OF GOODWILL, WORK STOPPAGE, COMPUTER MALFUNCTION, OR ANY OTHER KIND OF DAMAGE, EVEN IF TRAIN SIGNAL, INC. HAS BEEN ADVISED OF THE POSSIBILITY OF SUCH DAMAGES. IN NO EVENT SHALL TRAIN SIGNAL, INC. BE LIABLE FOR DAMAGES IN EXCESS OF TRAIN SIGNAL, INC.'S LIST PRICE FOR THE INFORMATION.

To the extent that this Limitation is inconsistent with the locality where You use the Software, the Limitation shall be deemed to be modified consistent with such local law.

#### Choice of Law:

You agree that any and all claims, suits or other disputes arising from your use of the Information shall be determined in accordance with the laws of the State of Illinois, in the event Train Signal, Inc. is made a party thereto. You agree to submit to the jurisdiction of the state and federal courts in Cook County, Illinois for all actions, whether in contract or in tort, arising from your use or purchase of the Information.

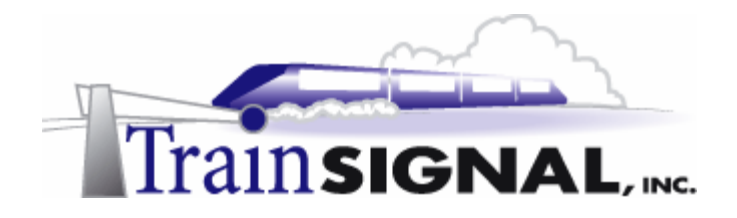

#### **TABLE OF CONTENTS**

| INTRODUCTION                                                               | 7             |
|----------------------------------------------------------------------------|---------------|
| LAB SETUP                                                                  | 9             |
| SETTING UP THE LAB                                                         | 10            |
| Computer 1                                                                 |               |
| Computer 2                                                                 |               |
| LAB 1                                                                      |               |
| SCENARIO                                                                   | 16            |
| CREATING A SHARE TO TEST REMOTE ACCESS                                     | 19            |
| INSTALLING A VPN SERVER THROUGH THE RRAS SETUP WIZARD                      | 21            |
| MANUALLY CONFIGURING RRAS AS A VPN SERVER                                  | 25            |
| CONFIGURING THE VPN PROPERTIES                                             | 27            |
| SETTING UP A VPN CLIENT ON CLIENT-1                                        |               |
| CONFIGURING THE VPN CLIENT PROPERTIES                                      |               |
| JOIN CLIENT-1 TO THE GREENLIZARD.COM DOMAIN                                | 43            |
| ACCESSING THE SHARE THROUGH THE VPN SERVER                                 | 43            |
| TROUBLESHOOTING TUNNELING PROTOCOLS BETWEEN SRV-1 AND C                    | LIENT-1<br>44 |
| REMOTE AUTHENTICATION PROTOCOLS                                            |               |
| TROUBLESHOOTING REMOTE AUTHENTICATION PROTOCOL SETTINGS SRV-1 AND CLIENT-1 | 6 ON<br>47    |
| LAB 2                                                                      | 51            |
| SCENARIO                                                                   | 52            |
| CERTIFICATE SERVICES                                                       | 53            |
| INSTALLING CERTIFICATE SERVICES                                            |               |
| INSTALLING MACHINE CERTIFICATES ON BOTH OF YOUR VPN SERVI                  | ER AND        |
| CLIENT CERTIFICATE INSTALLATION                                            |               |
| INITIATING A NEW CERTIFICATE REQUEST THROUGH THE CERTIFIC                  | ATES 50       |
| SNAF-IN<br>ESTABLISHING A VPN SESSION USING L2TP                           |               |
| VPN SERVER SETUP                                                           |               |
| VPN CLIENT SETUP                                                           |               |
| MONITORING SECURITY ON THE LINK USING IPSECMON                             |               |
|                                                                            |               |
| SUENARIU                                                                   |               |
| i age 5 01 112 © Ifain Signal, In                                          | c., 2002-2003 |

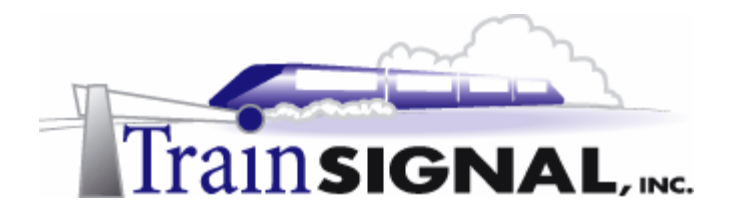

| REVIEWING THE CURRENT REMOTE ACCESS PERMISSIONS                 | 70       |
|-----------------------------------------------------------------|----------|
| VIEWING THE DEFAULT RAS POLICY                                  | 71       |
| SWITCHING TO NATIVE MODE                                        | 73       |
| EXAMINING THE REMOTE ACCESS POLICY                              | 75       |
| CONDITIONS<br>PERMISSIONS                                       | 76<br>80 |
| PROFILES                                                        | 80       |
| ADDING A NEW RAS POLICY                                         | 84       |
| LAB 4                                                           | 89       |
| SCENARIO                                                        | 90       |
| PPTP-BASED SITE TO SITE VPN CONNECTION                          | 93       |
| CONFIGURING SRV-12 AS A MEMBER SERVER                           | 94       |
| MANUALLY CONFIGURING RRAS AS A VPN SERVER ON SRV12              | 96       |
| PPTP PORTS ON THE CLEVELAND VPN SERVER                          | 97       |
| CONFIGURING A DEMAND-DIAL INTERFACE ON THE CHICAGO VPN SERVER   | 98       |
| CONFIGURING A STATIC ROUTE ON THE CHICAGO VPN SERVER            | 02       |
| CONFIGURING A DEMAND-DIAL INTERFACE ON THE CLEVELAND VPN SERVER | 03       |
| CONFIGURING A STATIC ROUTE ON THE CLEVELAND VPN SERVER          | 07       |
| SET UP AD USER ACCOUNTS FOR CHICAGO AND CLEVELAND VPN SERVERS1  | 80       |

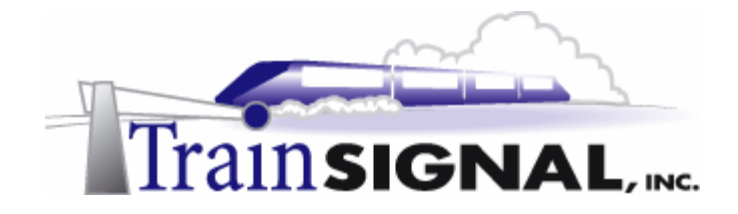

#### Introduction

Welcome to Train Signal!

This series of labs on Windows 2000/2003 is designed to give you detailed, hands-on experience working with Windows 2000/2003. Train Signal's Audio-Visual Lab courses are targeted towards the serious learner, those who want to know more than just the answers to the test questions. We have gone to great lengths to make this series appealing to both those who are seeking Microsoft certification and to those who want an excellent overall knowledge of Windows 2000/2003.

Each of our courses puts you in the driver's seat, working for different fictitious companies, deploying complex configurations and then modifying them as your company grows. They are not designed to be a "cookbook lab," where you follow the steps of the "recipe" until you have completed the lab and have learned nothing. Instead, we recommend that you perform each step and then analyze the results of your actions in detail.

To complete these labs yourself, you will need at least three computers equipped as described in the Lab Setup section. You also need to have a foundation in Windows 2000 and TCP/IP concepts. You should be comfortable with installing Windows 2000 Professional or Server and getting the basic operating system up and running. Each of the labs in this series will start from a default installation of Windows 2000 and will then run you through the basic configurations and settings that you must use for the labs to be successful. It is very important that you follow these guidelines **exactly**, in order to get the best results from this course.

The course also includes a CD-ROM that features an audio-visual walk-through of all of the labs in the course. In the walk-through, you will be shown all of the details from start to finish on each step, for every lab in the course. During the instruction, you will also benefit from live training that discusses the current topic in great detail, making you aware of many of the associated fine points.

Thank you for choosing Train Signal!

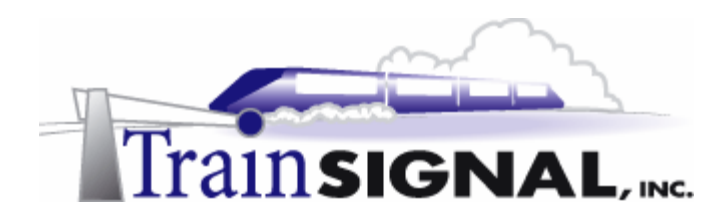

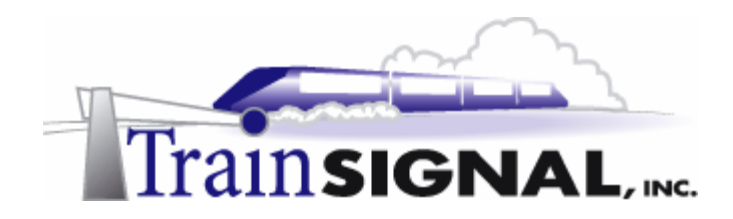

# Lab Setup

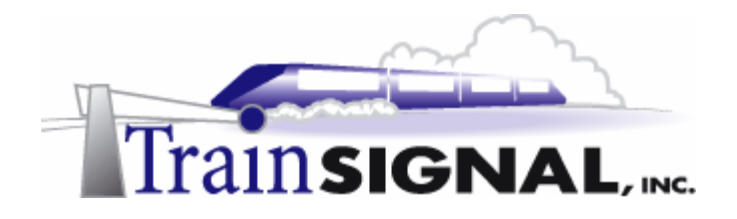

#### Setting up the Lab

1. Computer Equipment Needed

| Item          | Minimum                                                 | Recommended                                                                            |
|---------------|---------------------------------------------------------|----------------------------------------------------------------------------------------|
| Computers     | (3) Pentium I 133 MHz                                   | (4) Pentium II 300MHz or greater<br>-a 4 <sup>th</sup> system is needed for Lab 4 only |
| Memory        | 128 MB                                                  | 256 MB                                                                                 |
| Hard Drive    | 2 GB                                                    | 4 GB or larger                                                                         |
| NIC           | 1/machine (2 computers)<br>2 for the VPN server machine | 1/machine (2computers)<br>2/VPN server (2 computers)                                   |
| Hubs          | 2                                                       | 2 (3 are needed for Lab 4)                                                             |
| Network Cable | (4) Category 5 cables                                   | (5) Category 5 cables                                                                  |

I strongly urge you to acquire all of the recommended equipment in the list above. It can all be easily purchased from eBay or another source, for around \$400 (less if you already have some of the equipment). This same equipment is used over and over again in all of Train Signal's labs and will also work great in all sorts of other network configurations that you may want to set up in the future. It will be an excellent investment in your education. You may also want to look into a disk-imaging product such as Norton Ghost. Disk imaging software will save you a tremendous amount of time when it comes to reinstalling Windows 2000 for future labs. Many vendors offer trial versions or personal versions of their products that are very inexpensive.

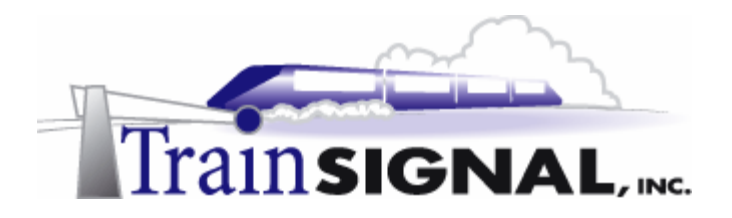

#### 2. Computer Configuration Overview

| Computer<br>Number           | 1                                               | 2             | 3              |
|------------------------------|-------------------------------------------------|---------------|----------------|
| Computer Name                | SRV-1                                           | Client-1      | SRV-11         |
| IP Address                   | NIC #1 192.168.1.201/24<br>NIC #2 15.15.15.15/8 | 15.15.15.20/8 | 192.168.1.1/24 |
| Default Gateway              | N/A                                             | 15.15.15.15   | 192.168.1.201  |
| OS                           | W2K Server                                      | W2K Pro       | W2K Server     |
| Additional<br>Configurations | SP2                                             | SP2           | SP2            |

#### 3. Detailed Lab Configuration

#### \*\*\*Important Note\*\*\*

This lab should NOT be performed on a live production network. You should only use computer equipment that is not part of a business network AND is not connected to a business network. Train Signal Inc. is not responsible for any damages. Refer to the full disclaimer and limitation of liability, which appears at the beginning of this document and on our Website at: http://www.trainsignal.com/legalinfo.html

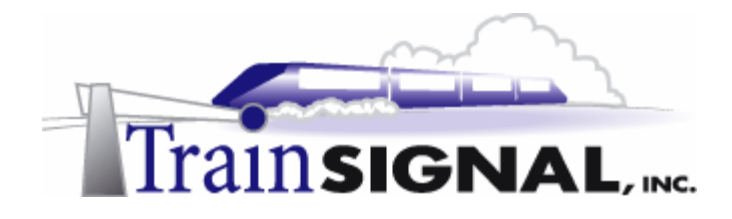

#### Computer 1

Computer 1 will be named SRV-1 and the operating system on this computer will be Windows 2000 Server or Advanced Server. You should also install Service Pack 2 to avoid any unforeseen problems. If you do not have a copy of Windows 2000 Server you can obtain an evaluation copy of Windows 2000 Advanced Server within the Microsoft Press series of books, and Service Pack 2 is available for download on Microsoft's Website.

SRV-1 will have 2 network cards, each with a static IP address. One NIC will have an IP address of 192.168.1.201, with a 255.255.255.0 subnet mask and it should be renamed as **private**. The default gateway can be left blank. Configure the preferred DNS server setting to point to SRV-11, 192.168.1.1, and leave the alternate DNS setting blank. The second NIC will have an IP address of 15.15.15.15 with a 255.0.0.0 subnet mask. This NIC should be named **public**. The default gateway field and the DNS Server field should be left blank. You will need to make this computer a member server of the greenlizardbooks.com domain, by simply right clicking on the "My Computer" icon on the desktop and selecting Properties. Select the Network identification tab, select Properties, select domain and type in the domain name of the domain it will join, which is greenlizardbooks.com or its NetBIOS name, greenlizardbook. Note: NetBIOS names are a single label (no periods) up to 15 characters in length. Then click **OK**. Windows 2000 will then ask for a username and the administrator account name and password password. Use from the greenlizardbooks.com domain. When it has joined successfully, it will "welcome you to the domain" and then tell you that it needs to restart in order for the changes to take effect. After restarting the computer, make sure you change the "Log on to" dialog box to the domain rather than "this computer". See figure 1, next page.

#### \*\*\*Important Note\*\*\*

This last step (joining SRV-1 to the domain) cannot be performed until after you have created the greenlizard.com domain by running dcpromo on SRV-11 in the Computer 3 setup below.

#### Computer 2

Computer 2 will be named Client-1 and Windows 2000 Professional will be installed on this computer along with Service Pack 2. Client-1 will be joined to the greenlizardbooks.com domain. Client-1 will eventually be a VPN client, but initially will have a static IP address of 15.15.15.20 with a 255.0.0.0 subnet mask. The default gateway should be configured to point to SRV-1, 15.15.15.15, and the DNS Server field should be left blank. See figure 1, next page.

#### Computer 3

Computer 3 will be named SRV-11 and will have Windows 2000 Server or Advanced Server installed as the operating system. SRV-11 will have a static IP address of 192.168.1.1 with a 255.255.255.0 subnet mask. The default gateway should be configured to point to SRV-1, 192.168.1.201, and the DNS server field should be left blank. See figure 1, next page.

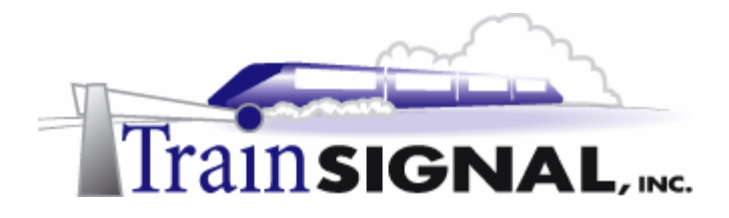

SRV-11 will be setup as the domain controller for Green Lizard Books Inc., called greenlizardbooks.com by using the dcpromo.exe program. In order to make this machine a domain controller, DNS will need to be installed as well. There are 2 ways to install DNS automatically when you run depromo.exe or manually when you install it through Add/Remove Programs in Control Panel. For our purposes, we are going to install DNS automatically. To run depromote on this machine go to the desktop, click on Start  $\rightarrow$ **Run**, then type in **DCPROMO** in the run command and click **OK**. Make the following selections as you are prompted: Domain controller for a new domain; Create a new domain tree; Create a new forest of domain trees. The DNS domain name for the scenario is greenlizardbooks.com. The NetBIOS name will be greenlizardbook. Notice that there is no "s" at the end of greenlizardbook. This is because NetBIOS names can be a maximum of 15 characters long and the "s" would have been the 16th character. Leave all the other settings at their defaults. When the wizard asks if you would like to install and configure DNS on this computer, select Yes, install and configure DNS on this computer. Also choose permissions compatible with pre-Windows 2000 servers. In the next step, you will be asked for an AD password - for our purposes, we will leave this blank. Active Directory installation should then take place and you can restart the computer when you are prompted. MAKE SURE that the network card is plugged into a hub or into another computer with a crossover cable before you run dcpromo. Otherwise, Active Directory installation will fail, without giving you a clear cause. See figure 1.

**Important -** You should test the network connections (using the PING command) between each of these machines to ensure that your network is set up properly. Testing before you get started will save you major time and effort later.

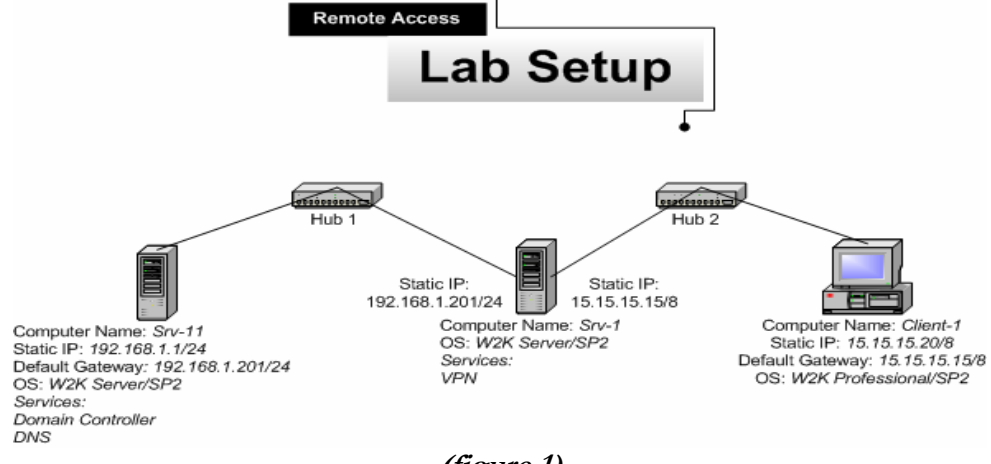

#### (figure 1)

#### \*\*\*Important Note\*\*\*

This lab should NOT be performed on a live production network. You should only use computer equipment that is not part of a business network AND that is not connected to a business network. Train Signal Inc. is not responsible for any damages. Refer to the full disclaimer and limitation of liability which appears at the beginning of this document and on our web site, <u>www.trainsignal.com</u>

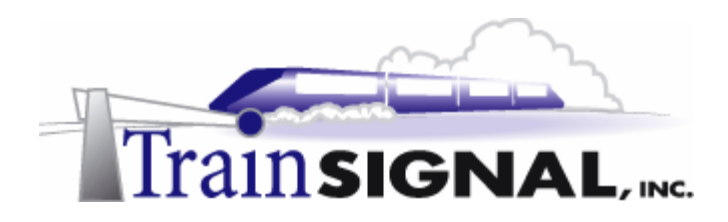

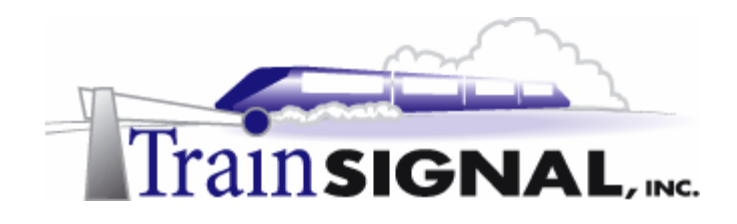

## Lab 1

## Setting up a Virtual Private Network for Green Lizard Books, Inc.

### You will learn how to:

- Install a VPN Server using the RRAS setup wizard
  - Manually configure a VPN Server
- Examine and Configure the properties of a VPN Server
  - Set up a VPN client and configure its properties
- Test the VPN Server using different tunneling protocols
- Test the VPN Server using different authentication protocols

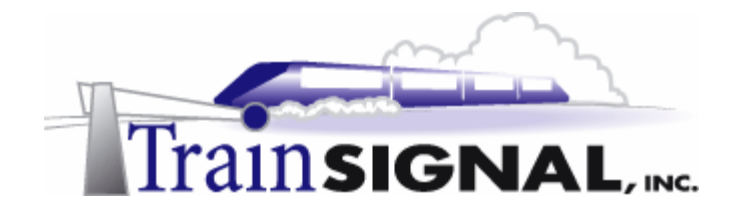

#### <u>Scenario</u>

Green Lizard Books Inc. is a book publishing company located in Chicago, IL. Green Lizard deals with authors, publishers and retail stores throughout the US and sometimes internationally. While traveling, Green Lizard executives and sales representatives must be able to use the company's private network in order to access contracts, sales leads and the customer database. Green Lizard is currently using a dial-up remote access solution to provide access to their employees. This solution has worked adequately for several years, but lately it has proven to be unreliable. In addition, it has always been slow and the monthly long distance expenses have been substantial, due to employees dialing in from locations that are not local to Chicago. The owner, Bill, is looking for a more reliable solution that will reduce the current long distance expense. You have been hired as an independent computer consultant to assist Green Lizard in finding a replacement to their current dial-up solution.

Since Green Lizard already has a dedicated connection (T1, operating at 1.5 Mbps) to the Internet, you suggest that they should consider deploying a Virtual Private Network (VPN). You inform him that a VPN would be an ideal remote access solution for his current situation. "A VPN," you explain, "will allow Green Lizard's employees to access the company network utilizing a secure connection over the Internet. Users will simply need to dial into a local ISP first, in order to connect to the company LAN. This will tremendously reduce the cost of long distance charges due to remote access connections." Bill likes your idea and wants you to start on it immediately.

In this lab, you will install a VPN Server using both the RRAS wizard and manual setup for Green Lizard Books Inc. You will then configure the VPN Server's properties and modify its available port settings. You will also set up a VPN client and test the VPN connection. Finally, you will test the VPN connection using L2TP and different remote authentication protocols.

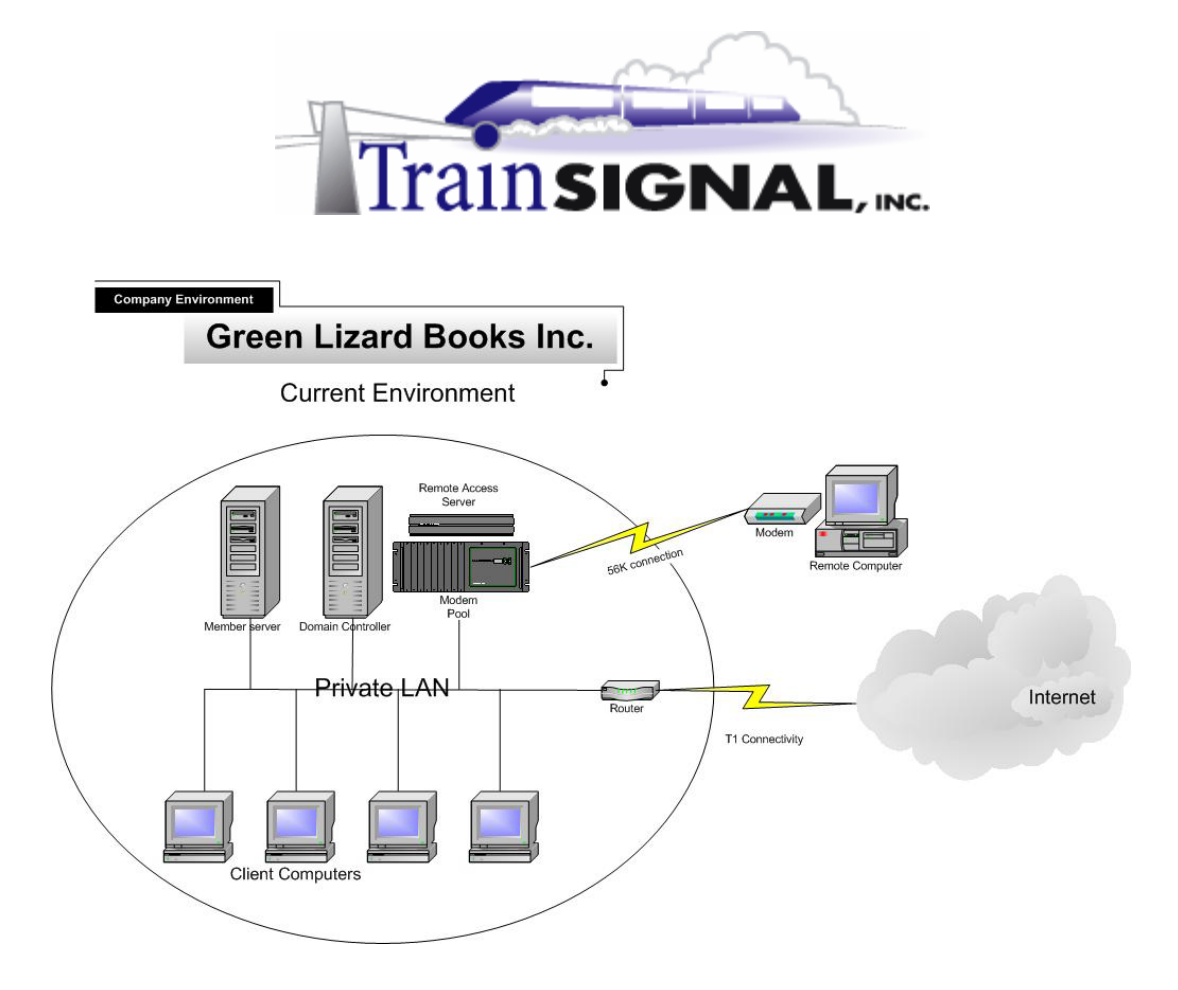

#### Windows 2000 Remote Access Solutions

VPN connections vs. Dial-up connections

|                                                                                                    | VPN connections                                                                                                    | Dial-up connections                                                                                                    |
|----------------------------------------------------------------------------------------------------|----------------------------------------------------------------------------------------------------|----------------------------------------------------------------------------------------------------|
| VPN client establishes a local<br>connection to the Internet and<br>connects to the LAN through aConnection MethodsVPN server. This connection<br>provides secure remote access<br>through the Internet over a<br>TCP/IP connection. |                                                                                                    | Dial-up client uses common phone<br>lines over the Public Switched<br>Telephone Network (PSTN) to<br>create a physical connection to a<br>modem on a remote access server<br>on the company LAN. |
| Cost                                                                                                    | Requires remote clients to<br>connect to the Internet through<br>a local Internet service provider<br>(ISP) only. It can reduce long-<br>distance telephone charges and<br>toll calls. | Requires expensive long-distance<br>telephone charges or toll calls if<br>there is a large number of remote<br>clients traveling to far away<br>locations.                                       |
| Telecommunication/<br>Hardware requirement                                                                                                    | Requires an existing connection<br>to the Internet and a VPN<br>server on the LAN                                                                                                    | Requires many incoming telephone<br>lines and hardware devices in-<br>house (such as remote access<br>servers, modem pools, etc.)                                                                |

© Train Signal, Inc., 2002-2003

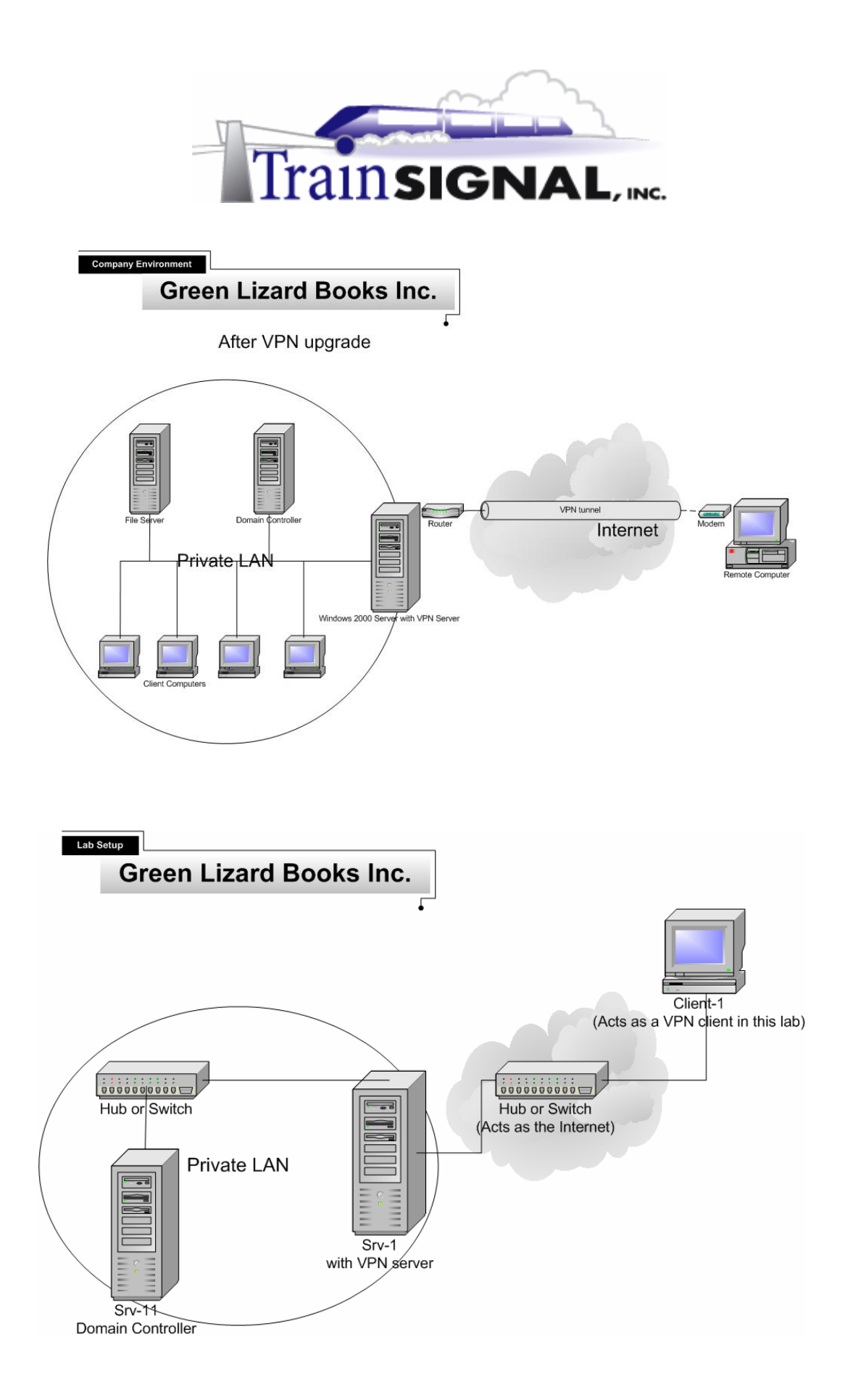

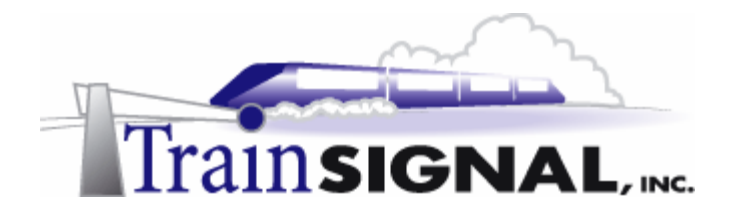

#### Creating a share to test remote access

Before you install the VPN Server, you will create a file in a shared folder on the domain controller, SRV-11. This file will be used to test access from Client-1, your VPN client, to the internal network through the VPN Server.

Log on to SRV-11, open Windows Explorer, and then open the C: drive. Create a new folder named Sales Reports. This can be done by right clicking on an empty space within the C: drive and selecting New Folder from the shortcut menu. You should now have a folder in the C: drive named Sales Reports. Close Windows Explorer when you are finished.

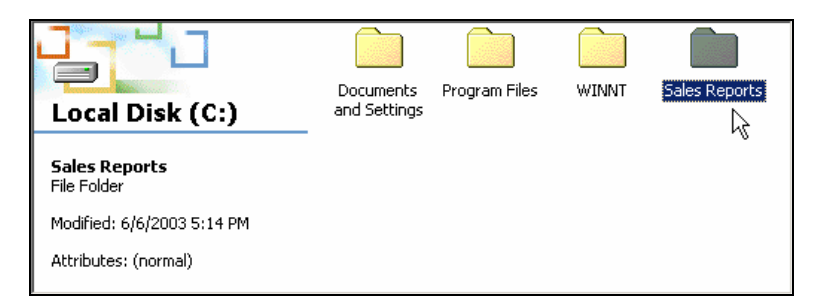

2. Next, use Notepad to create a simple text file that will be stored within the Sales Reports folder. Go to **Start→Programs→Accessories→Notepad**.

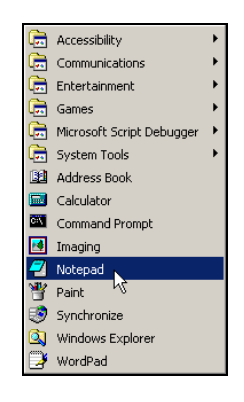

3. In Notepad, type in **Sales Report 03** and then select **File→Save As** from the menu.

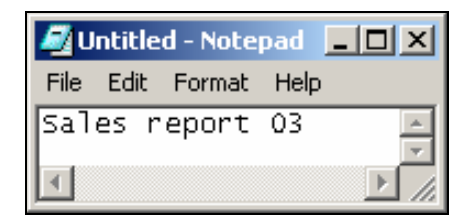

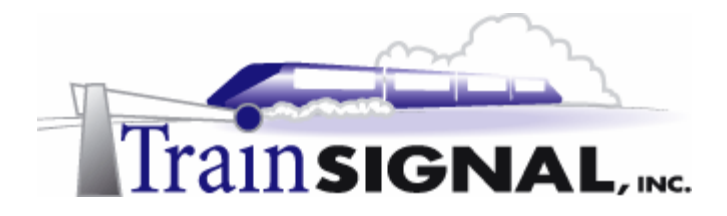

4. On the Save As screen, open the **Save in** drop down menu and select the **Sales Reports** folder that you created earlier as the location to save this file. Once you have selected the folder, enter the filename **sales report 03.txt**. Then click on the **Save** button and close **Notepad**.

| Save As                                                      |                                                                                                    | <u>?</u> ×  |
|--------------------------------------------------------------|----------------------------------------------------------------------------------------------------|-------------|
| Save in:                                                     | 🔄 Sales Reports 💽 🔶 💼 🕶                                                                                                    |             |
| History<br>History<br>Desktop<br>My Documents<br>My Computer | (a) History         (a) Documents         (b) Wp Computer         (c) 32 R Doppy (A)         (c) Local Disk (C)         (c) Compact Disc (D)         (c) Compact Disc (D)         (c) Compact Disc (D)         (c) My Network Places |             |
| My Network P                                                 | File name:     (1:ales report 03.bit)     S       Save as type:     Text Documents (1:bit)     C4       Encoding:     ANSI     S                                                                                                    | ave<br>mcel |

5. Within Windows Explorer, right click on the Sales Reports folder and select Sharing.

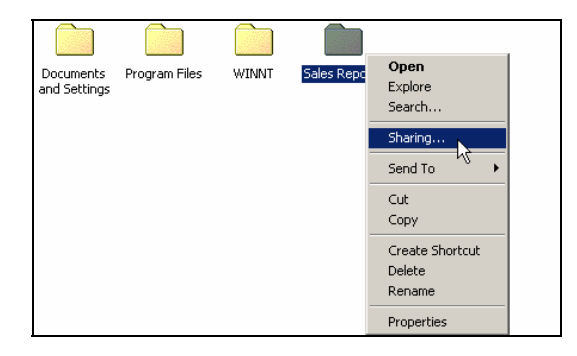

6. On the Sharing tab, select Share this folder and click OK to apply your changes.

| Sales Reports Properties ?                                                                                                    | × |
|----------------------------------------------------------------------------------------------------|---|
| General Sharing Security                                                                                                    |   |
| You can share this folder among other users on your<br>network. To enable sharing for this folder, click Share this<br>folder. |   |
| ○ Do not share this folder<br>● Share this folder                                                                              |   |
| Share name: Sales Reports                                                                                                    |   |
| Comment:                                                                                                    |   |
| User limit:      Maximum allowed                                                                                               |   |
| C Allow Users                                                                                                    |   |
| To set permissions for how users access this folder over the network, click Permissions.                                       |   |
| To configure settings for Offline access to Caching this shared folder, click Caching.                                         |   |
| New Share                                                                                                    |   |
| OK Cancel Apply                                                                                                    |   |

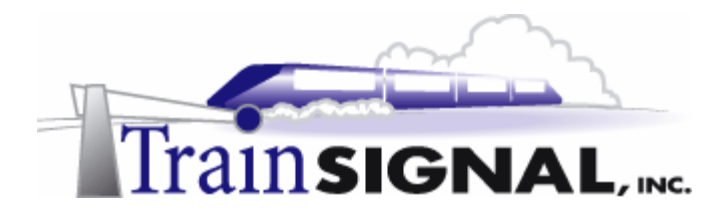

7. Notice that there is now a hand holding the Sales Reports folder, meaning that this folder is being shared on the network.

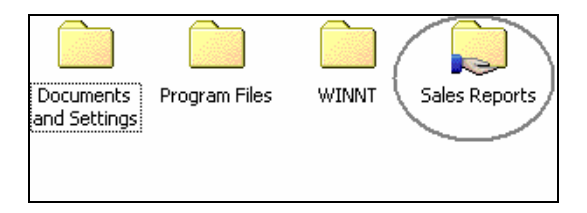

#### Installing a VPN Server through the RRAS setup wizard

SRV-1 has one NIC that is directly attached to the Internet that will be configured as Green Lizard's VPN Server. This NIC will serve as the public side of the VPN Server and will allow VPN clients to find SRV-1 across the Internet.

Log on to SRV-1. In order for you to install SRV-1 as a VPN server, you will need to configure and enable the Routing and Remote Access Server (RRAS) first. Notice that RRAS is installed as part of the Windows 2000 server installation. It is located under Administrative Tools. On SRV-1, go to Start→Programs→Administrative Tools and click on Routing and Remote Access. Right click SRV-1 and then click Configure and Enable Routing And Remote Access. This will bring up the Routing and Remote Access Server Setup Wizard, just click Next to continue.

| Routing and Remote Access                                                                                                    | Routing and Remote Access Server Setup Wizard                                                                                                    |
|----------------------------------------------------------------------------------------------------|----------------------------------------------------------------------------------------------------|
| Action     ylew     ylew     image: Set of the set of the set of | Known and the second second seco |
| Routing and Remote Access Configuration Wizard                                                                                                    | Keck Next> Cancel                                                                                                    |

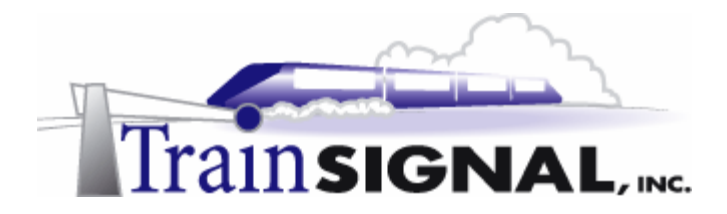

2. On the Common Configurations page, there are 5 common configurations for you to choose from. Within RRAS, there are many services that you can choose from other than just a VPN server. You can turn your computer into a NAT server or a Network router, to name a few. These other services are covered in great detail in both Lab 7 and Lab 9. For now, select the **Virtual private network (VPN) server** and click **Next** to continue with the installation.

| Routing and Remote Access Server Setup Wizard                                                                      | ×            |  |
|----------------------------------------------------------------------------------------------------|--------------|--|
| <b>Common Configurations</b><br>You can select from several common configurations.                                 | <pre>P</pre> |  |
| C Internet connection server<br>Enable all of the computers on this network to connect to the Internet.            |              |  |
| C Remote access server<br>Enable remote computers to dial in to this network.                                      |              |  |
| • Virtual private network (VPN) server<br>Enable remote computers to connect to this network through the Internet. |              |  |
| C Network router<br>Enable this network to communicate with other networks.                                        |              |  |
| Manually configured server     Start the server with default settings.                                             |              |  |
| < Back Newt>                                                                                                    | Cancel       |  |

3. This will bring you to the Remote Client Protocols screen. For Green Lizard's VPN, TCP/IP is the only protocol that is required for remote access through the VPN server. This protocol should be installed by default. Just verify that TCP/IP is listed in the Protocols list and click **Next** to continue.

| Routing and Remote Access Server Setup Wizard                                                      | ×      |
|----------------------------------------------------------------------------------------------------|--------|
| Remote Client Protocols<br>The protocols required for VPN access must be available on this server. |        |
| Verify that the protocols required on this server for VPN clients are listed below.                |        |
| Protocols:<br>TCP/IP                                                                               |        |
| Yes, all of the available protocols are on this list No. I need to add protocols                   |        |
|                                                                                                    |        |
| < Back Nrgt >                                                                                      | Cancel |

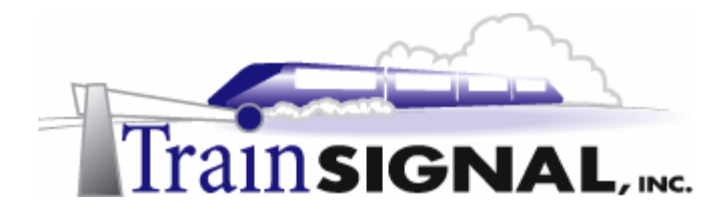

4. The next screen of the wizard will ask you to specify the Internet connection that the VPN server uses. In most real world cases, you will be connecting your VPN server's 2<sup>nd</sup> network card (public network card) to the device supplying you with the Internet connection (i.e. DSL Router, Cable Modem or T-1 Router).

Under Internet connections, there are 2 network interfaces for you to choose from. **MAKE SURE** that you select the interface with the public IP address. In the lab, this interface should be marked **public**, with the IP address of 15.15.15.15. Remember, in a real world scenario, your Internet Service Provider provides this address to you and the interface would be connected to the public side of your network. Therefore, highlight **Public** and click **Next**.

| Specify the Internet connecti                   | on that this server uses. |               |        |
|-------------------------------------------------|---------------------------|---------------|--------|
| Internet connections:                           |                           |               |        |
| Name                                            | Description               | IP Address    |        |
| <no connection="" internet=""><br/>Private</no> | 3Com 3C918 Integrated     | 192.168.1.201 |        |
| Public                                          | NETGEAR FA311/FA3         | 15.15.15.15   | $\sim$ |
|                                                 |                           |               |        |
|                                                 |                           |               |        |
|                                                 |                           |               |        |
|                                                 |                           |               |        |
|                                                 |                           |               |        |
|                                                 |                           |               |        |
|                                                 |                           |               |        |
|                                                 |                           |               |        |
|                                                 |                           |               |        |
|                                                 | ( Pook                    | Nevts         | Cano   |
|                                                 | / Poole                   | Nevts         | ſ      |

5. On the next screen, you will be asked to either select to Automatically assign IP addresses to your remote users or to assign their IP address From a specified range of addresses. Since you do not have a DHCP server setup on your network that handles IP address assignment, you will select From a specified range of addresses and click Next.

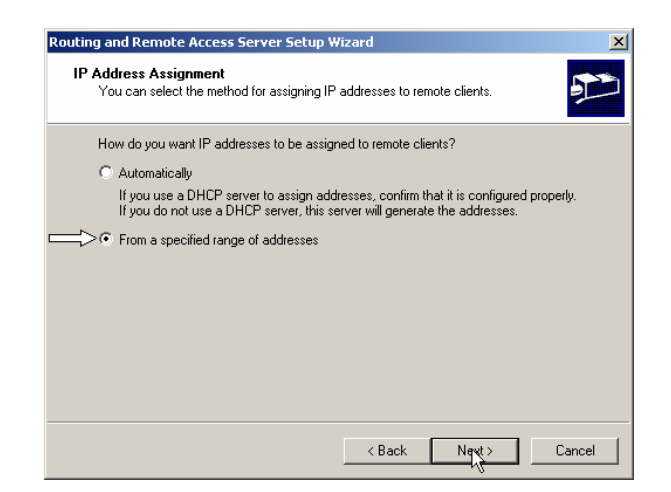

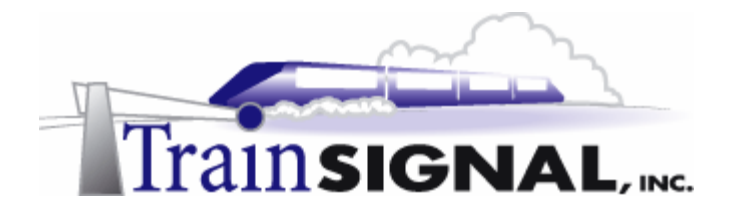

6. This will bring you to the Address Range Assignment screen. Click on **New** to specify the address range. For this lab, you will enter **192.168.1.100** as the Start IP address and **192.168.1.101** as the End IP address, click **OK** and **Next** to continue. This will give you a total of 2 IP addresses for your remote access client to lease. These IP addresses will be returned to this static address pool as soon as your remote access client is done with its VPN session. On a production VPN server it is very important that you specify enough addresses to handle all of your remote access clients at once **AND** that the addresses you specify are not in use anywhere else on the network.

| Rou                                                                                                    | ting and Remote Acc     | ess Server Setup Wizard                                  | ×                              | New Address Range    |               | <u>? ×</u> |
|----------------------------------------------------------------------------------------------------|-------------------------|----------------------------------------------------------|--------------------------------|----------------------|---------------|------------|
| Address Range Assignment<br>You can specify the address ranges that this server will use to assign addresses to<br>remote cleans.<br>Enter the address ranges (static pools) that you want to use. This server will assign all of<br>the addresses in the first range before continuing to the next. |                         | Type a starting IP address ar<br>addresses in the range. | nd either an ending IP address | or the number of     |               |            |
|                                                                                                    | Address ranges:<br>From | To                                                       | Number                         | Start IP address:    | 192.168.1.100 |            |
|                                                                                                    |                         |                                                          |                                | End IP address:      | 192.168.1.101 |            |
|                                                                                                    |                         | New                                                      | Edit Delete                    | Number of addresses: | 2             |            |
|                                                                                                    |                         | < Back                                                   | Next> Cancel                   |                      | <u> </u>      | Cancel     |

7. On the next screen, you will be asked if you want to use a RADIUS server. For this lab, just select **No, I don't want to set up this server to use RADIUS now** and click **Next**.

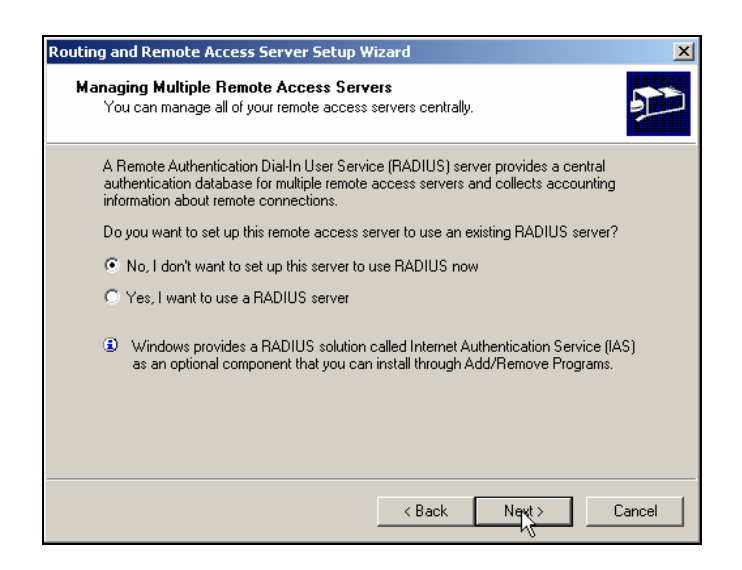

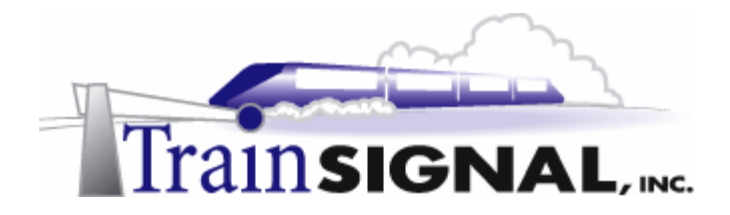

8. On the last screen of the wizard, click **Finish** and then **OK** on the DHCP Relay Agent message. This is just a reminder about setting up a DHCP Relay Agent properly, if you have a DHCP server located on a different subnet. You are now finished installing the VPN server using the wizard.

| Reating and Remote Access                                                     | Server Setus Wizard                                                                                                    |
|-------------------------------------------------------------------------------|----------------------------------------------------------------------------------------------------|
|                                                                               | Completing the Routing and Remote<br>Access Server Setup Wizard<br>Youhave successfully configured a VPN server.<br>To dose this widard, dok Frieh. |
|                                                                               | < Back Flyin Cancel                                                                                                    |
| Routing and Remote Access                                                     | ×                                                                                                    |
| To support the relaying of DHCP messa<br>DHCP Relay Agent with the IP address | ages from remote access clients, you must configure the properties of the<br>of your DHCP server.                                                   |

#### Manually configuring RRAS as a VPN server

The proceeding steps showed you how to setup up a VPN server using the RRAS wizard but it is important to know how to setup the VPN server manually (without the wizard) as well. From the previous installation, you have already enabled RRAS. In order to show you the alternative way, you have to disable RRAS first. Disabling RRAS will result in all of your current settings being reset.

1. Open **RRAS**, right click **SRV-1** and click **Disable Routing and Remote Access**. Also click **Yes** to continue disabling the router and removing its configuration.

| 🙎 Routing a                                                                                                    | nd Remote Acce                                                                                                    | ••                                                                                             |                     | _ O ×                |                     |
|----------------------------------------------------------------------------------------------------|----------------------------------------------------------------------------------------------------|------------------------------------------------------------------------------------------------|---------------------|----------------------|---------------------|
| Action 19                                                                                                    | rw  ] ← →                                                                                                    | 🖲 👿 🗶 🖆 🐼 🐨 🖻                                                                                  |                     |                      | 1                   |
| Tree                                                                                                    |                                                                                                    | SRV-1 (local)                                                                                  |                     |                      | 1                   |
| In the second second se | d Remote Access<br>Status<br>Configure an<br>Disable Rockt<br>All Tasks<br>View<br>Delote<br>Refresh<br>Export List<br>Properties<br>Help | Mene<br>Mene<br>Mane<br>Mane<br>Mane<br>Mane Anter and Bender Acess<br>g and Sender Acess<br>, |                     |                      |                     |
|                                                                                                    |                                                                                                    |                                                                                                | J                   | J                    |                     |
| outing and Remote a                                                                                                    | Access                                                                                                    |                                                                                                |                     |                      |                     |
| You are disat<br>Do you want                                                                                                    | oling the route<br>to continue?                                                                                                    | er and removing its configur                                                                   | ation. To re-enable | the router, you will | have to reconfigure |
|                                                                                                    |                                                                                                    | Yes .                                                                                          | No                  |                      |                     |

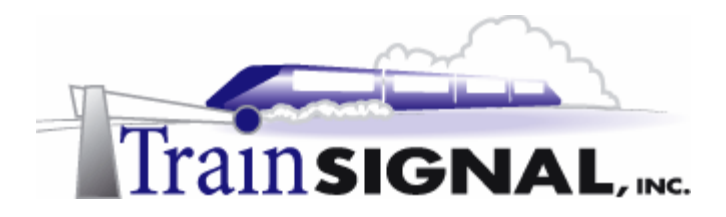

2. After you see the red down arrow, indicating that RRAS is disabled, right click **SRV-1** again and click **Configure and Enable Routing And Remote Access**.

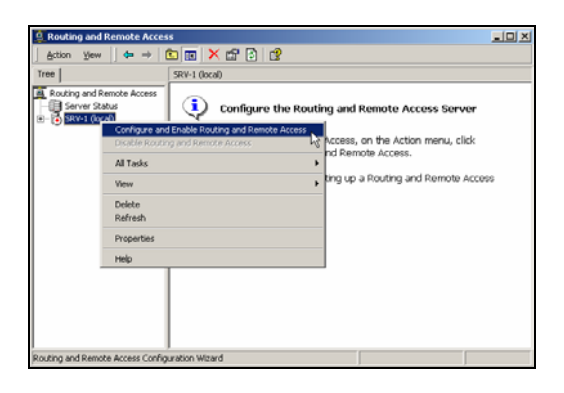

3. This will bring up the Routing and Remote Access Server Setup Wizard, just click **Next** to continue.

| Routing and Remote Access | Server Setup Wizard                                                                                                    | × |
|---------------------------|----------------------------------------------------------------------------------------------------|---|
|                           | Welcome to the Routing and Remote<br>Access Server Setup Wizard<br>This wizard helps you set up your server so that you can<br>cornect to other networks and allow connections from<br>remote clients.<br>To continue, click Next. |   |
|                           | < Back Next > Cance                                                                                                    | : |

4. Again, on the Common Configurations page, there are 5 common configurations for you to choose from. This time, you will select **Manually configured server** to start the server with default settings. Just click **Next** to continue with the installation.

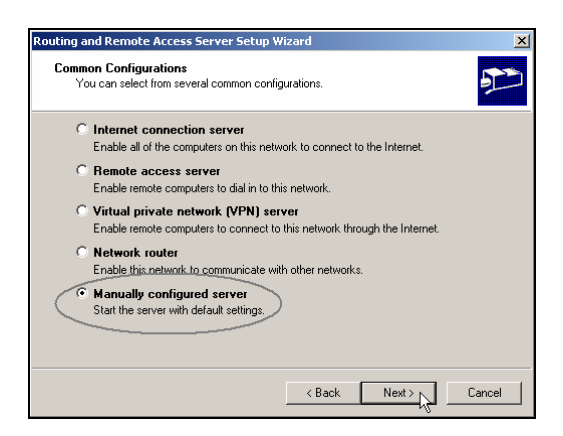

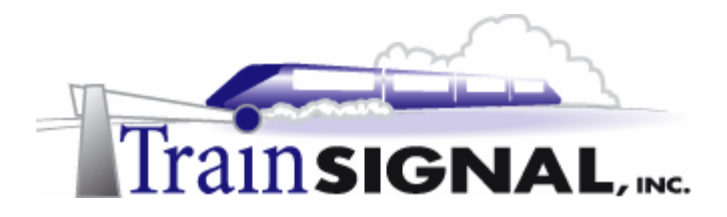

5. Click **Finish** and you will complete the installation. Also, click **Yes** to start the RRAS service. You have now enabled the Routing and Remote Access service, but you still need to configure the properties of the VPN.

|                 | Routing and Remote Access | Server Setup Wizard                                                                                                    | 1                    |
|-----------------|---------------------------|----------------------------------------------------------------------------------------------------|----------------------|
|                 |                           | Completing the Routing and Remote<br>Access Server Setup Wizard<br>Windows has configured this server as a remote access<br>server and router with default settings. Use the Routing and<br>Remote Access administrative tool to change these settings.<br>To close this wizard, click Finish. |                      |
|                 |                           | < Back Firish Cancel                                                                                                    |                      |
| Routing and Ren | note Access               |                                                                                                    | X                    |
| The Ro          | outing and Remote Acces   | s service has now been installed. Do you want t                                                                                                    | o start the service? |
|                 |                           | Yrs No                                                                                                    |                      |

#### Configuring the VPN properties

There are many different configurable properties for the VPN Server. To configure the VPN server, you will first have to open the Routing and Remote Access properties.

1. To do this just right click on **SRV-1** and select **Properties**.

| 🚊 Routing and Remo                                                                                                    | ote Access                                                                                                    | <u>_   ×</u> |
|----------------------------------------------------------------------------------------------------|----------------------------------------------------------------------------------------------------|--------------|
|                                                                                                    | ⇔ → 🗈 🖬 🗙 📽 🕼 🕵 😤                                                                                                    |              |
| Tree                                                                                                    | SRV-1 (local)                                                                                                    |              |
| Routing and Remote                                                                                                    | e Access Name                                                                                                    |              |
| Server Status                                                                                                    | Routing Interfaces                                                                                                    |              |
| Remoti     Remoti     Remoti | Sonfigure and Enable Routing and Remote Access Disable Routing and Remote Access All Tasks All Tasks View Verses Expert List Expert List |              |
| P                                                                                                    | Properties                                                                                                    |              |
| н                                                                                                    | Help                                                                                                    |              |
|                                                                                                    |                                                                                                    |              |
| Opens property sheet fo                                                                                                    | or the current selection.                                                                                                    |              |

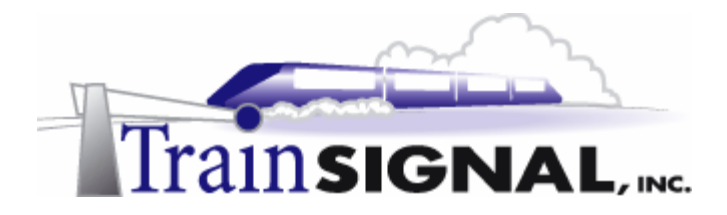

2. This will bring up the SRV-1 Properties dialog box, where you configure Routing and Remote Access. There are 5 tabs for you to select from (General, Security, IP, PPP and Event Logging) and many options to configure. The General tab allows you to enable the RRAS role that this computer will take on. In order for SRV-1 to act as a remote access server, you will have to make sure that the **Remote access server** option is checked. For now, leave the **Router** option checked and **LAN and demand-dial routing** selected as they are default settings. We will cover these options later in the lab.

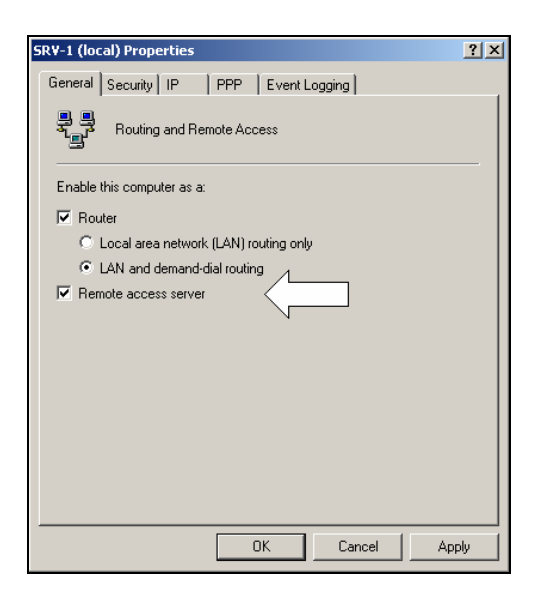

3. The next tab is the Security tab. It allows you to choose different Authentication methods for the VPN Server, which we will cover in greater detail later in this lab. This tab also allows you to select an Accounting provider, which specifies where to save log files.

| SRV-1 (local) Properties                                                                                |
|----------------------------------------------------------------------------------------------------|
| General Security IP PPP Event Logging                                                                   |
| The authentication provider validates credentials for remote access clients<br>and demand-dial routers. |
| Authentication provider:                                                                                |
| Windows Authentication                                                                                  |
| Authentication Methods                                                                                  |
| The accounting provider maintains a log of connection requests and<br>sessions.                         |
| Vindows Accounting                                                                                      |
|                                                                                                    |
|                                                                                                    |
|                                                                                                    |
|                                                                                                    |
|                                                                                                    |
|                                                                                                    |
| OK Cancel Apply                                                                                         |

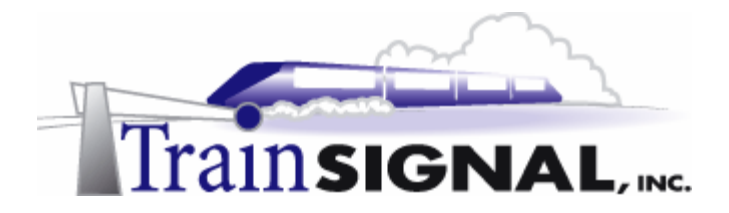

4. The third tab is the IP tab. This is where you can configure how IP address assignments for your clients are handled. You can either choose to automatically assign IP addresses using DHCP or you can create your own address pool. Since there is no DHCP server setup on your network, you will select **Static address pool** and click **Add** to add to your address range. In this lab you will enter **192.168.1.100** as the Start IP address and **192.168.1.101** as the End IP address and click **OK**.

| SRV-1 (local) Properties                                                              | <u>? x</u> |                                                                                                    |
|---------------------------------------------------------------------------------------|------------|----------------------------------------------------------------------------------------------------|
| General Security IP PPP Event Logging                                                 |            |                                                                                                    |
| Enable IP routing                                                                     |            |                                                                                                    |
| Allow IP-based remote access and demand-dial connections                              |            |                                                                                                    |
| This server can assign IP addresses by using:                                         |            |                                                                                                    |
| C Dynamic Host Configuration Protocol (DHCP)                                          |            |                                                                                                    |
| From To Number IP Addr Mask                                                           | I          | New Address Range                                                                                      |
|                                                                                       |            | Type a starting IP address and either an ending IP address or the number of<br>addresses in the range. |
|                                                                                       |            | Start IP address: 192 . 168 . 1 . 100                                                                  |
| Add Edit Remove                                                                       |            | End IP address: 192.168.1.101                                                                          |
| Use the following adapter to obtain DHCP, DNS, and WINS addresses<br>dial-up clients. | for        | Number of addresses: 2                                                                                 |
| Adapter: Allow RAS to select adapter                                                  | •          |                                                                                                    |
| DK Cancel Ap                                                                          | ly         | OK Cancel                                                                                              |

5. The fourth tab is the PPP, or Point-to-Point Protocol, tab. The PPP settings are enabled by default and can be left alone. They are not necessary for a VPN connection using a dedicated connection to the Internet (i.e. DSL, T1, etc.). So, for Green Lizard, leave these settings as they are.

| SR¥-1 (local) Properties                                                                                                    | ?×           |
|----------------------------------------------------------------------------------------------------|--------------|
| General Security IP PPP Event Logging                                                                                                    |              |
| This server can use the following Point-to-Point Protocol (PPP) options<br>Remote access policies determine which settings are used for an indiv<br>connection. | ).<br>ridual |
| Multilink connections                                                                                                    |              |
| Dynamic bandwidth control using BAP or BACP                                                                                                    |              |
| Link control protocol (LCP) extensions                                                                                                    |              |
| Software compression                                                                                                    |              |
|                                                                                                    |              |
|                                                                                                    |              |
|                                                                                                    |              |
|                                                                                                    |              |
|                                                                                                    |              |
|                                                                                                    |              |
|                                                                                                    |              |
|                                                                                                    |              |
|                                                                                                    |              |
|                                                                                                    |              |
| OK Cancel A                                                                                                    | pply         |

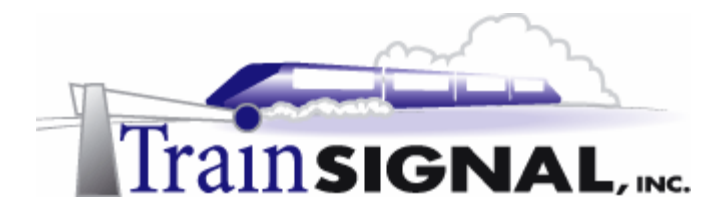

6. The last tab is the Event Logging tab. This tab allows you to choose different logging options. All events are logged in the system log of the event viewer. The default is set on **Log errors and warnings**.

| SRV-1 (local) Properties                     | <u>?</u> × |
|----------------------------------------------|------------|
| General Security IP PPP Event Logging        |            |
| Event logging:                               |            |
| C Log errors only                            |            |
| C Log errors and warnings                    |            |
| C Log the maximum amount of information      |            |
| O Disable event logging                      |            |
| Enable Point-to-Point Protocol (PPP) logging |            |
|                                              |            |
|                                              |            |
|                                              |            |
|                                              |            |
|                                              |            |
|                                              |            |
|                                              |            |
|                                              |            |
|                                              |            |
| OK Cancel Ap                                 | ply        |

7. When you install the VPN server through the Routing and Remote Access Setup wizard 128 PPTP and 128 L2TP ports are typically created. However, when you install the VPN Server using the manual setup just 5 PPTP and 5 L2TP ports are typically created. Regardless of the number of ports created initially, you have complete control over the number of ports that are available to your remote access users. Keep in mind that each port represents one "opening" through your VPN server - so each connected user will use one port. You should set the number of ports to a number that is great enough to support all of your remote access users at any one given time while not opening up excess ports, creating a security issue. To configure the number of ports, right click **Ports** and select **Properties**.

| Tree                      | Ports                          |          |         |          |
|---------------------------|--------------------------------|----------|---------|----------|
| Routing and Remote Access | Name V                         | Device   | Comment | Status   |
| Server Status             | 😽 WAN Miniport (PPTP) (VPN3-4) | VPN      |         | Inactive |
| 🗄 🐻 SRV-1 (local)         | 😼 WAN Miniport (PPTP) (VPN3-3) | VPN      |         | Inactive |
| 🗄 🚊 IP Routing            | 😽 WAN Miniport (PPTP) (VPN3-2) | VPN      |         | Inactive |
| 🗄 🚊 Remote Access Logging | 🐯 WAN Miniport (PPTP) (VPN3-1) | VPN      |         | Inactive |
| Routing Interfaces        | 🐯 WAN Miniport (PPTP) (VPN3-0) | VPN      |         | Inactive |
| View                      | 🐯 WAN Miniport (L2TP) (VPN2-4) | VPN      |         | Inactive |
|                           | 🐯 WAN Miniport (L2TP) (VPN2-3) | VPN      |         | Inactive |
| 🛨 🛫 Rema Refresh          | 🐯 WAN Miniport (L2TP) (VPN2-2) | VPN      |         | Inactive |
| Export List               | 🐯 WAN Miniport (L2TP) (VPN2-1) | VPN      |         | Inactive |
| Properties                | 🐯 WAN Miniport (L2TP) (VPN2-0) | VPN      |         | Inactive |
| Help                      | Direct Parallel (LPT1)         | PARALLEL |         | Inactive |
|                           |                                |          |         |          |
|                           |                                |          |         |          |
|                           | •                              |          |         | •        |

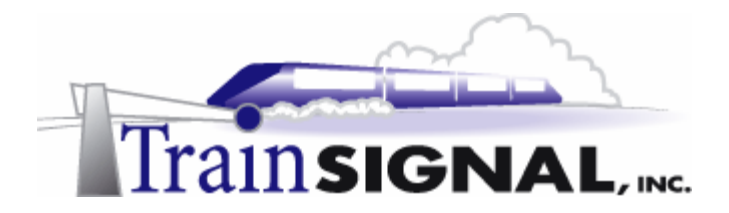

8. This will bring up the Ports Properties dialog box. There are 2 types of VPN ports, WAN Miniport (PPTP) and WAN Miniport (L2TP). Select **WAN Miniport (PPTP)** and click **Configure**.

| Ports Properties                       |                         |                  | ? ×   |
|----------------------------------------|-------------------------|------------------|-------|
| Devices                                |                         |                  |       |
| Routing and Remote Access              | s (RRAS) uses the devic | ces listed be    | elow. |
| Device                                 | Used By                 | Туре             | Numb  |
| WAN Miniport (PPTP)                    | RAS/Routing             | PPTP             | 5     |
| WAN Miniport (L2TP)<br>Direct Parallel | RAS/Routing<br>Routing  | L2TP<br>Parallel | 5     |
|                                        |                         |                  |       |
| Configure                              |                         |                  |       |
|                                        | OK C                    | ancel            | Apply |

9. This will open the Configure Device – WAN Miniport (PPTP) dialog box. From here, you can specify the function of the PPTP ports and the number of virtual ports to create. Enter **10** as the maximum number of PPTP ports and verify that the Remote access (inbound) is selected for inbound connections. This will enable remote access through PPTP ports. Since this is not a modem port, just leave the phone number field blank and click **OK**.

| Configure Device - WAN Miniport (PPTP)                                            |
|-----------------------------------------------------------------------------------|
| You can use this device for remote access requests or demand-dial<br>connections. |
| Remote access connections (inbound only)                                          |
| Demand-dial routing connections (inbound and outbound)                            |
| Phone number for this device:                                                     |
| You can set a maximum port limit for a device that supports multiple ports.       |
| Maximum ports:                                                                    |
|                                                                                   |
| OK Cancel                                                                         |

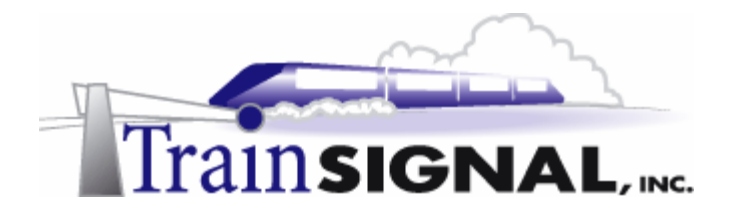

10. Select WAN Miniport (L2TP) in the Ports Properties dialog box and click Configure. This time you will disable all of the L2TP ports. Uncheck Remote access connections (inbound only) and uncheck the Demand-dial routing connections (inbound and outbound). Click OK and then click OK on the Ports Properties dialog box to complete the configuration.

| Configure Device - WAN Miniport (L2TP)                                                                                                    | <u>?</u> × |  |  |  |
|----------------------------------------------------------------------------------------------------|------------|--|--|--|
| You can use this device for remote access requests or demand-dial connections.  Remote access connections (inbound only)  Demand-dial routing connections (inbound and outbound)  Phone number for this device: |            |  |  |  |
| You can set a maximum port limit for a device that supports multiple ports.                                                                                                    |            |  |  |  |
| Maximum ports: 5 👻                                                                                                    |            |  |  |  |
|                                                                                                    |            |  |  |  |
| OK Can                                                                                                    | cel        |  |  |  |

11. As you can see from the right pane of the RRAS console, you now have 10 PPTP ports and no L2TP ports available for your VPN clients.

| Routing and Remote Access                         |                                |          |         | _ 🗆 ×    |  |  |
|---------------------------------------------------|--------------------------------|----------|---------|----------|--|--|
| Action View $\Rightarrow \mathbf{E}$ $\mathbf{E}$ |                                |          |         |          |  |  |
| Tree                                              | Ports                          |          | -       |          |  |  |
| Routing and Remote Access                         | Name V                         | Device   | Comment | Status   |  |  |
| Server Status                                     | 😽 WAN Miniport (PPTP) (VPN3-4) | VPN      |         | Inactive |  |  |
| 🗄 🖷 🔂 SRV-1 (local)                               | 💝 WAN Miniport (PPTP) (VPN3-3) | VPN      |         | Inactive |  |  |
|                                                   | 🐯 WAN Miniport (PPTP) (VPN3-2) | VPN      |         | Inactive |  |  |
|                                                   | 💝 WAN Miniport (PPTP) (VPN3-1) | VPN      |         | Inactive |  |  |
| Routing Interfaces                                | 😽 WAN Miniport (PPTP) (VPN3-0) | VPN      |         | Inactive |  |  |
| Ports                                             | 🔂 Direct Parallel (LPT1)       | PARALLEL |         | Inactive |  |  |
| Remote Access Clients (0)                         | 🐯 WAN Miniport (PPTP) (VPN3-5) | VPN      |         | Inactive |  |  |
|                                                   | 😽 WAN Miniport (PPTP) (VPN3-6) | VPN      |         | Inactive |  |  |
|                                                   | 💝 WAN Miniport (PPTP) (VPN3-7) | VPN      |         | Inactive |  |  |
|                                                   | 🐯 WAN Miniport (PPTP) (VPN3-8) | VPN      |         | Inactive |  |  |
|                                                   | 🐯 WAN Miniport (PPTP) (VPN3-9) | VPN      |         | Inactive |  |  |
|                                                   | ,                              |          |         |          |  |  |

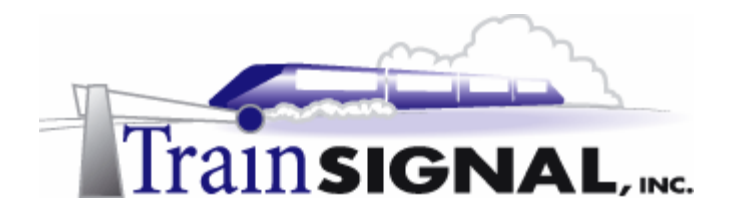

#### Setting up a VPN client on Client-1

To setup a VPN client on Client-1, you will have to create a user account within your domain. You will create a user account named *John Stacey* for your remote access user account.

1. Log on to **SRV-11** and open the Active Directory Users and Computers console by going to **Start→Programs→Administrative Tools→Active Directory Users and Computers**. In the left pane of the console, open the container named **Users**.

| Tree                                                               | Users 19 objects            |          |  |
|--------------------------------------------------------------------|-----------------------------|----------|--|
| Active Directory Users and Computers [Srv-11.greenlizardbooks.com] | Name                        | Туре 🔺   |  |
| 🖥 🗊 greenlizardbooks.com                                           | 🕵 Domain Computers          | Security |  |
| 🚊 💼 Builtin                                                        | 🕵 Domain Controllers        | Security |  |
| 🗄 💼 Computers                                                      | 🕵 Domain Guests             | Security |  |
| 🐼 Domain Controllers                                               | 🕵 Domain Users              | Security |  |
| 🕀 🧰 ForeignSecurityPrincipals                                      | Enterprise Admins           | Security |  |
|                                                                    | Croup Balicu Craster Ourges | Con with |  |
|                                                                    | •                           |          |  |

2. To create a user account, right click on the **Users** container in the left pane and select **New→User**.

| la Active Direc                           | tory Users and Computers     |                       |                               | _ <b>_ _</b> ×                  |  |  |  |
|-------------------------------------------|------------------------------|-----------------------|-------------------------------|---------------------------------|--|--|--|
| ] 🎻 Console                               | <u>W</u> indow <u>H</u> elp  |                       |                               | _ <del>-</del> - <del>-</del> × |  |  |  |
| Action View   ← → 🗈 📧 🗙 🖆 🖉 😫 🖉 🦉 🏙 💎 🍕 💆 |                              |                       |                               |                                 |  |  |  |
| Tree                                      |                              |                       | Users 19 objects              |                                 |  |  |  |
| Active Directo                            | rv Users and Computers [Srv- | 1.areenlizardbooks.co | Name                          | Туре 🔺                          |  |  |  |
| 🚊 🗊 greenlizar                            | dbooks.com                   | 2                     | 🕵 Cert Publishers             | Security 6                      |  |  |  |
| 🚊 🚊 Builtin                               |                              |                       | 5 DnsAdmins                   | Security G                      |  |  |  |
| 🚊 💼 Comp                                  | uters                        |                       | DnsUpdateProxy                | Security G                      |  |  |  |
| - 🐼 Doma                                  | in Controllers               |                       | 🕵 Domain Admins               | Security G                      |  |  |  |
| 🗄 📄 Foreig                                | gnSecurityPrincipals         |                       | 🕵 Domain Computers            | Security G                      |  |  |  |
|                                           | Delegate Control             |                       | 🕵 Domain Controllers          | Security G                      |  |  |  |
|                                           | Find                         |                       | 🕵 Domain Guests               | Security G                      |  |  |  |
|                                           |                              |                       | 😥 Domain Users                | Security G                      |  |  |  |
|                                           | New 🕨                        | Computer              | Enterprise Admins             | Security G                      |  |  |  |
|                                           | All Tasks 🕨 🕨                | Contact               | 🕵 Group Policy Creator Owners | Security G                      |  |  |  |
|                                           | View                         | Group                 | 5 Guest                       | User                            |  |  |  |
|                                           | New Window from Here         | Printer               | 😡 krbtgt                      | User                            |  |  |  |
|                                           |                              | User                  | RAS and IAS Servers           | Security G                      |  |  |  |
|                                           | Refresh                      | Shared Folder 서       | 🕵 Schema Admins               | Security G                      |  |  |  |
|                                           | Export List                  |                       | 😰 Srv-1                       | User                            |  |  |  |
|                                           | Properties                   |                       | 🙍 TsInternetUser              | User 🚽                          |  |  |  |
| •                                         |                              | •                     | 1                             | ► E                             |  |  |  |
| Create a new obj.                         | Help                         |                       |                               |                                 |  |  |  |
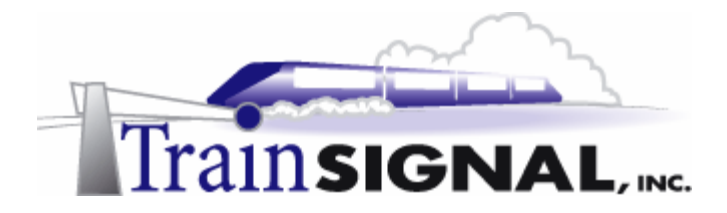

3. This will bring up a wizard for creating a new user. On the first screen, type in the first and last name for the user (*John Stacey*) and, for the logon name, type in the first initial of the first name and the full last name (*jstacey*) and click **Next**. On the next screen you must enter a password for this new user account. Type in **mega** as the password and click **Next**.

| New Object - User                     | New Object - User                       |
|---------------------------------------|-----------------------------------------|
| Create in: greenlizardbooks.com/Users | Create in: greenlizardbooks.com/Users   |
| First name: John Initials:            | Password:                               |
| Last name: Stacey                     | Confirm password:                       |
| Full name: John Stacey                | User must change password at next logon |
| User logon name:                      | User cannot change password             |
| istacey @greenlizardbooks.com         | Password never expires                  |
| User logon name (pre-Windows 2000):   | C Account is disabled                   |
| GREENLIZARDBOOK\ istacey              |                                         |
|                                       |                                         |
| < Back Nret> Cancel                   | < Back Next > Cancel                    |

4. The final screen is just a summary of all the information that you entered in the wizard. Confirm that the information is correct and click **Finish**. Now, within the Active Directory Users and Computers console, you should see a user account named *John Stacey* located in the Users container.

| New Object - User                                            | Tree                               | Users 20 objects            |              |
|--------------------------------------------------------------|------------------------------------|-----------------------------|--------------|
|                                                              | Active Directory Users and Compute | Name 🛆                      | Туре 🔺       |
|                                                              | 🗄 🗊 greenlizardbooks.com           | 🕵 Administrator             | User         |
| Create in: greenlizardbooks.com/Users                        | 🗄 💼 Builtin                        | 🙀 Cert Publishers           | Securit      |
|                                                              | 🗄 🧰 Computers                      | 2 DnsAdmins                 | Securit      |
| When you click Finish, the following object will be created: |                                    | DnsUpdateProxy              | Securit      |
|                                                              | ForeignSecurityPrincipals          | 🕵 Domain Admins             | Securit      |
| Full name: John Stacey                                       | Users                              | 🕵 Domain Computers          | Securit      |
| User logon name: jstacey@greenlizardbooks.com                |                                    | 💯 Domain Controllers        | Securit      |
|                                                              |                                    | 🕵 Domain Guests             | Securit      |
|                                                              |                                    | 🕵 Domain Users              | Securit      |
|                                                              |                                    | Enterprise Admins           | Securit      |
|                                                              |                                    | Group Policy Creator Owners | Securit      |
|                                                              |                                    | 5 Guest                     | User         |
|                                                              |                                    | 😰 John Stacey               | User         |
| 1                                                            |                                    | Se krbtgt                   | User         |
|                                                              |                                    | RAS and IAS Servers         | Securit      |
| A Rack Finish a Cancel                                       |                                    | 🕵 Schema Admins             | Securit' 🖵 🛛 |
|                                                              | × ×                                | 1                           |              |

5. In order for *John Stacey* to gain remote access to the network, he must be given remote access permissions. To accomplish this right click on *John Stacey* and select **Properties**.

| Copy                   |   |
|------------------------|---|
| Add members to a group |   |
| Disable Account        |   |
| Reset Password         |   |
| Move                   |   |
| Open home page         |   |
| Send mail              |   |
| All Tasks              | Þ |
| Delete                 |   |
| Rename                 |   |
| Refresh                |   |
| Properties             |   |
|                        | = |
| нер                    |   |

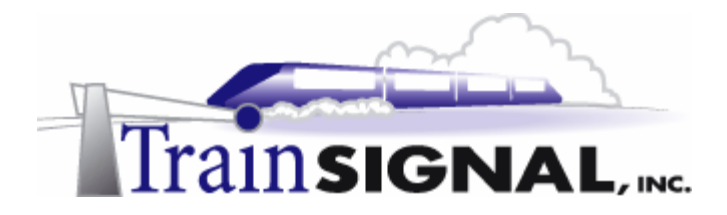

6. This will bring you to the John Stacey Properties dialog box. There are 3 different options you can set for Remote Access Permission: Allow access, Deny access, and Control access through Remote Access Policy. Notice that the last option is grayed out at the moment. This is because your domain is currently in mixed mode, which we will cover later in the next lab. For now, select the **Dial-in** tab and select **Allow access** under Remote Access Permission (Dial-in or VPN). This will give John the remote access permission necessary for either a dial-up or VPN connection. Click **OK** when you are done with this configuration.

| John Stacey Properties                                                                                          | <u>?</u> ×                                                                           |
|----------------------------------------------------------------------------------------------------|--------------------------------------------------------------------------------------|
| Remote control General Address Account<br>Member Of Dial-in                                                     | Terminal Services Profile<br>Profile Telephones Organization<br>Environment Sessions |
| Remote Access Permission (Dial-<br>Allow access     Deny access     C Control access through Remo               | n or VPN)                                                                            |
| Verify Caller/D:     Callback Options     No Callback     Set by Caller (Routing and Re     Always Callback to: | mote Access Service only)                                                            |
| Assign a Static IP Address Apply Static Routes Define routes to enable for this I connection.                   | Dial-in Static Routes                                                                |
|                                                                                                    | OK Cancel Apply                                                                      |

7. Next, to setup a VPN client, log on to **Client-1** and go to **Start→Settings→Network** and **Dial-up Connections** and click on **Make New Connection**. This will bring up the Network Connection Wizard. Click **Next** to continue.

| Network Connection Wizard |                                                                                                    |
|---------------------------|----------------------------------------------------------------------------------------------------|
|                           | Welcome to the Network<br>Connection Wizard<br>Using this wizard you can create a connection to other<br>computers and networks, enabling applications such as<br>e-mail, Web browsing, file sharing, and printing.<br>To continue, click Next. |
|                           | < Back. Next> Cancel                                                                                                    |

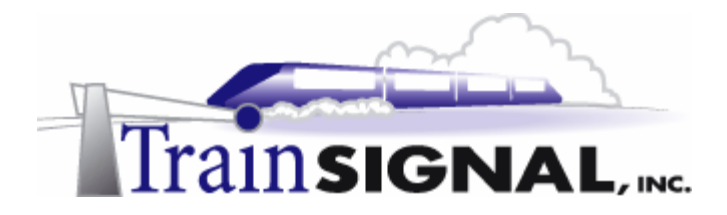

8. On the Network Connection Type page, there are 5 network connection types for you to choose from, including setting up your computer as a VPN client. You can set up your computer to dial-up to a LAN, to the Internet, to accept incoming connections, or to connect directly to another computer. For now, select **Connect to a private network through the Internet** and click **Next** to continue.

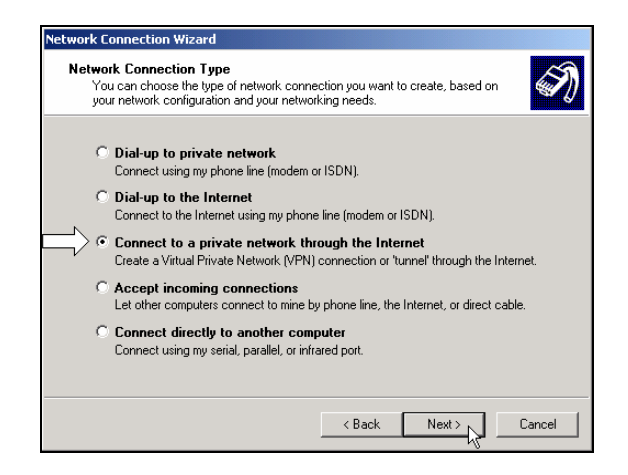

 The next screen of the wizard will ask you to enter the Destination Address. This is the public IP address of your VPN server. For this lab, the destination IP address will be 15.15.15.15. Click Next to continue.

| Network Connection Wizard                                                                   |  |
|---------------------------------------------------------------------------------------------|--|
| Destination Address<br>What is the name or address of the destination?                      |  |
| Type the host name or IP address of the computer or network to which you are<br>connecting. |  |
| Host name or IP address (such as microsoft.com or 123.45.6.78):                             |  |
| 15.15.15                                                                                    |  |
|                                                                                             |  |
|                                                                                             |  |
|                                                                                             |  |
|                                                                                             |  |
|                                                                                             |  |
|                                                                                             |  |
|                                                                                             |  |
| Kack Next> Cancel                                                                           |  |

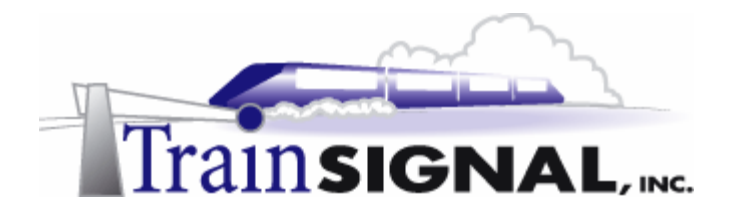

10. This will bring you to the Connection Availability screen. On this screen, you have the choice to setup this new connection so that it is available to all users of Client-1 or just yourself. In this lab, you will set it up for all users of Client-1. Select **For all users** and click **Next** to continue.

| Network Connection Wizard                                                                                                    |
|----------------------------------------------------------------------------------------------------|
| Connection Availability<br>You may make the new connection available to all users, or just yourself.                                                                          |
| You may make this connection available to all users, or keep it only for your own use. A<br>connection stored in your profile will not be available unless you are logged on. |
| Create this connection:                                                                                                    |
| For all users                                                                                                    |
| C Only for myself                                                                                                    |
|                                                                                                    |
|                                                                                                    |
|                                                                                                    |
|                                                                                                    |
|                                                                                                    |
| < Back Nest> Cancel                                                                                                    |

11. On the last screen of the wizard, you can give your VPN connection any name that you like. The default name is Virtual Private Connection. Click **Finish** and your VPN client setup is complete.

| Network Connection Wizard |                                                                                                    |
|---------------------------|----------------------------------------------------------------------------------------------------|
| S)                        | Completing the Network<br>Connection Wizard                                                                                  |
|                           | Million Environ Records and the for the connection                                                                           |
|                           | To create this connection and save it in the<br>Network and Dial-up Connections folder, click<br>Finish                      |
| NJ                        | To edit this connection in the Network and Diakup<br>Connections folder, select it, click File, and then click<br>Properties |
| M                         | Add a shortcut to my desktop                                                                                                 |
|                           | Cancel                                                                                                    |

12. Once you are done setting up your VPN client, you will immediately get the Connect Virtual Private Connection dialog box. This is where you will initiate your VPN connection. Before you connect to your LAN, click on the **Properties** button to see what settings are configurable for the VPN client.

| Connect Virtual Private Connection |                   | <u>? ×</u> |
|------------------------------------|-------------------|------------|
|                                    | IP                | P          |
| User name:                         |                   |            |
| Password:                          |                   |            |
|                                    | Save Password     |            |
| Connect                            | Cancel Properties | Help       |

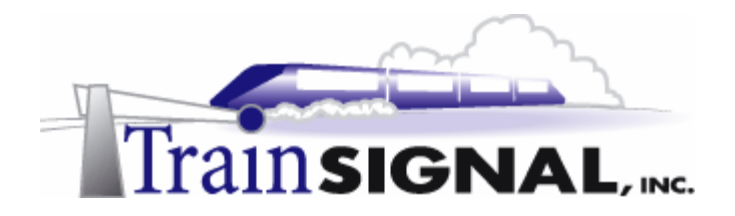

## Configuring the VPN client properties

1. Clicking the **Properties** button brings up the Virtual Private Connection dialog box. There are 5 tabs (General, Options, Security, Networking and Sharing) for you to select and many options to configure. The General tab is where you specify the public IP address of the remote VPN server that you want to connect to. The First connect option allows you to specify a dial-up connection to automatically connect to before you attempt to access the VPN Server. This would be your normal connection to the Internet, typically a dial-up connection.

| Virtual Private Connection                                                                                                 |
|----------------------------------------------------------------------------------------------------|
| General Options Security Networking Sharing                                                                                |
| Host name or IP address of destination (such as microsoft.com or 123.45.6.78):                                             |
| 15.15.15.15                                                                                                    |
| First connect                                                                                                    |
| Windows can first connect the public network, such as the<br>Internet, before trying to establish this virtual connection. |
| Dial another connection first:                                                                                             |
|                                                                                                    |
|                                                                                                    |
|                                                                                                    |
|                                                                                                    |
|                                                                                                    |
| Show icon in taskbar when connected                                                                                        |
| OK Cancel                                                                                                    |

2. The next tab is the Options tab. Most of these settings are self-explanatory and, by default, none of these settings have to be changed in order to connect to the VPN Server

| Virtual Private Connection                                                                                                    | ?)                |
|----------------------------------------------------------------------------------------------------|-------------------|
| General Options Security Networking                                                                                                    | ng Sharing        |
| Dialing options     ✓ Display progress while connecting     ✓ Prompt for name and password, certificate, etc.     ✓ Include Windows logon domain |                   |
| Redialing options<br>Redial attempts:<br>Time between redial attempts:                                                                           | 3 ★<br>1 minute ▼ |
| Redial if line is dropped                                                                                                    |                   |
|                                                                                                    |                   |
|                                                                                                    | OK Cancel         |

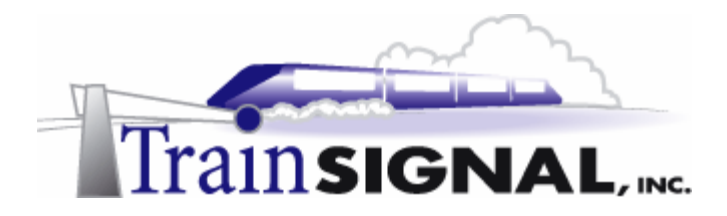

3. The third tab is the Security tab, which allows you to fine tune the security for your VPN connection. You can choose either Typical or Advanced. Typical, the default, only allows you to control basic options. In this case you have the ability to disable encryption over the VPN connection and choose whether or not to automatically log you in to the VPN Server. The Advanced option allows you to choose exactly which remote authentication protocols you want to allow, including the use of smart cards. We will take a closer look at remote authentication protocols later in this lab.

| Virtual Private Connection                                                                       |  |
|--------------------------------------------------------------------------------------------------|--|
| General Options Security Networking Sharing                                                      |  |
| Security options<br>© Typical (recommended settings)                                             |  |
| Validate my identity as follows:                                                                 |  |
| Hequire secured password                                                                         |  |
| <ul> <li>Automatically use my Windows logon name and<br/>password (and domain if any)</li> </ul> |  |
| Require data encryption (disconnect if none)                                                     |  |
| C Advanced (custom settings)                                                                     |  |
| Using these settings requires a knowledge <u>Settings</u>                                        |  |
|                                                                                                  |  |
|                                                                                                  |  |
|                                                                                                  |  |
|                                                                                                  |  |
| OK Cancel                                                                                        |  |

4. The forth tab is the Networking tab. It allows you to select which VPN protocol (L2TP or PPTP) you want to use for the connection. The default setting is set to Automatic. The automatic setting will have your computer attempt to use L2TP first and then use PPTP if L2TP is not available on the VPN Server. You can also install or uninstall any network components that you want to use for this connection. The default components are typically left in place, as they allow for "normal" usage of the Windows 2000 network that the VPN client is connected to. You can configure these components individually by highlighting them and clicking on **Properties**.

| Virtual Private Connection                                                                                                    |
|----------------------------------------------------------------------------------------------------|
| General Options Security Networking Sharing                                                                                                    |
| Type of VPN server I am calling:                                                                                                    |
| Automatic                                                                                                    |
| Settings                                                                                                    |
| Components checked are used by this connection:                                                                                                    |
| C <sup>™</sup> Internet Protocol (TCP/P)      C <sup>™</sup> Internet Protocol (TCP/P)      C <sup>™</sup> InternetProtocol (TCP/P)      C <sup>™</sup> InternetProtocol (TCP/P)      C <sup>™</sup> I |
| Install Uninstall Properties                                                                                                    |
| Description<br>Transmission Control Protocol/Internet Protocol. The default<br>wide area network protocol that provides communication<br>across diverse interconnected networks.                                                                                                    |
| OK Cancel                                                                                                    |

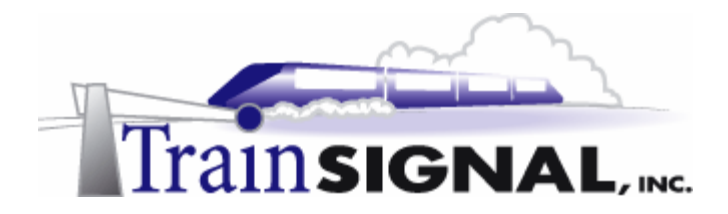

5. The last tab is the Sharing tab. It allows you to enable Internet Connection Sharing (ICS) for the VPN connection. If, for example, you have other computers on Client-1's LAN, enabling ICS will allow these computers to access external resources through the VPN connection as well. For security reasons, enabling this setting on a VPN client that connects to a corporate network is not a good idea. Leave ICS disabled (unchecked) and click **OK** to close the Virtual Private Connection dialog box.

| tual Private Connection                                                                                                    |
|----------------------------------------------------------------------------------------------------|
| General Options Security Networking Sharing                                                                                                    |
| Internet Connection Sharing allows other computers on your local network to access external resources through this connection.                                                     |
| Shared access                                                                                                    |
| Local network operation may be momentarily disrupted.                                                                                                    |
| Enable Internet Connection Sharing for this connection                                                                                                    |
| On-demand dialing<br>With on-demand dialing, when another computer on your local<br>network attempts to access external resources, this connection<br>will be diade automatically. |
| Enable on-demand dialing                                                                                                    |
| Settings                                                                                                    |
| 0K Cancel                                                                                                    |

6. Alright, now let's attempt to access the VPN server. Type in *jstacey* as the user name and *mega* as the password. Remember, this is the new user you added to the Users container in Active Directory Users and Computers in SRV-11 earlier. Click **Connect** to establish the VPN connection.

| Connect ¥irtual | Private Connection         | <u>? ×</u> |
|-----------------|----------------------------|------------|
|                 |                            | く          |
| User name:      | İstacey                    |            |
| Password:       | XXXX Your password is mega |            |
|                 | Save Password              |            |
| Connect         | Cancel Properties He       | lp         |

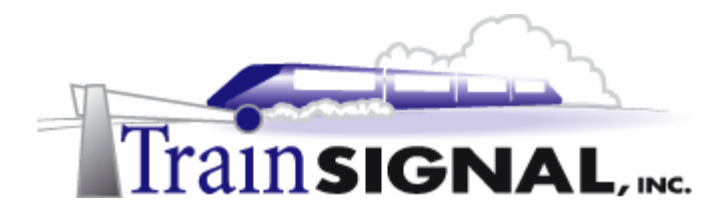

7. The first time you establish a Virtual Private Connection, you will get this Connection Complete dialog box. You can either check or uncheck **the Do not display this message again** box. Just click **OK** to close the dialog box.

| Connecti | on Complete                                                                                                    |
|----------|----------------------------------------------------------------------------------------------------|
|          | Virtual Private Connection' is now connected.                                                                                                    |
|          | To check the status of this connection or disconnect, right-click<br>its icon in the Network Connections folder, or click its icon on the<br>taskbar (if present). |
|          | 🗖 Do not display this message again                                                                                                    |
|          | ОК                                                                                                    |

8. In order to test access to your internal network, you can use the ping utility to ping SRV-11. Go to **Start→Run**, type in **cmd** and click **OK** to open the command prompt. Within the command prompt, type in **ping 192.168.1.1**, which is the domain controller on your network, and press **Enter**. If you receive four replies from 192.168.1.1, then you are able to communicate with SRV-11 through your VPN server.

|                                                      | C:\WINNT\System32\cmd.exe                                                                                                    |        |
|------------------------------------------------------|----------------------------------------------------------------------------------------------------|--------|
| Run                                                  | Microsoft Windows 2000 [Version 5.00.2195]<br>(C) Copyright 1985-1999 Microsoft Corp.                                                                                                    |        |
|                                                      | C:>>ping 192.168.1.1                                                                                                    |        |
| Type the name of a program, folder, document, or     | Pinging 192.168.1.1 with 32 bytes of data:                                                                                                    |        |
| Internet resource, and Windows will open it for you. | Reply from 192.168.1.1: bytes=32 time<10ms TTL=127<br>Reply from 192.168.1.1: bytes=32 time<10ms TTL=127<br>Reply from 192.168.1.1: bytes=32 time<10ms TTL=127                                     |        |
| Open: cmd                                            | Reply from 192.168.1.1: bytes=32 time<10ms TIL=127                                                                                                    |        |
| OK Cancel Browse                                     | Fing statistics for 192.168.1.1:<br>Packets: Sent = 4, Aeceived = 4, Lost = 0 (8% loss),<br>Approximate round trip times in milli-seconds:<br>Minimum = 0ms, Maximum = 0ms, Average = 0ms<br>C:>>= | -<br>- |

9. To check Client-1's virtual address information, type in **ipconfig** and press **Enter** at the command prompt. The IPCONFIG utility gives you some basic output about the IP configuration of the network interface on Client-1. Client-1's virtual address should be an IP address from the range of 192.168.1.100 to 192.168.1.101. This IP address is randomly selected from the IP address range that you setup earlier in the static address pool on your VPN server. Therefore, you should have either 192.168.1.100 or 192.168.1.101 as your virtual IP address. After verifying this configuration, type in **exit** and press **Enter** to close the command prompt.

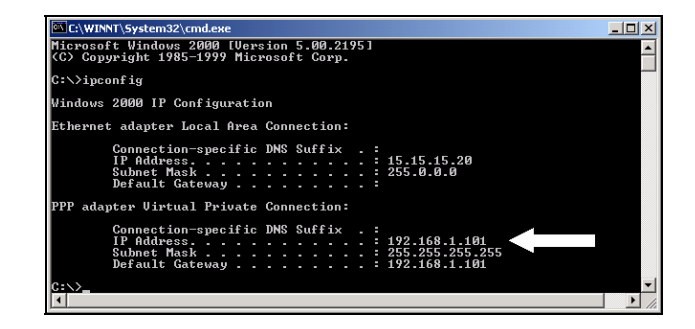

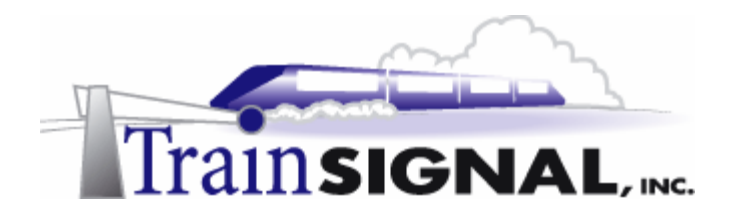

10. Also, click on the **2 computers icon** in the lower right corner of your taskbar that indicates that your Virtual Private Connection is active.

| Virtual Private | e Connection |
|-----------------|--------------|
| Sent: 566,74    | 3 bytes      |
| Received: 12    | 9,149 bytes  |
| ₽₽₹             | 3:43 PM      |

11. Double clicking this **icon** will bring up the Virtual Private Connection Status dialog box. There are 2 tabs (General and Details) for you to select. The General tab provides you with connection status and activity information. You can also click on the **disconnect button** to disconnect the VPN session or on the Properties button to configure your VPN client, which is the Virtual Private Connection dialog box that you were in earlier.

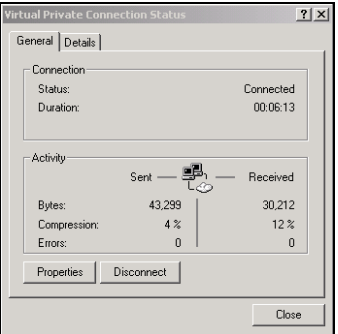

12. The Details tab provides information on how you have connected your VPN session, including which authentication and encryption methods the VPN connection is using. As you see, PPP is the remote access protocol being used to establish this connection. The LAN protocol is TCP/IP and MS-CHAP V2 was used to authenticate the remote access client. Further down, you should also see that 56-bit Microsoft Point-to-Point Encryption (MPPE) is being used for data encryption and that Microsoft Point-to-Point Compression (MPPC) is the compression method. If you scroll down further, you will see the server and client IP addresses that are used during this VPN session. Click on the **Close** button after you have verified this information.

| Virtual Private Connection                                                                                    | Status                                                        | <u>?</u> × |
|----------------------------------------------------------------------------------------------------|---------------------------------------------------------------|------------|
| General Details                                                                                               |                                                               |            |
| Property<br>Server type<br>Transports<br>Authentication<br>Encryption<br>Compression<br>PPP multilink framing | Value<br>PPP<br>TCP/IP<br>MS CHAP V2<br>MPPE 56<br>MPPC<br>On | *          |
|                                                                                                    |                                                               |            |
|                                                                                                    |                                                               | Close      |

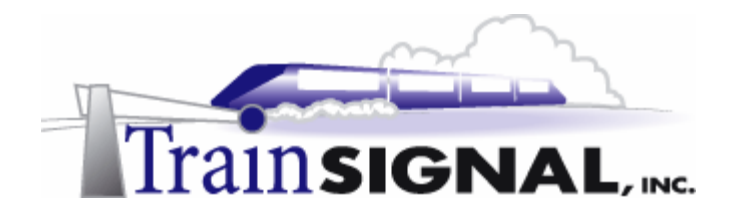

# Join Client-1 to the Greenlizard.com Domain

Joining Client-1 to the domain is not a technical requirement of setting up a VPN, but it better simulates a company environment. Joining a computer to a domain will provide centralized authentication, policy and security. In a real world situation, your computer (the user's computer) most likely would have been joined to the domain when it was first deployed to the end user and not after the user has taken the computer home and formed a VPN connection.

- 1. To join Client-1 to the domain, simply right click the "My Computer" icon on the desktop and select Properties. From here, select the Network identification tab, select Properties, select Domain and then type in the domain name of the domain Client-1 will join. You can use the DNS Host name, greenlizardbooks.com, or the NetBIOS name, greenlizardbook. Remember, NetBIOS names are a single label (no periods) and can be up to 15 characters in length. Click OK after entering the domain name. You will then be asked for a username and password. Use jstacey as the account name and mega as the password from the greenlizardbooks.com domain. When the computer account has been successfully joined to the domain, it will "welcome you to the domain" and you should then restart the computer.
- After restarting the computer log back on to Client-1. Next, go to Start → Settings → Network and Dial-up Connections and double click on the Virtual Private Connection. Just type in jstacey as the user name, mega as the password and click Connect to establish the VPN connection again.

### Accessing the share through the VPN server

 Next, see if you can access the sales report file that you shared on the network from SRV-11 earlier. Browse the network for this resource by double clicking on My Network Places, clicking on Entire Network, clicking on entire contents and then on Microsoft Windows Network. From here, double click on the Greenlizardbooks domain, double click SRV-11 and double click the Sales Reports folder. This final double click should reveal the sales report 03 file that you created earlier. You can also access this shared folder by going to Start→Run and then entering the Universal Naming Convention (UNC): \\SRV-11\Sales Reports

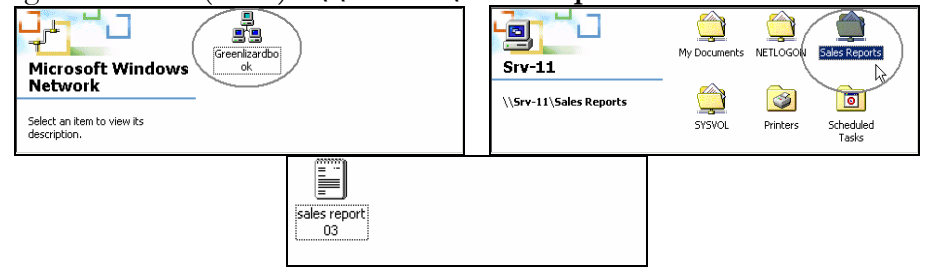

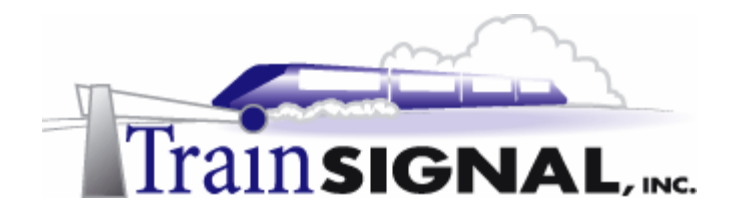

## Troubleshooting tunneling protocols between SRV-1 and Client-1

In this section you will examine the interaction between a L2TP client session and your current VPN server, which is setup to serve PPTP VPN clients.

First, to form a L2TP session, you will have to disconnect your current VPN session and configure your VPN client properties. To do this click on the Disconnect button in the General tab. Next, go to Start→Settings→ Network and Dial-up Connections, click on Virtual Private Connection. This will bring you to the Connect Virtual Private Connection dialog box again, click on the Properties button and select the Networking tab. Click on the down arrow and select Layer 2 Tunneling Protocol (L2TP) as the type of VPN server you are connecting to. Click OK to complete this configuration.

| Virtual Private Connection                                                                                                    |
|----------------------------------------------------------------------------------------------------|
| General Options Security Networking Sharing                                                                                                    |
| Lype of VPN server I am calling:                                                                                                    |
| Layer-2 Tunneling Protocol (L2TP)                                                                                                    |
| Settings                                                                                                    |
| Components checked are used by this connection:                                                                                                    |
| Thermet Protocol (TCP/IP)     To and Printer Sharing for Microsoft Networks     E. Client for Microsoft Networks                                                                 |
| Install Uninstall Properties                                                                                                    |
| Description<br>Transmission Control Protocol/Internet Protocol. The default<br>wide area network protocol that provides communication<br>across diverse interconnected networks. |
| OK Cancel                                                                                                    |

Next, in order to support L2TP on the VPN Server, you will have to increase the number of available L2TP ports (they are currently disabled) on SRV-1. Log on to SRV-1, go to Start→Programs→Administrative Tools and click on Routing and Remote Access. Right click Ports and select Properties.

| E Routing and Remote Access                    |                                |          |         |          | L N |
|------------------------------------------------|--------------------------------|----------|---------|----------|-----|
| Action ⊻iew                                    | f 🖸 🗟 😫                        |          |         |          |     |
| Tree                                           | Ports                          |          |         |          |     |
| Routing and Remote Access                      | Name V                         | Device   | Comment | Status   |     |
| Server Status                                  | 🐯 WAN Miniport (PPTP) (VPN3-9) | VPN      |         | Inactive |     |
| 🖻 🔂 SRV-1 (local)                              | 🐯 WAN Miniport (PPTP) (VPN3-8) | VPN      |         | Inactive |     |
| Routing Interfaces                             | 🐯 WAN Miniport (PPTP) (VPN3-7) | VPN      |         | Inactive |     |
| Remote Access Clients (0)                      | 😽 WAN Miniport (PPTP) (VPN3-6) | VPN      |         | Inactive |     |
| Port View                                      | 💝 WAN Miniport (PPTP) (VPN3-5) | VPN      |         | Inactive |     |
| 🗄 🚊 IP R                                       | 😽 WAN Miniport (PPTP) (VPN3-4) | VPN      |         | Inactive |     |
| Ren Refresh                                    | 💝 WAN Miniport (PPTP) (VPN3-3) | VPN      |         | Inactive |     |
| Export List                                    | 💝 WAN Miniport (PPTP) (VPN3-2) | VPN      |         | Inactive |     |
| Properties                                     | 😴 WAN Miniport (PPTP) (VPN3-1) | VPN      |         | Inactive |     |
| 2                                              | 😴 WAN Miniport (PPTP) (VPN3-0) | VPN      |         | Inactive |     |
| Help                                           | Direct Parallel (LPT1)         | PARALLEL |         | Inactive |     |
|                                                | 1                              |          |         |          |     |
|                                                | J                              |          |         | _        | _   |
| Opens property sheet for the current selection | ٦.                             |          |         |          |     |

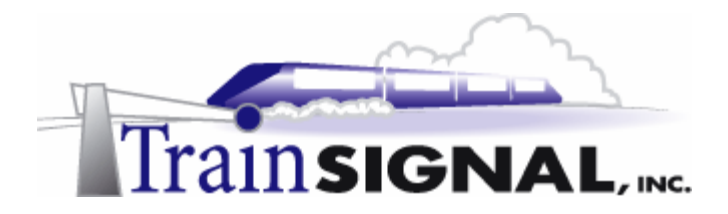

3. This will bring up the Ports Properties dialog box. Again, there are 2 types of VPN ports, WAN Miniport (PPTP) and WAN Miniport (L2TP). Select **WAN Miniport** (L2TP) and click **Configure**.

| Ports Properties        |                          |              | ? ×   |
|-------------------------|--------------------------|--------------|-------|
| Devices                 |                          |              |       |
| Bouting and Bemote Acco | ess (RBAS) uses the devi | res listed b | elow  |
|                         | ,                        |              |       |
| Device                  | Used By                  | Туре         | Numb  |
| WAN Miniport (PPTP)     | RAS/Routing              | PPTP         | 10    |
| WAN Miniport (L2TP)     | None                     | L2TP         | 5     |
| Direct Faranet          | nouing                   | Faraller     |       |
| Configure               |                          |              |       |
|                         | OK C                     | ancel        | Apply |

4. Within the Configure Device – WAN Miniport (L2TP) dialog box, you can specify the function of the L2TP ports and the number of virtual ports available. Leave the maximum L2TP ports as is and check the **Remote access connections (inbound only)**. This will enable remote access through the L2TP ports. Leave the Demand dialrouting connections (inbound and outbound) unchecked and the phone number field blank. Click **OK**.

| Configure Device - WAN Miniport (L2TP)                                           | ? ×   |
|----------------------------------------------------------------------------------|-------|
| You can use this device for remote access requests or demand-dial<br>connections |       |
| Remote access connections (inbound only)                                         |       |
| Demand-dial routing connections (inbound and outbound)                           |       |
| Phone number for this device:                                                    |       |
| You can set a maximum port limit for a device that supports multiple po          | orts. |
| Maximum ports: 5                                                                 |       |
|                                                                                  |       |
| OK Cano                                                                          | el    |

5. After you click **OK** you should see that, along with the 10 available PPTP ports, you also have 5 L2TP ports currently available for your VPN clients.

| Tree                        | Ports                          |          |         |          |  |
|-----------------------------|--------------------------------|----------|---------|----------|--|
| Routing and Remote Access   | Name V                         | Device   | Comment | Status   |  |
| Server Status               | WAN Miniport (PPTP) (VPN3-9)   | VPN      |         | Inactive |  |
| 🗄 🖓 🔂 SRV-1 (local)         | 😴 WAN Miniport (PPTP) (VPN3-8) | VPN      |         | Inactive |  |
| Routing Interfaces          | 💝 WAN Miniport (PPTP) (VPN3-7) | VPN      |         | Inactive |  |
| — Remote Access Clients (0) | 💝 WAN Miniport (PPTP) (VPN3-6) | VPN      |         | Inactive |  |
| - 😐 Ports                   | 💝 WAN Miniport (PPTP) (VPN3-5) | VPN      |         | Inactive |  |
| ⊕ _ ● IP Routing            | 💝 WAN Miniport (PPTP) (VPN3-4) | VPN      |         | Inactive |  |
| Remote Access Policies      | 🐯 WAN Miniport (PPTP) (VPN3-3) | VPN      |         | Inactive |  |
|                             | 💝 WAN Miniport (PPTP) (VPN3-2) | VPN      |         | Inactive |  |
|                             | 🐯 WAN Miniport (PPTP) (VPN3-1) | VPN      |         | Inactive |  |
|                             | 😴 WAN Miniport (PPTP) (VPN3-0) | VPN      |         | Inactive |  |
|                             | Direct Parallel (LPT1)         | PARALLEL |         | Inactive |  |
| N                           | 😽 WAN Miniport (L2TP) (VPN2-4) | VPN      |         | Inactive |  |
|                             | 😽 WAN Miniport (L2TP) (VPN2-3) | VPN      |         | Inactive |  |
| 5 available L2TP ports      | 😴 WAN Miniport (L2TP) (VPN2-2) | VPN      |         | Inactive |  |
|                             | WAN Miniport (L2TP) (VPN2-1)   | VPN      |         | Inactive |  |
|                             | WAN Miniport (L2TP) (VPN2-0)   | VPN      |         | Inactive |  |

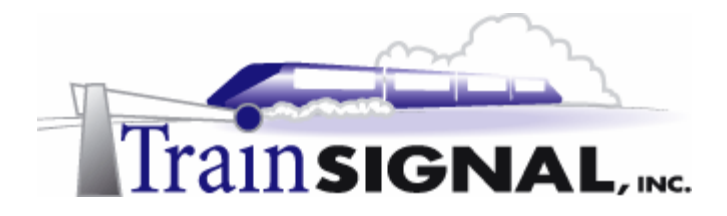

6. You are now ready to attempt to establish your VPN session using L2TP on Client-1. Type in *jstacey* as the user name and *mega* as the password in the Connect Virtual Private Connection dialog box. Click **Connect** to establish the VPN connection. Almost immediately, you should get an error message. This error message indicates that there is no valid machine certificate found on Client-1. Your VPN client will not be able to connect to the VPN server using L2TP until a machine certificate is installed. Certificate services and L2TP connections will be explored in more depth in the next lab. For now, your VPN clients will only be able to use PPTP to establish VPN sessions. Click **Cancel** on the error message and go back to the **Networking** tab in the Virtual Private Connection dialog box. Change the type of VPN server that you are calling back to **Automatic**. This setting allows your VPN client to negotiate the most secure protocol, L2TP, first. Since the VPN server currently doesn't support L2TP, it will use PPTP instead.

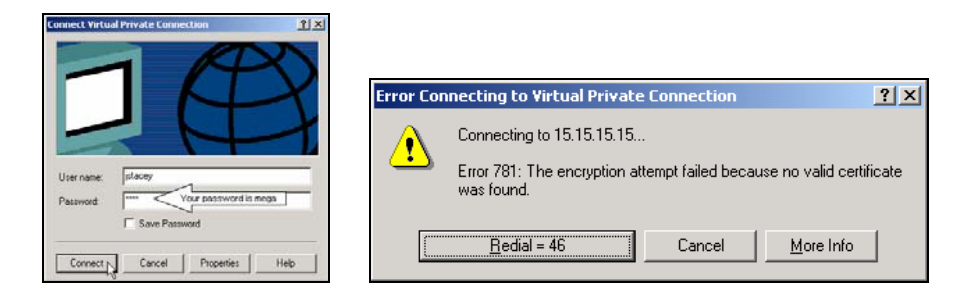

# **Remote Authentication Protocols**

Remote access servers use authentication to identify a user who wants to remotely access the LAN. Routing and Remote Access offers many standard authentication protocols to perform this authentication. These include Password Authentication Protocol (PAP), Shiva Password Authentication Protocol (SPAP), Challenge Handshake Authentication Protocol (CHAP), Microsoft CHAP (MS-CHAP), and MS-CHAP v2. MS-CHAP and MS-CHAP v2 are the default authentication protocols enabled within Windows 2000. RRAS also allows the use of Extensible Authentication Protocols (EAP), which are used with smart cards and to allow you to load additional third-party protocols. A closer look at each of these Remote Authentication Protocols follows:

**Password Authentication Protocol (PAP)** - This is the least secure authentication protocol of all. It sends clear-text passwords and provides very little protection against unauthorized access.

**Shiva Password Authentication Protocol (SPAP)** - This protocol is a 2-way reversible encryption authentication protocol. It encrypts password data sent between the remote client and the server. Regardless of this encryption, this protocol is still not a secure protocol.

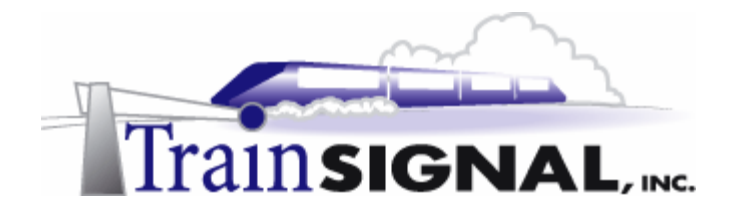

**Challenge Handshake Authentication Protocol (CHAP)** - This protocol allows clients running non-Microsoft operating systems to communicate with a Windows 2000 server using encryption. It uses the Message Digest 5 (MD5) one-way encryption scheme to encrypt the response. It provides a medium level of protection against unauthorized access.

**Microsoft CHAP (MS-CHAP)** - This protocol is enabled by default on RRAS Servers and Window 2000 remote access clients. It allows clients running NT version 4.0 and later, or Windows 95 and later, to communicate with a Windows 2000 server using Microsoft Point-to-Point Encryption (MPPE). It is also only offers one-way authentication.

**MS-CHAP v2** – This protocol is the most secure of all the standard protocols. It is enabled by default on RRAS servers and Windows 2000 remote access clients. It provides mutual authentication, stronger data encryption keys, and uses different encryption keys for sending and receiving. It can be configured on dial-up clients running Windows 2000. It can also be configured on VPN clients running Windows 2000, Windows NT 4.0 or Windows 98.

# <u>Troubleshooting Remote Authentication Protocol settings on SRV-1 and</u> <u>Client-1</u>

In this section you will examine the interaction between a VPN server and Client-1 when using different Remote Authentication Protocols on each of them.

 To demonstrate these settings, you have to first log on to SRV-1. From there, go to Start → Programs → Administrative Tools → Routing and Remote Access and open SRV-1 Properties. Right click on SRV-1 and click on Properties. Select the Security tab and click on the Authentication Methods button.

| RV-1 (local) Properties                                                                  | <u>? ×</u>     |
|------------------------------------------------------------------------------------------|----------------|
| General Security IP PPP Event Logging                                                    |                |
| The authentication provider validates credentials for remote<br>and demand-dial routers. | access clients |
| Authentication provider:                                                                 |                |
| Windows Authentication                                                                   | Configure      |
| Authentication Methods.                                                                  |                |
| The accounting provider maintains a log of connection requisessions.                     | ests and       |
| Accounting provider:                                                                     |                |
| Windows Accounting                                                                       | Configure      |
|                                                                                          |                |
|                                                                                          |                |
|                                                                                          |                |
|                                                                                          |                |
|                                                                                          |                |
|                                                                                          |                |
| OK Cancel                                                                                | Apply          |

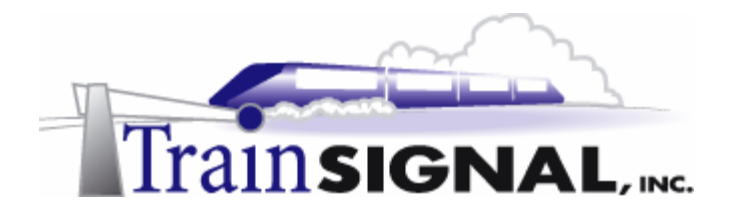

2. Clicking on the Authentication Methods button will bring up the Authentication Methods dialog box. From here, you can enable and disable the standard authentication protocols used on your VPN server. Only those protocols that are checked will be allowed for client authentication. Microsoft encrypted authentication version 2 (MS-CHAP v2) and Microsoft encrypted authentication (MS-CHAP) are enabled by default. In order to test these settings, un-check MS-CHAP and leave MS-CHAP v2 checked, as the only authentication protocol your VPN server will accept. Click OK and OK again on the Security tab to complete the configuration.

| Authentication Methods                                                                        | ١×     |
|-----------------------------------------------------------------------------------------------|--------|
| The server authenticates remote systems by using the selected meth-<br>the order shown below. | ods in |
| Extensible authentication protocol (EAP)                                                      |        |
| EAP Methods                                                                                   |        |
| Microsoft encrypted authentication version 2 (MS-CHAP v2)                                     | >      |
| Microsoft encrypted authentication (MS-CHAP)                                                  |        |
| Encrypted authentication (CHAP)                                                               |        |
| Shiva Password Authentication Protocol (SPAP)                                                 |        |
| Unencrypted password (PAP)                                                                    |        |
| Unauthenticated access                                                                        |        |
| Allow remote systems to connect without authentication                                        |        |
| OK Can                                                                                        | cel    |

3. Next, log on to Client-1, go to Start→Settings→Network and Dial-up Connections, and click on the Virtual Private Connection. This will bring you to the Connect Virtual Private Connection dialog box, click on the Properties button and select the Security tab. Select Advanced (custom settings) and click on the Settings button.

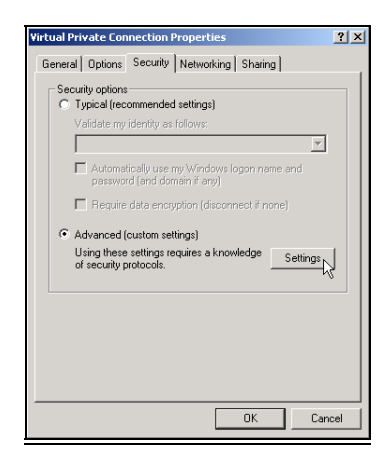

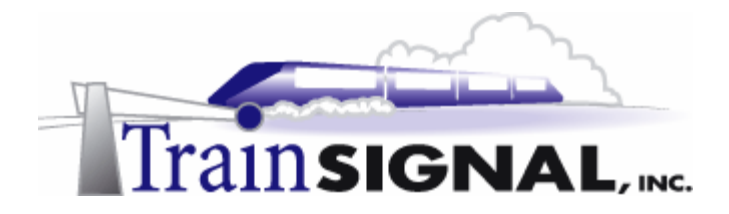

4. This will bring up the Advanced Security Settings dialog box. From here you can configure Client-1's VPN security settings. Just like the VPN server, Microsoft encrypted authentication version 2 (MS-CHAP v2) and Microsoft encrypted authentication (MS-CHAP) are enabled by default. Un-check **MS-CHAP v2** and leave MS-CHAP checked, as the only authentication protocol that Client-1 will use for authentication. Click **OK** and **OK** again on the Security tab to complete the configuration.

| Advanced Security Settings                                                                               |
|----------------------------------------------------------------------------------------------------|
| Data encryption:                                                                                         |
| Require encryption (disconnect if server declines)                                                       |
| Logon security                                                                                           |
| C Use Extensible Authentication Protocol (EAP)                                                           |
|                                                                                                    |
| Properties                                                                                               |
| <ul> <li>Allow these protocols</li> </ul>                                                                |
| Unencrypted password (PAP)                                                                               |
| Shiva Password Authentication Protocol (SPAP)                                                            |
| Challenge Handshake Authentication Protocol (CHAP)                                                       |
| Microsoft CHAP (MS-CHAP)                                                                                 |
| Allow older MS-CHAP version for Windows 95 servers                                                       |
| Microsoft CHAP Version 2 (MS-CHAP v2)                                                                    |
| For MS-CHAP based protocols, automatically use my<br>Windows logon name and password (and domain if any) |
| OK Cancel                                                                                                |

5. You can now test the interaction between SRV-1 and Client-1 using different authentication protocols. From Client-1, type in *jstacey* as the user name, *mega* as the password and click **Connect** to try to establish a VPN session. You should immediately get an error message. This error message indicates that SRV-1 refused the connection based on a non-matching authentication protocol. In order to establish a VPN session successfully, you will have to enable MS-CHAP v2 on Client-1 and reconnect to the VPN server.

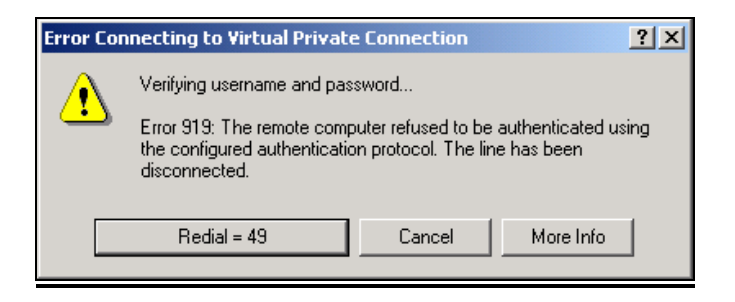

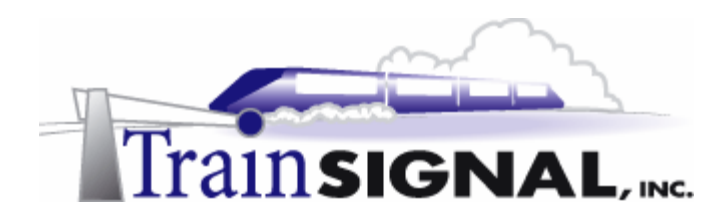

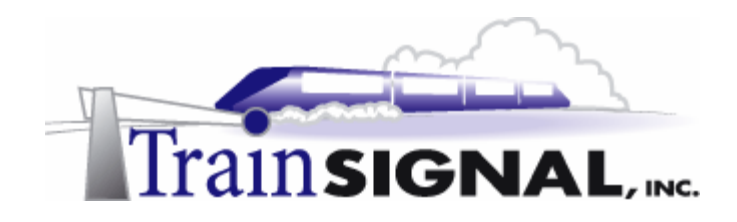

# Lab 2

Configuring a Virtual Private Network for Green Lizard Books, Inc. using the Layer Two Tunneling Protocol (L2TP)

# You will learn how to:

- Install Certificate Services
- Install machine certificates on a VPN server and client
- Configure a VPN server to accept L2TP connections
  - Establish a VPN session using L2TP
  - Monitor security on the link using ipsecmon

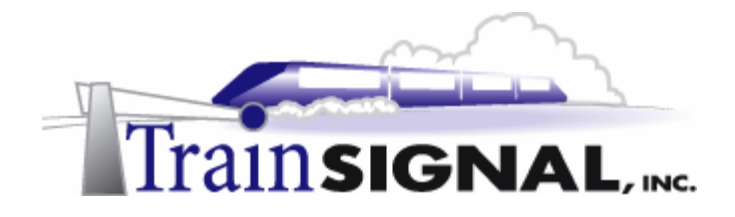

# <u>Scenario</u>

The VPN you setup for Green Lizard has been working fantastically. There have been no complaints from anybody and the users are impressed with the reliability and speed that their new solution offers them. Bill, the owner of Green Lizard, is even happier. His long distance phone bill charges have been cut drastically, and he has already recouped the investment he made in the new solution. The reason that you approach Bill today is to talk about security. Bill has been burnt once before for his lack of concern over the issue, so he is all ears. You spare him the technical details, but inform him that you have been doing some research on Microsoft's VPN offerings, and that you think that Green Lizard would be more secure if they used a different type of VPN. You ensure him that although current VPN connections are encrypted and secure with Point-to-Point Tunneling Protocol (PPTP), you are able to increase security even further for little to no additional cost. Your plan is to switch Green Lizard's current PPTP VPN setup to a solution that supports L2TP exclusively. L2TP is a joint venture that takes the best features of Microsoft's PPTP and combines them with Cisco's Layer Two Forwarding (L2F) to produce a more functional, secure and standardized protocol. The major differences between the two protocols are listed below:

|                                | PPTP                                                                       | L2TP                                                                                 |
|--------------------------------|----------------------------------------------------------------------------|--------------------------------------------------------------------------------------|
| Supported<br>Operating Systems | Windows 9x, NT 4.0, ME,<br>Windows 2000, Windows XP,<br>Windows 2003, UNIX | Windows 2000, XP/2003 and<br>NT4/98/ME (with the<br>L2TP/IPSec VPN client installed) |
| NAT<br>Compatibility           | Windows 2000 PPTP – Yes<br>Windows 2003 PPTP – Yes                         | Windows 2000 L2TP VPNS – No<br>Windows 2003 L2TP VPNS - Yes                          |
| User<br>Authentication         | Point-to-Point-Protocol (PPP)                                              | Point-to-Point-Protocol (PPP)                                                        |
| Encryption                     | MS Point-to-Point (MPPE)                                                   | IPSec                                                                                |
| Certificate Services           | Not Necessary                                                              | Required                                                                             |

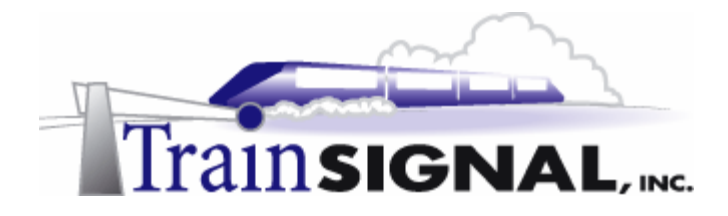

In this lab, you will modify your PPTP VPN server so that it will only support the more secure L2TP. In order for L2TP to work, you will need to install certificate services and then manually install machine certificates on both your VPN server and client. After the setup is complete, you will modify the VPN server to accept L2TP connections as well as make the necessary changes to the VPN client.

# Certificate Services

Certificate Services allow information to be exchanged securely both on the Internet and within private networks through the use of PKI (Public Key Infrastructure) technology. PKI uses a pair of keys, a public encryption key and a private encryption key, to verify the identity of systems. A private encryption key always stays protected on the local client or server. The public encryption key, on the other hand, is distributed freely so others can engage in encrypted communication with the local machine. Certificate Servers, also known as Certificate Authorities (CAs), distribute keys by issuing certificates which contain the public key to the requesting clients.

### Installing Certificate Services

In order for L2TP VPN sessions to work properly, you will have to install machine certificates on both your VPN server and client. These will be obtained from a local Certificate Server on Green Lizard's network.

Log on to SRV-11 and go to Start→Settings→Control Panel. Double click on the Add/Remove Programs icon and click on Add/Remove Windows Components on the left column. This will bring up the Windows Components Wizard. Place a check mark in the box next to Certificate Services and click Next to continue.

| findows Components                                                                                                    |                                                                                  |                                                             |
|----------------------------------------------------------------------------------------------------|----------------------------------------------------------------------------------|-------------------------------------------------------------|
| You can add or remove com                                                                                                    | ponents of Windows 2000.                                                         |                                                             |
| To add or remove a compon-<br>part of the component will be<br>Details.                                                                             | ent, click the checkbox. A<br>installed. To see what's in                        | shaded box means that only<br>icluded in a component, click |
| Components:                                                                                                    |                                                                                  |                                                             |
| 🗹 📻 Accessories and Utili                                                                                                    | ities                                                                            | 12.1 MB                                                     |
| 🔲 📴 Certificate Services                                                                                                    |                                                                                  | 1.4 MB                                                      |
| 🗆 🧼 Cluster Service                                                                                                    |                                                                                  | 2.5 MB                                                      |
|                                                                                                    |                                                                                  | 0.0 MB                                                      |
| Indexing Service                                                                                                    |                                                                                  |                                                             |
| Plindexing Service     Service     Service                                                                                                    | Services (IIS)                                                                   | 22 N.M.B. 💌                                                 |
| PIndexing Service     Pindexing Service     Service     Service     Description: Installs a certific     public key secu                            | Services (IIS)<br>cation authority (CA) to issu<br>urity applications.           | 22 N MR                                                     |
| PIndexing Service     Pindexing Service     Service     Service     Description: Installs a certific     public key secu Total disk space required: | Services (IIS)<br>cation authority (CA) to issu<br>urity applications.<br>0.9 MB | 22 fl MR                                                    |

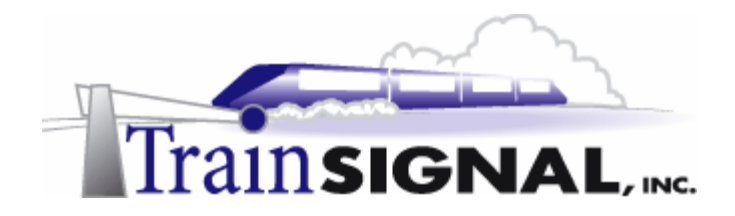

2. You will receive a message warning you that the server cannot be renamed or its domain membership has changed after the Certificate Services installation. Just click **Yes** to continue.

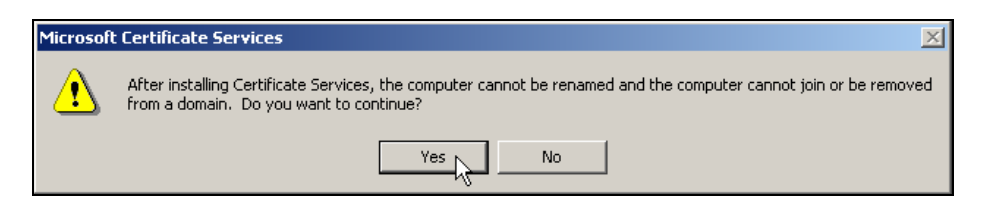

3. The next screen will give you 4 different Certification Authority types (Enterprise root CA, Enterprise subordinate CA, Stand-alone root CA and Stand-alone subordinate CA) to choose from. Certificates will only be distributed to users and computers within Green Lizard, so you will select **Enterprise root CA** and click **Next** to continue.

| Windows Components Wizard                                                                                                    | ×                                                                                                    |
|----------------------------------------------------------------------------------------------------|----------------------------------------------------------------------------------------------------|
| Certification Authority Type<br>There are four types of certification authorities.                                                             |                                                                                                    |
| Certification Authority types:<br>C Enterprise root CA<br>C Enterprise subordinate CA<br>C Stand-alone root CA<br>C Stand-alone subordinate CA | Description:<br>The most trusted CA in an<br>entreprise. Should be initialed<br>before any other CA, Requires<br>Active Directory. |
| C Advanced options                                                                                                    |                                                                                                    |
|                                                                                                    | < Back Next > 1                                                                                                    |

4. This will bring you to the CA Identifying Information screen. Fill this form out with all of the required information - don't worry about completeness or accuracy of information for this lab. Click Next to continue.

| idows Components Wizar<br>CA Identifying Informatic<br>Enter information to iden | a Ling and Ling and L |
|----------------------------------------------------------------------------------|----------------------------------------------------------------------------------------------------|
| CA name:                                                                         | VPN                                                                                                    |
| Organization:                                                                    | Green Lizard Books Inc.                                                                                                    |
| Organizational unit:                                                             | Headquarters                                                                                                    |
| City:                                                                            | Chicago                                                                                                    |
| State or province:                                                               | L Country/region: US                                                                                                    |
| E-mail:                                                                          | support@greenlizardbooks.com                                                                                                    |
| CA description:                                                                  | Certificate for VPN clients                                                                                                    |
| Valid for:                                                                       | 2 Years V Expires: 6/17/2005 5:52 PM                                                                                                    |
|                                                                                  |                                                                                                    |
|                                                                                  | < Back Next > Cancel                                                                                                    |

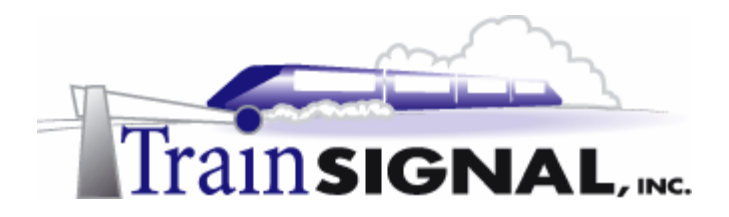

5. On the Data Storage Location screen, just confirm the certificate database location and click **Next**.

| Vindows Components Wizard                                                                          | ×        |
|----------------------------------------------------------------------------------------------------|----------|
| Data Storage Location<br>Specify the storage location for the configuration data, database and log | <b>3</b> |
| Certificate database:                                                                              |          |
| C:\\wINNT\System32\CertLog                                                                         | Browse   |
| Certificate database log:                                                                          |          |
| C:\WINNT\System32\CertLog                                                                          | Browse   |
| Store configuration information in a shared folder<br>Shared folder:                               | Browse   |
| Preserve existing certificate database                                                             |          |
| < Back Next>                                                                                       | Cancel   |

6. The installation takes about 5-10 minutes. You will eventually get a screen letting you know that the installation is done. Click on **Finish** to complete the installation.

| dows Comp               | onents Wizard                                                                                                    |   |
|-------------------------|----------------------------------------------------------------------------------------------------|---|
| Configuring<br>Setup is | <b>Components</b><br>making the configuration changes you requested.                                                       | 3 |
| P                       | Please wait while Setup configures the components. This may take<br>several minutes, depending on the components selected. |   |
| Status:                 | Completing configuration of Certificate Services                                                                           |   |
|                         |                                                                                                    |   |
|                         |                                                                                                    |   |
|                         |                                                                                                    |   |
|                         |                                                                                                    |   |
|                         | < Back Next >                                                                                                    |   |

7. To open Certificate Services, just go to Start→Programs→Administrative Tools→Certification Authority. As you can see, VPN, the Enterprise root CA that you named in the last step, is ready to issue certificates. Reboot SRV-11 once you have verified the installation of Certificate Services.

| 📴 Certification Authority            |                                                                                                    |
|--------------------------------------|----------------------------------------------------------------------------------------------------|
| Action ⊻iew 🗍 🗢 → 🔂 🖪                | 🔓 🗗 🗟   😫   ▶ ■                                                                                     |
| Tree Certification Authority (Local) | Name  Revoked Certificates  Issued Certificates  Pending Requests  Failed Requests  Policy Settings |
|                                      |                                                                                                    |

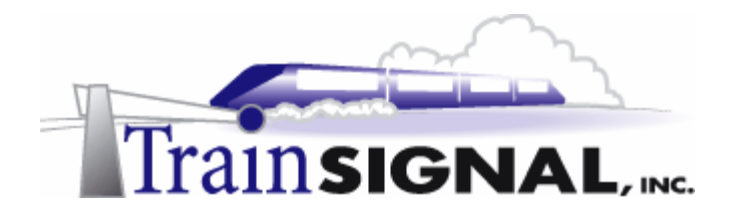

#### Installing machine certificates on both of your VPN server and client

There are several methods of installing certificates onto computers, including: automatic deployment, manual certificate deployment and Internet based deployment. For the purposes of this lab, you will install certificates manually.

1. Before you can install a machine certificate on Client-1, you will have to connect Client-1 directly to Green Lizard's private LAN. To accomplish this, just **plug Client-1's network cable into the private LAN hub/switch**, and change its static IP address from 15.15.15.20 with 255.0.00 subnet mask to **192.168.1.2** with **255.255.255.0** subnet mask. Also, configure the preferred DNS server setting to point to **SRV-11, 192.168.1.1** and leave the alternate DNS setting blank. The default gateway should also now change to point to the private side of SRV-1, 192.168.1.201. You are now ready to install a certificate on Client-1.

#### \*\*\*Important Note\*\*\*

Reassigning Client-1's IP address is only temporary, in order to install the certificate without any problems. At the end of this procedure, Client-1's IP address will be re-assigned the IP address information it used originally.

#### **Client Certificate Installation**

1. Log on to **Client-1** as the administrator, go to **Start→Run**, type in **mmc** and click **OK** to open the Microsoft Management Console (MMC).

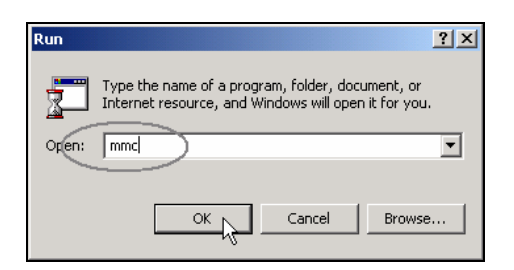

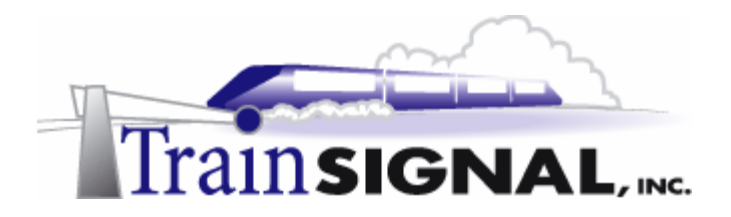

2. This will bring you to the Console 1 window. Select **Console→Add/Remove Snap-in** from the menu.

| 🚡 Co | onsole1 - [Console             | Root]            |   |      |     |           |
|------|--------------------------------|------------------|---|------|-----|-----------|
| 1 🚡  | <u>C</u> onsole <u>W</u> indow | Help             |   |      | ] 🗋 | 🗃 🖬 💷 🖃 🗶 |
| A    | New<br>Onen                    | Ctrl+N<br>Ctrl+O | 1 |      |     |           |
| Tree | Save                           | Ctrl+S           |   | Name |     |           |
|      | Save As                        |                  |   | 1    |     |           |
|      | Add/Remove Snap                | o-in Ctrl+M      |   |      |     |           |
|      | Options                        | 45               |   |      |     |           |
|      | Recent File                    |                  |   |      |     |           |
|      | Exit                           |                  |   |      |     |           |
|      |                                |                  |   |      |     |           |
| [    |                                |                  |   |      |     |           |

3. In this Add/Remove Snap-in screen, just click **Add** and you will see there are many Snap-ins available for you to add. Select **Certificates** to be the Standalone Snap-in and click **Add** to continue.

| Add/Remove Snap-in                                                    | ŶX       | Add Standalone Snap-in                                                                                                    |                          | <u>?</u> × |
|-----------------------------------------------------------------------|----------|----------------------------------------------------------------------------------------------------|--------------------------|------------|
| Standalone Extensions                                                 |          | Available Standalone Snap-ins:                                                                                                  |                          |            |
| Use this page to add or remove a standalone Snap-in from the console. |          | Snap-in                                                                                                    | Vendor                   | -          |
| Snap ins added to:                                                    | <u>m</u> | 3 ActiveX Control                                                                                                    | Microsoft Corporation    |            |
|                                                                       | _        | Certificates                                                                                                    | Microsoft Corporation    |            |
|                                                                       |          | Component Services                                                                                                    | Microsoft Corporation    |            |
|                                                                       |          | Computer Management                                                                                                    | Microsoft Corporation    |            |
|                                                                       |          | B Device Manager                                                                                                    | Microsoft Corporation    |            |
|                                                                       |          | 😽 Disk Defragmenter                                                                                                    | Executive Software Inte. |            |
|                                                                       |          | Disk Management                                                                                                    | VERITAS Software Cor     |            |
|                                                                       |          | Event Viewer                                                                                                    | Microsoft Corporation    |            |
|                                                                       | - 11     | Fax Service Management                                                                                                    | Microsoft Corporation    | -          |
| Description                                                           |          | Description                                                                                                    |                          | _          |
|                                                                       |          | The Certificates snap-in allows you to browse the contents of the<br>certificate stores for yourself, a service, or a computer. |                          |            |
| Add                                                                   |          |                                                                                                    |                          |            |
| ОК С                                                                  | ancel    |                                                                                                    | Add Clos                 | e          |

4. This will bring you to the Certificates snap-in dialog box. From here you can control what type of certificates will be managed within the Certificates snap-in. Since you will be installing a machine certificate on Client-1, you will want this snap-in to manage certificates for computer accounts. Therefore, just select **Computer account** and click **Next**.

| Certificates snap-in                              |        |          | ×      |
|---------------------------------------------------|--------|----------|--------|
| This snap-in will always manage certificates for: |        |          |        |
| C My user account                                 |        |          |        |
| C Service account                                 |        |          |        |
| Computer account                                  |        |          |        |
|                                                   |        |          |        |
|                                                   |        |          |        |
|                                                   |        |          |        |
|                                                   |        |          |        |
|                                                   |        |          |        |
|                                                   |        |          |        |
|                                                   |        |          |        |
|                                                   |        |          |        |
|                                                   | < Back | Next > s | Cancel |
|                                                   |        |          |        |

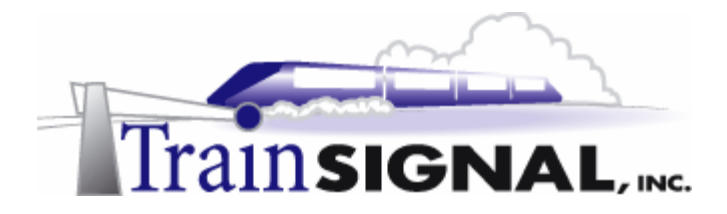

5. Within the Select Computer screen, you will need to select a computer for this snap-in to manage. You can either choose the local computer or another computer on your network. Since you only want this snap-in to manage Client-1, the local computer, you will select Local computer. Click Finish to close this screen. Then click Close in the Add Standalone snap-in window.

| Select Computer                                                                                                    | × |
|----------------------------------------------------------------------------------------------------|---|
| Select the computer you want this Snap-in to manage. This snap-in will always manage:  C Local computer: (the computer this console is running on) C Another computer: Browse, |   |
| Allow the selected computer to be changed when launching from the command line. This only applies if you save the console                                                      |   |
| only applies il you save me console.                                                                                                    |   |
|                                                                                                    |   |
|                                                                                                    |   |
|                                                                                                    | _ |
| < Back Finish Cancel                                                                                                    |   |

6. Next, verify that the Certificates (Local Computer) Snap-in has been added to the Console Root and click **OK** to close this Add/Remove Snap-in window.

| Add/Remove Snap-in                                                    | <u>? ×</u> |
|-----------------------------------------------------------------------|------------|
| Standalone Extensions                                                 |            |
| Use this page to add or remove a standalone Snap-in from the console. |            |
| Snap-ins added to: 🔄 Console Root                                     |            |
| Certificates (Local Computer)                                         |            |
|                                                                       |            |
|                                                                       |            |
|                                                                       |            |
|                                                                       |            |
| ☐ Description                                                         | _1         |
|                                                                       |            |
|                                                                       |            |
| Add Remove About                                                      |            |
| ОК Са                                                                 | ancel      |

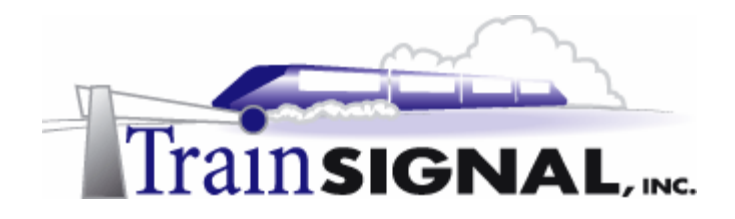

#### Initiating a new Certificate request through the Certificates snap-in

 Double click Certificates (Local Computer) under the Console Root in the left pane. It will bring you all of the certificate categories for Client-1. Next, select the Personal folder and then select Action→All Tasks→Request New Certificate from the menu above.

| Console Root                                                                                                    | Image: Second State     Image: Second State       Image: Second State     Image: Second State       Accon     Second State       Image: Second State     Image: Second State                                                                                                    |  |
|----------------------------------------------------------------------------------------------------|----------------------------------------------------------------------------------------------------|--|
| Trusted Root Certification Authorities      Enterprise Trust     Intermediate Certification Authorities      SPC | All table         Prind Centificates         Content input           New Window from Here         Regress New Centificates         Regress New Centificates           New Taskpad View         Regress New Centificates         Regress New Centificates           New Taskpad View         Regress New Centificates         Regress New Centificates           New Taskpad View         Import         Regress New Centificates           Help         Import         New Taskpad View |  |
|                                                                                                    | Request a new personal certificate                                                                                                    |  |

2. This will bring up the Certificate Request Wizard, click **Next** to continue. If this fails, reboot your computer and attempt to start the wizard again.

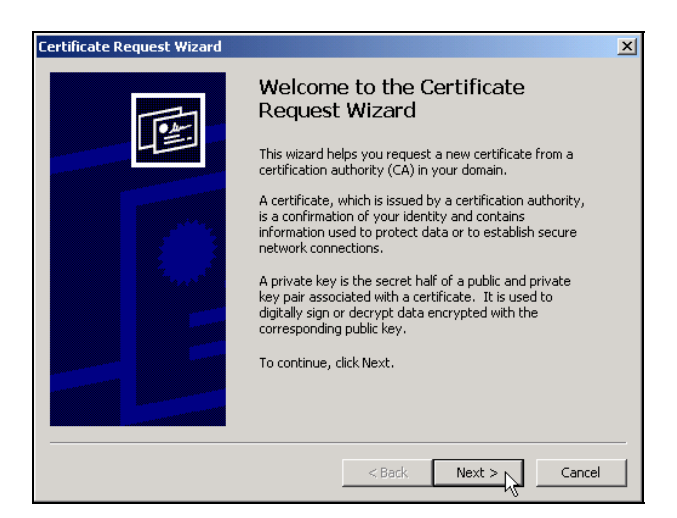

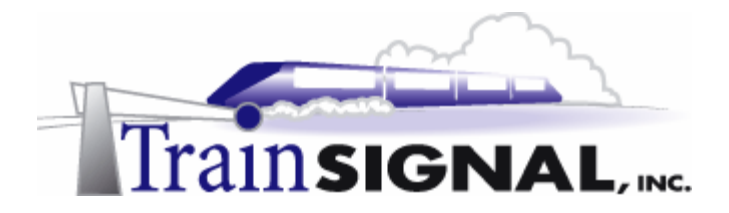

3. From within the Certificate Template page, you can select different certificate templates. Since you specified "computer account" earlier, the only template you will see is for computers. Highlight the **Computer template** and select the **Advanced** options checkbox. Click **Next** to continue.

| Certificate Request Wizard                                                                       | ×  |
|--------------------------------------------------------------------------------------------------|----|
| Certificate Template<br>A certificate template contains preset property values for certificates. |    |
|                                                                                                  |    |
| Select a certificate template for your request.                                                  |    |
| Certificate templates:                                                                           |    |
| Computer                                                                                         |    |
|                                                                                                  |    |
|                                                                                                  |    |
|                                                                                                  |    |
|                                                                                                  |    |
| Advanced options                                                                                 |    |
|                                                                                                  |    |
|                                                                                                  |    |
|                                                                                                  |    |
| < Back Nevt >>> Canc                                                                             | el |
|                                                                                                  |    |

4. The Cryptographic Service Provider screen allows you to choose what type of algorithm to use in conjunction with your certificates. This can be adjusted based on security needs and other preferences. The default algorithm is fine, so leave Microsoft RSA Schannel Cryptographic Provide selected and click **Next** to continue.

| Certificate Request Wizard                                                                                                    | × |
|----------------------------------------------------------------------------------------------------|---|
| Cryptographic Service Provider                                                                                                    |   |
| A cryptographic service provider (CSP) generates public and private key pairs for the<br>encryption and decryption of messages.                                                                                                    |   |
| Individual CSPs may have different cryptographic algorithms that provide various<br>levels of security.                                                                                                    |   |
| Select the CSP you want to use with this certificate.                                                                                                    |   |
| Cryptographic service providers:                                                                                                    |   |
| Gemplus GemSAFE Card CSP v1.0<br>Microsoft Base Cryptographic Provider v1.0<br>Microsoft Base DSS and Diffie-Hellman Cryptographic Provider<br>Microsoft Base DSS Cryptographic Provider<br>Microsoft DH SChannel Cryptographic Provider<br>Microsoft RSA SChannel Cryptographic Provider |   |
| Enable strong private key protection. You will be prompted every time the private key is used by an application if you enable this option.                                                                                                    |   |
| < Back Next > Cancel                                                                                                    |   |

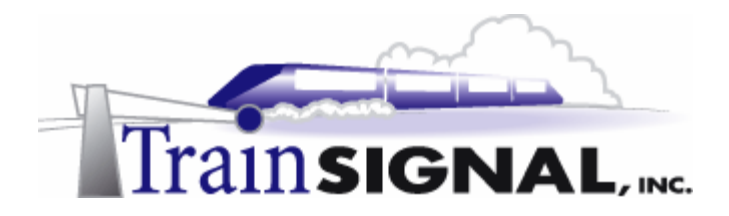

5. The Certificate Request Wizard then allows you to choose which Certificate Authority to send your request to. VPN, the enterprise root CA you installed earlier on SRV-11, should be highlighted. Click **Next** to continue.

| rtification Authority                  |                  |            |
|----------------------------------------|------------------|------------|
| The certificate request is sent to the | e CA you select. |            |
| CA:                                    |                  |            |
| MPN                                    |                  | <br>Browse |
| Computer:                              |                  |            |
| Srv-11.greenlizardbooks.com            |                  |            |
|                                        |                  |            |
|                                        |                  |            |
|                                        |                  |            |
|                                        |                  |            |
|                                        |                  |            |
|                                        |                  |            |

6. This brings up the Certificate Friendly Name and Description screen where you can type in a friendly name and description to identify this certificate. The friendly name is locally significant to your computer and allows you to identify the purpose of the certificate on the local computer. Click **Next** to continue.

| rtificate Request Wizard                                            |                                |
|---------------------------------------------------------------------|--------------------------------|
| Certificate Friendly Name and Description                           |                                |
| You can provide a name and description that help yo<br>certificate. | ou quickly identify a specific |
|                                                                     |                                |
| Type a friendly name and description for the new ce                 | rtificate.                     |
| Friendly name:                                                      |                                |
| L2TP                                                                |                                |
|                                                                     |                                |
| Description:                                                        |                                |
| VPN with L2TP                                                       |                                |
|                                                                     |                                |
|                                                                     |                                |
| 1                                                                   |                                |
|                                                                     |                                |
|                                                                     |                                |
|                                                                     |                                |
|                                                                     |                                |
|                                                                     |                                |
| < 8                                                                 | ack Next > Cancel              |
|                                                                     |                                |

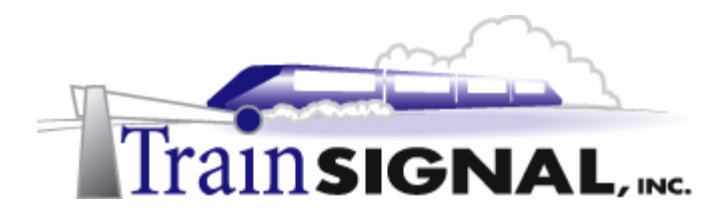

7. On the last screen of the wizard, verify all of the settings that you have specified. Click **Finish** and you will have completed the certificate request.

| Certificate Request Wizard |                                                                                          |                                                                      | × |
|----------------------------|------------------------------------------------------------------------------------------|----------------------------------------------------------------------|---|
| B                          | Completing th<br>Request Wizar                                                           | e Certificate<br>rd<br>ompleted the Certificate                      |   |
| •                          | Friendly Name<br>Computer Name<br>Certification Authority<br>Certificate Template<br>CSP | L2TP<br>CLIENT-1<br>VPN<br>Computer<br>Microsoft RSA Schannel Cryptc |   |
|                            | 4                                                                                        | v                                                                    |   |
|                            | < Ba                                                                                     | sk Finish Cancel                                                     |   |

8. The wizard should then report a successful certificate request. Just click **OK** to close this dialog box.

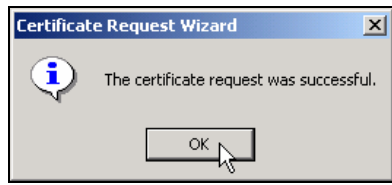

9. You should now confirm the receipt of this certificate. In the Certificates snap-in, double click **Certificates (Local Computer)** under Console Root in the left pane, double click the **Personal** folder and click on the **Certificates** folder. As you see in the right pane, you can view information about this certificate. You can also view this information by double clicking on the certificate. Double clicking the certificate will bring up the Certificate dialog box and provide you with information about this certificate.

| Tree Favorites             | Issued To 🔺                     | Issued By                            | Expiration Date                   | Intended Pu   | rposes                           | Friendly Name | Status |
|----------------------------|---------------------------------|--------------------------------------|-----------------------------------|---------------|----------------------------------|---------------|--------|
| 🦲 Console Root 📃           | 🖼 Client-1.greenlizardbooks.com | VPN                                  | 6/17/2004                         | Client Authe  | ntication, Server Authentication | L2TP          |        |
| 🖻 🐻 Certificates (Local Co |                                 |                                      |                                   |               |                                  |               |        |
| Certificates               |                                 |                                      |                                   |               |                                  |               |        |
| 🕀 📄 Trusted Root Cei 🔻     |                                 |                                      |                                   |               |                                  |               |        |
|                            |                                 |                                      |                                   | (a) wi        |                                  |               |        |
|                            | Certific                        | ate<br>al Dotais I Contrica          | han Bath                          | <u>1</u> ×    |                                  |               |        |
|                            |                                 | - Inoran L corarca                   |                                   | [             |                                  |               |        |
|                            |                                 | Certificate In                       | formation                         |               |                                  |               |        |
|                            | т                               | his certificate is int               | ended to:                         |               |                                  |               |        |
|                            |                                 | <ul> <li>Ensures the iden</li> </ul> | bity of a remote computer         |               |                                  |               |        |
|                            |                                 |                                      |                                   |               |                                  |               |        |
|                            |                                 |                                      |                                   |               |                                  |               |        |
|                            |                                 | Issued to: Cler                      | nt-1.greenlizardbooks.com         |               |                                  |               |        |
|                            |                                 | Issued by: VPN                       |                                   |               |                                  |               |        |
|                            |                                 | Waldfrom (110                        | 2000 to 6/17/0004                 |               |                                  |               |        |
|                            | 1                               | You have a private                   | e key that corresponds to this or | ertificate.   |                                  |               |        |
|                            |                                 |                                      |                                   |               |                                  |               |        |
|                            |                                 |                                      | 133                               | uer Statement |                                  |               |        |
|                            |                                 |                                      |                                   | ОК            |                                  |               |        |

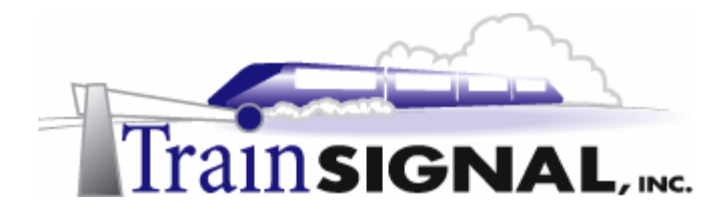

10. You now have successfully installed a machine certificate on Client-1, your VPN client. Make sure that you reboot Client-1 to avoid any unforeseen problems. On SRV-1, your VPN server, you will install a certificate the same way by following the above procedures. Don't forget to restart SRV-1 after you have completed the certificate request process. After you have finished this step, make sure that you reconnect Client-1 back to the public side of your network and make sure that all of the IP addresses are properly assigned as was originally specified. Refer to Computer Configuration Overview, if you have any questions on this.

### Establishing a VPN session using L2TP

#### VPN Server setup

In Lab 1, you already setup 5 L2TP ports to be available on the VPN Server. In this lab, you now want SRV-1, your VPN server, to accept only L2TP connections, so you will want to disable all of the PPTP ports on SRV-1.

1. To do this, log on to SRV-1, go to Start→Programs→Administrative Tools and click on Routing and Remote Access. Right click Ports and select Properties.

| Routing and Remote Access                                                                                                    |                                |          |         |          |  |
|----------------------------------------------------------------------------------------------------|--------------------------------|----------|---------|----------|--|
| $ $ Action View $ $ $\leftarrow \rightarrow  $ $\bigcirc$ $ $ $\bigcirc$ $ $ $\bigcirc$ $ $ $\bigcirc$ $ $ $\bigcirc$ $ $ $\bigcirc$ |                                |          |         |          |  |
| Tree                                                                                                    | Ports                          |          |         |          |  |
| Routing and Remote Access                                                                                                    | Name V                         | Device   | Comment | Status   |  |
| Server Status                                                                                                    | 😽 WAN Miniport (PPTP) (VPN3-9) | VPN      |         | Inactive |  |
| 🖃 🔂 SRV-1 (local)                                                                                                    | 😽 WAN Miniport (PPTP) (VPN3-8) | VPN      |         | Inactive |  |
| Routing Interfaces                                                                                                    | WAN Miniport (PPTP) (VPN3-7)   | VPN      |         | Inactive |  |
| Remote Access Clients (0)                                                                                                    | 😽 WAN Miniport (PPTP) (VPN3-6) | VPN      |         | Inactive |  |
| Ports View                                                                                                    | 😽 WAN Miniport (PPTP) (VPN3-5) | VPN      |         | Inactive |  |
| IP Rc                                                                                                    | 😽 WAN Miniport (PPTP) (VPN3-4) | VPN      |         | Inactive |  |
| Refresh                                                                                                    | 😽 WAN Miniport (PPTP) (VPN3-3) | VPN      |         | Inactive |  |
| Export List                                                                                                    | 😽 WAN Miniport (PPTP) (VPN3-2) | VPN      |         | Inactive |  |
| Properties                                                                                                    | 😴 WAN Miniport (PPTP) (VPN3-1) | VPN      |         | Inactive |  |
| - Toperaes                                                                                                    | 👮 WAN Miniport (PPTP) (VPN3-0) | VPN      |         | Inactive |  |
| Help                                                                                                    | WAN Miniport (L2TP) (VPN2-4)   | VPN      |         | Inactive |  |
|                                                                                                    | 😴 WAN Miniport (L2TP) (VPN2-3) | VPN      |         | Inactive |  |
|                                                                                                    | 🐯 WAN Miniport (L2TP) (VPN2-2) | VPN      |         | Inactive |  |
|                                                                                                    | WAN Miniport (L2TP) (VPN2-1)   | VPN      |         | Inactive |  |
|                                                                                                    | 😴 WAN Miniport (L2TP) (VPN2-0) | VPN      |         | Inactive |  |
|                                                                                                    | 🐯 Direct Parallel (LPT1)       | PARALLEL |         | Inactive |  |
| Opens property sheet for the current select                                                                                          | ,<br>ion,                      |          |         |          |  |

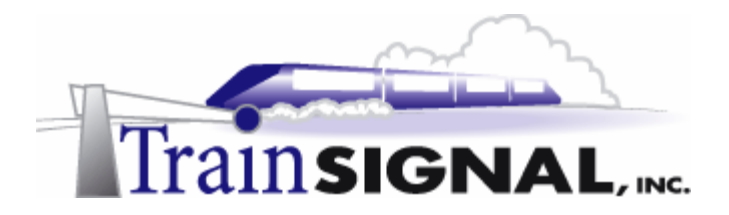

2. This will bring up the Ports Properties dialog box. Again, there are 2 types of VPN ports, WAN Miniport (PPTP) and WAN Miniport (L2TP). Select **WAN Miniport** (PPTP) and click **Configure**.

| Ports Properties         |                         |                  | ? ×   |
|--------------------------|-------------------------|------------------|-------|
| Devices                  |                         |                  |       |
| Routing and Remote Acces | s (RRAS) uses the devic | ces listed be    | elow. |
| Device                   | Used By                 | Туре             | Numb  |
| WAN Miniport (PPTP)      | RAS/Routing             | PPTP             | 10    |
| WAN Miniport (L2TP)      | RAS/Routing             | L2TP<br>Parallal | 5     |
| Direct Farallel          | nouting                 | Farallel         | · .   |
|                          |                         |                  |       |
|                          |                         |                  |       |
|                          |                         |                  |       |
|                          |                         |                  |       |
|                          |                         |                  |       |
|                          |                         |                  |       |
|                          |                         |                  |       |
|                          |                         |                  |       |
|                          |                         |                  |       |
|                          |                         |                  |       |
|                          |                         |                  |       |
| Configure                |                         |                  |       |
| .0                       |                         |                  |       |
|                          |                         |                  |       |
|                          | OK C                    | ancel            | Apply |

3. In the Configure Device – WAN Miniport (PPTP) dialog box, uncheck Remote access connections (inbound only) and uncheck the Demand-dial routing connections (inbound and outbound). Click OK and then OK again on the Ports Properties dialog box to complete the configuration.

| Configure Device - WAN Miniport (PPTP)                                                                                                    |  |  |  |  |  |  |
|----------------------------------------------------------------------------------------------------|--|--|--|--|--|--|
| You can use this device for remote access requests or demand-dial connections:  Remote access connections (inbound only) Demand-dial routing connections (inbound and outbound) Phone number for this device: |  |  |  |  |  |  |
| You can set a maximum port limit for a device that supports multiple ports.                                                                                                    |  |  |  |  |  |  |
| Maximum ports: 10                                                                                                    |  |  |  |  |  |  |
|                                                                                                    |  |  |  |  |  |  |
| OK Cancel                                                                                                    |  |  |  |  |  |  |

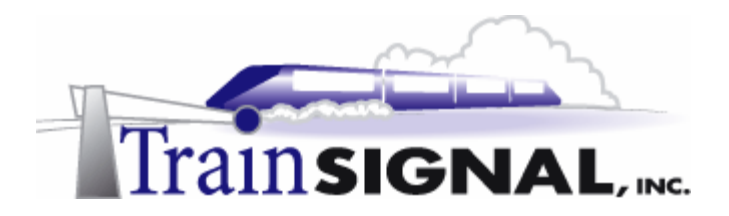

4. As you can see from the right pane of the RRAS console, you now have 5 L2TP ports and no PPTP ports available for your VPN clients to access.

| Routing and Remote Access   |                                |          |         | _ 🗆 ×    |
|-----------------------------|--------------------------------|----------|---------|----------|
| Action View ← →   🔁 💽       | 🗳 🗗 🗟 😫                        |          |         |          |
| Tree                        | Ports                          |          |         |          |
| Routing and Remote Access   | Name 🗸                         | Device   | Comment | Status   |
| Server Status               | 😴 WAN Miniport (L2TP) (VPN2-4) | VPN      |         | Inactive |
| 🗄 🖷 🐻 SRV-1 (local)         | 📸 WAN Miniport (L2TP) (VPN2-3) | VPN      |         | Inactive |
| 🖳 🚊 Routing Interfaces      | 🔛 WAN Miniport (L2TP) (VPN2-2) | VPN      |         | Inactive |
| Remote Access Clients (0)   | 👺 WAN Miniport (L2TP) (VPN2-1) | VPN      |         | Inactive |
| Ports                       | 👺 WAN Miniport (L2TP) (VPN2-0) | VPN      |         | Inactive |
| 🕀 🖳 🖳 IP Routing            | 🐯 Direct Parallel (LPT1)       | PARALLEL |         | Inactive |
| 🕀 💇 Remote Access Policies  |                                |          |         |          |
| H → I Remote Access Logging |                                |          |         |          |
|                             | ,<br>                          |          |         |          |

#### VPN Client setup

5. Log on to Client-1, go to Start→Settings→Network and Dial-up Connections and click on the Virtual Private Connection (which will be named whatever you set it at in the previous lab). This will bring you to the Connect Virtual Private Connection dialog box again, click on the Properties button and select the Networking tab. Click on the down arrow and select Layer 2 Tunneling Protocol (L2TP) as the type of the VPN server you are calling. Click OK to complete the configuration.

| Virtual Private Connection                                                                                                    |
|----------------------------------------------------------------------------------------------------|
| General Options Security Networking Sharing                                                                                                    |
| Type of VPN server I am calling:                                                                                                    |
| Layer-2 Tunneling Protocol (L2TP)                                                                                                    |
| Settings                                                                                                    |
| Components checked are used by this connection:                                                                                                    |
| ✓ Y Internet Protocol (TCP/IP)                                                                                                    |
| File and Printer Sharing for Microsoft Networks                                                                                                    |
|                                                                                                    |
| Install Uninstall Properties                                                                                                    |
| Description                                                                                                    |
| Transmission Control Protocol/Internet Protocol. The default<br>wide area network protocol that provides communication<br>across diverse interconnected networks. |
|                                                                                                    |
| OK Cancel                                                                                                    |

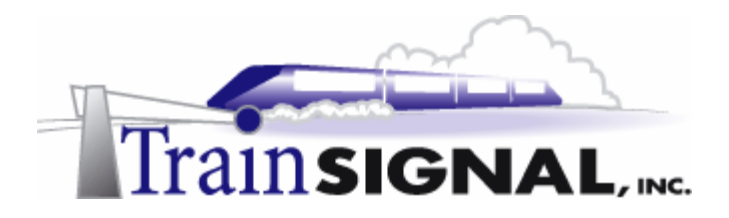

6. You are now ready to establish your VPN session using L2TP. From Client-1, just type in *jstacey* as the user name and *mega* as the password in the Connect Virtual Private Connection dialog box. Click **Connect** to establish the VPN connection with L2TP.

| Connect Virtual Private Connection                    |
|-------------------------------------------------------|
|                                                       |
| User name: istacey<br>Password: Your password is mega |
| Connect Cancel Properties Help                        |

#### Monitoring security on the link using ipsecmon

After you have established your VPN session with L2TP, you can use ipsecmon to monitor the security on the link.

1. To do this, on either your VPN server or client, go to **Start→Run**, type in **ipsecmon** and click **OK** to open the IP Security Monitor. This IP Security Monitor screen provides you with information about the IPSec relationship between the 2 edges of your VPN tunnel.

| 🏂 IP Security Monit    | or      |             |                |                  |                |               |           | <u>?</u> × |
|------------------------|---------|-------------|----------------|------------------|----------------|---------------|-----------|------------|
| Security Associations: |         |             |                |                  |                |               |           |            |
| Policy Name Se         | curity  | Filter Name | Source Address | Dest. Address    | Protocol       | Src. Port     | Dest.     | Options    |
| L2TP Rule ES           | P D     | No Name     | 15.15.15.15    | 15.15.15.20      | UDP            | 0             | 1701      | Minimize   |
|                        |         |             |                |                  |                |               |           |            |
|                        |         |             |                |                  |                |               |           |            |
|                        |         |             |                |                  |                |               |           |            |
| 4                      |         |             |                |                  |                |               | -         |            |
| <u></u>                |         |             |                |                  |                |               |           |            |
| IPSEC Statistics       |         |             |                | ISAKMP/Oak       | ley Statistics | ;             |           |            |
| Active Associations    |         |             | 1              | Oakley Main N    | lodes          |               |           | 11         |
| Confidential Bytes Se  | ent     |             | 2,861,752      | Oakley Quick     | Modes          |               |           | 64         |
| Confidential Bytes Re  | eceived |             | 7,476,419      | Soft Association | ons            |               |           | 0          |
| Authenticated Bytes    | Sent    |             | 3,401,976      | Authentication   | Failures       |               |           | 0          |
| Authenticated Bytes    | Receiv  | ed          | 8,297,896      |                  |                |               |           |            |
| Bad SPI Packets        |         |             | 0              |                  |                |               |           |            |
| Packets Not Decrypt    | ted     |             | 0              |                  |                |               |           |            |
| Packets Not Authen     | ticated |             | 0              |                  |                |               |           |            |
| Kev Additions          |         |             | 64             | IP:              | Security is er | abled on this | s compute | r          |
|                        |         |             |                | <u> </u>         |                |               |           |            |

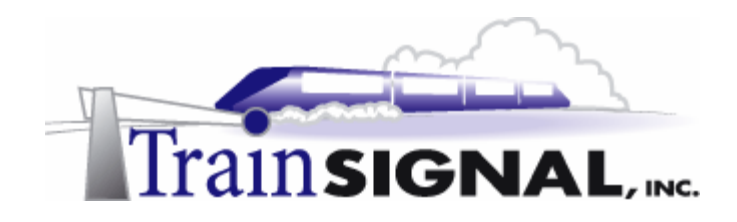

# Lab 3

# Creating and configuring Remote Access policies for Green Lizard Books, Inc.

# You will learn how to:

- Create a Remote Access Policy in Mixed Mode
- Create a Remote Access Policy in Native Mode
  - Modify the default policy
  - Set Remote Access Policy conditions
  - Set Remote Access Policy permissions
  - Create a Remote Access Policy profile

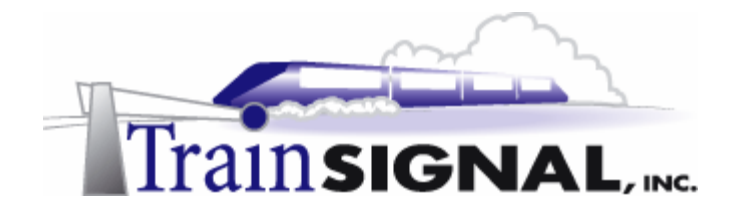

# <u>Scenario</u>

Now that Green Lizard Books Inc. has a L2TP VPN Server in place for its remote access clients, you feel a lot more comfortable with the overall security of the remote access solution. In your weekly meeting with Bill, however, he brings up the issue of having more control over which of his employees have remote access to Green Lizard's LAN. He also mentions that he would like to control how and when these employees connect to the LAN. "What a great idea - why didn't I come up with that?" you think to yourself. "Well, right now," you say out loud, "the VPN solution has a policy that allows everyone to access the LAN 24 hours a day/7 days a week, so I will have to look at this a little closer and get back to you with an adequate solution. In the meantime, I will need for you (Bill) to come up with a list of users that should be granted remote access and the times that they should be allowed to connect to the network." He agrees and you both decide to meet again next week to discuss how to set policies on the VPN server.

In this lab, you will examine the default state that a VPN server is in when you first enable remote access on the server. From there, you will learn how to decide which option for assigning remote access policy best suits your network. Finally, you will create, configure and implement several different remote access policies and examine how they interact with the VPN connection.

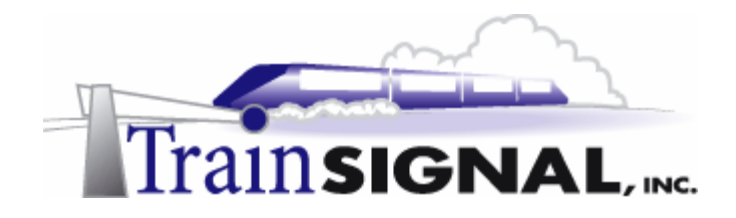

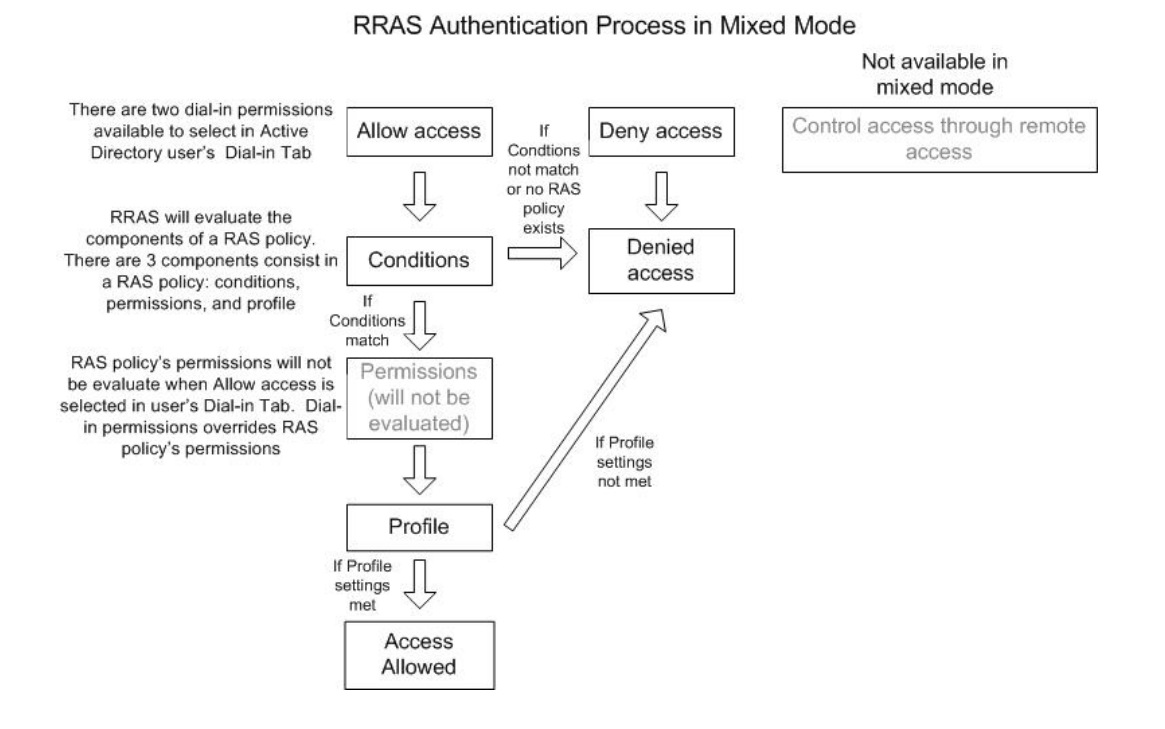

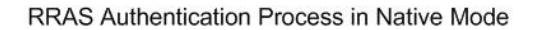

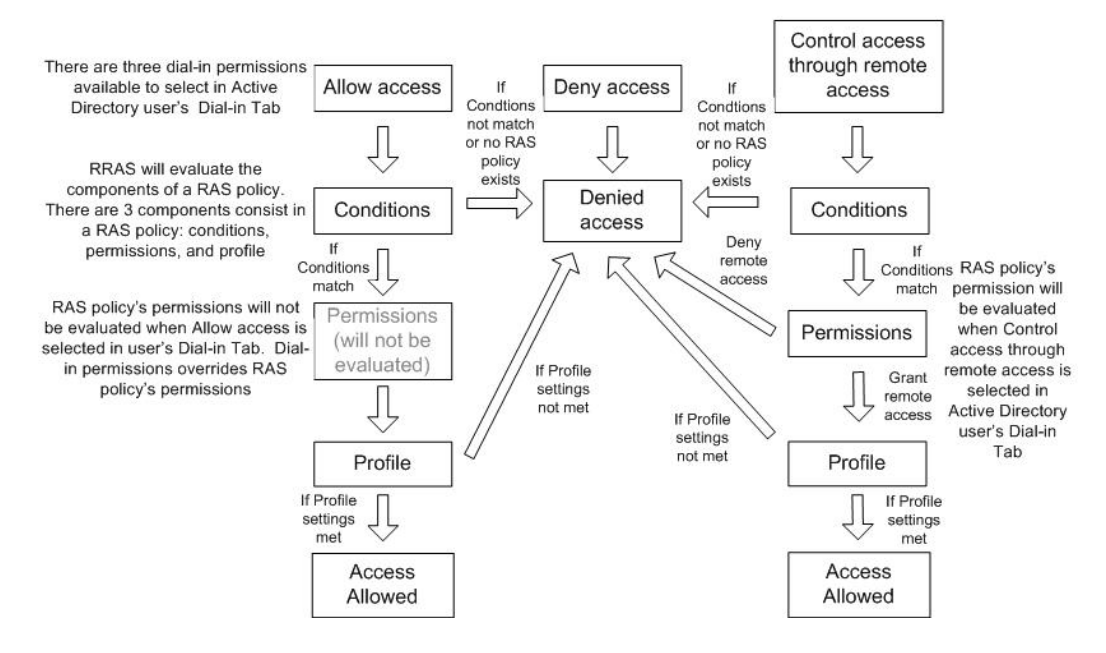
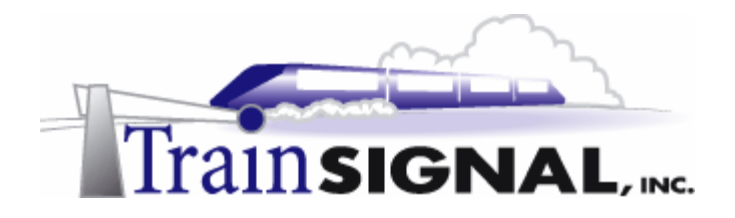

## Reviewing the current remote access permissions

In Lab 1, the remote access permission was granted to allow access to your remote user, John Stacey. In this lab, you are going to take a closer look at how remote access permissions and policies interact.

1. Log on to SRV-11 and open the Active Directory Users and Computers console by going to Start→Programs→Administrative Tools→Active Directory Users and Computers. In the right pane of console, select *John Stacey* and double click the user.

| Name              | Туре           | Description                  |
|-------------------|----------------|------------------------------|
| 🕵 Administrator   | User           | Built-in account for admini  |
| 🕵 Cert Publishers | Security Group | Enterprise certification an  |
| 🕵 DnsAdmins       | Security Group | DNS Administrators Group     |
| 🕵 DnsUpdatePr     | Security Group | DNS clients who are permi    |
| 🕵 Domain Admins   | Security Group | Designated administrators    |
| 🕵 Domain Comp     | Security Group | All workstations and serve   |
| 🕵 Domain Contr    | Security Group | All domain controllers in th |
| 🕵 Domain Guests   | Security Group | All domain guests            |
| 🥵 Domain Users    | Security Group | All domain users             |
| 🕵 Enterprise Ad   | Security Group | Designated administrators    |
| 🕵 Group Policy    | Security Group | Members in this group can    |
| 🌆 Guest           | User           | Built-in account for guest   |
| 🕵 John Stacey     | User           |                              |
| si 🕺 🕺 🕺          | User           | Key Distribution Center Se   |
| 🕵 RAS and IAS     | Security Group | Servers in this group can    |

2. This will bring you to the John Stacey Properties dialog box. Select the **Dial-in** tab and notice that it gives you 3 different options you can set for Remote Access Permission: Allow access, Deny access and Control access through Remote Access Policy. By default, the last option, Control access through Remote Access Policy, should be grayed out. This option is not available when your domain is in mixed mode. Later in this lab you will switch your domain to native mode in order to make this option available.

| Jo | hn Stacey Properties                                                    |
|----|-------------------------------------------------------------------------|
|    | Remote control Terminal Services Profile                                |
|    | General Address Account Profile Telephones Organization                 |
|    | Permise As an Environment Sessions                                      |
|    |                                                                         |
| 1  | C Depu access                                                           |
| 1  | C Control access through Remote Access Policy                           |
|    |                                                                         |
|    | Verify Calleri D.                                                       |
|    | Callback Options                                                        |
|    | No Callback     Sat hu Caller (Pauling and Parrate Assess Service only) |
|    | Always Callback to:                                                     |
|    |                                                                         |
|    | Assign a Static IP Address                                              |
|    | Apply Static Routes                                                     |
|    | Define routes to enable for this Dial-in Static Routes                  |
|    |                                                                         |
|    | OK Cancel Apply                                                         |

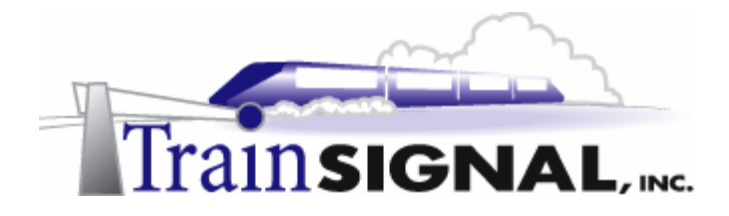

In Lab 1, the user account, John Stacey, was allowed remote access by selecting the Allow access option as John's remote access permission. But, according to the authentication process detailed on page 69, the RRAS server will also check to see if a remote access policy exists, which is exactly how this process works. If there is no remote access policy configured, John's access will be denied. By default however, there is a remote access policy that was automatically created when RRAS was enabled, and it contains a condition that specifies that anybody can access the VPN Server 24 hours a day, 7 days a week. If this condition is met, then the policy will check the profile settings before allowing John access to the VPN server.

## Viewing the default RAS policy

 To view this default RAS policy, log on to SRV-1 and open Routing and Remote Access by going to Start→Programs→Administrative Tools→Routing and Remote Access. In the left pane of the console, click on Remote Access Policies. This will show all of the remote access policies in the right pane. There should only be one remote access policy present, named "Allow access if dial-in permission is enabled," which is created by default when you enabled RRAS.

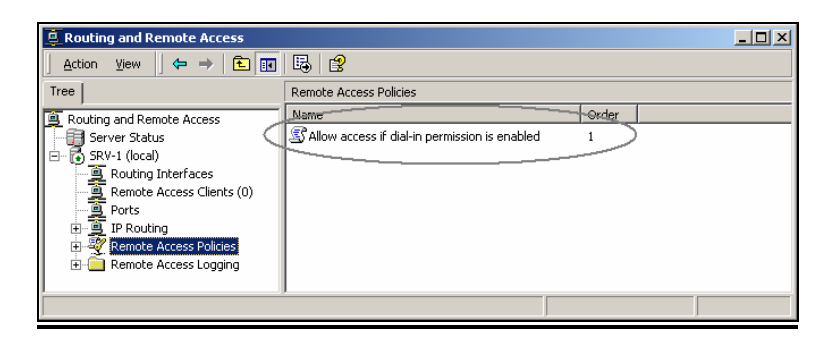

2. Double click the **policy** and it will bring you to its properties. From here, notice that there are 3 components present that make up the remote access policy: Condition(s), Permission and the Profile

In this default policy, there is only one condition listed. This condition allows users to access the VPN server from Sunday at 00:00 to the following Saturday at 24:00. In other words, it allows access all of the time.

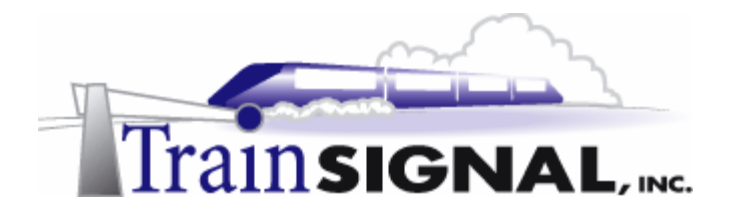

3. The next component is the permission, which you can set to either grant or deny access to the remote user, if the user matches the initial conditions. Although it is currently set at deny access, the permission of this RAS policy will **NOT** be under consideration, because you have selected Allow access as John Stacey's dial-in permission within Active Directory. In other words, according to the RRAS authentication process, the user's dial-in permission overrides the permission set within the RAS policy and the only time this permission will be considered is when the user's dial-in permission is set to "Control access through Remote Access Policy."

The profile is the last component of a RAS policy. It contains 6 tabs with many configurable settings. We will go into each tab in great detail later in this lab.

| Allow access if dial-in permission is enabled Properties                                           | <u>? ×</u> |
|----------------------------------------------------------------------------------------------------|------------|
| Settings                                                                                           |            |
| Policy name: Allow access if dial-in permission is enabled                                         |            |
| Specify the conditions to match:                                                                   |            |
| Day-And-Time-Restrictions matches "Sun 00:00-24:00; Mon 00:00-2                                    | 4:00;      |
| Conditions                                                                                         |            |
|                                                                                                    |            |
| Add Remove Edit                                                                                    |            |
| If a user matches the conditions C Grant remote access permission Permission Permission Permission |            |
| unless access is overridden on a per-user basis.                                                   |            |
| Edit Profile                                                                                       |            |
| OK Cancel /                                                                                        | Apply      |

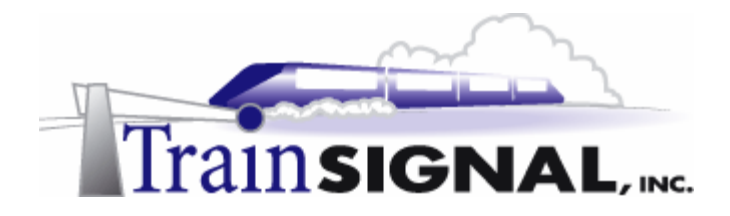

## Switching to Native Mode

In order to have the third option, "Control access through Remote Access Policy," available on John Stacey's Dial-in tab, you will have to switch the domain mode from the default mixed mode to native mode. Mixed mode supports both Windows 2000 and NT 4 domain controllers. Once your domain is switched to Native mode, NT 4 domain controllers will no longer be supported. Also, even though NT 4 domain controllers may have never existed within your domain, your domain will still default to mixed mode and you are required to manually make the switch from mixed mode to native mode. Once you make the switch from mixed mode to native mode you can not go back without completely wiping out your Active Directory and starting from scratch.

Green Lizard's network only contains a Windows 2000 domain controller and they have no future plans on adding a NT 4 domain controller, so they can make the switch to native mode without any problems.

1. Log on to SRV-11 and open the Active Directory Domains and Trusts console by going to Start→Programs→Administrative Tools→Active Directory Domains and Trusts.

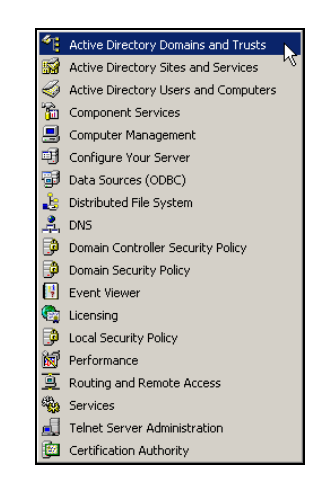

2. In the left pane of the console, right click on greenlizardbooks.com and choose Properties.

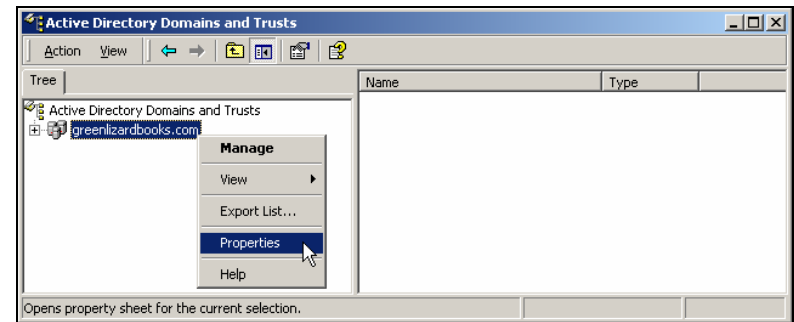

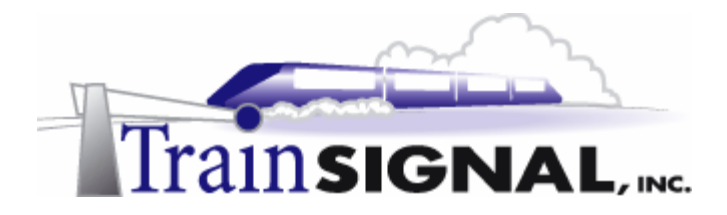

3. This will bring you to the greenlizardbooks.com properties dialog box. As you see, your domain is currently in mixed mode. In order for you to switch to the native mode, just click the **Change Mode** button.

| greenlizardbooks.com Properties                                                                                                    |
|----------------------------------------------------------------------------------------------------|
| General Trusts Managed By                                                                                                    |
| greenizardbooks.com                                                                                                    |
| Domain name (pre-Windows 2000): GREENLIZARDBOOK                                                                                                    |
| Description:                                                                                                    |
|                                                                                                    |
| Domain operation mode:                                                                                                    |
| Mixed mode (supports both Windows 2000 and pre-Windows 2000 domain<br>controllers).                                                                 |
| Domain mode                                                                                                    |
| To change the domain to native mode, click Change Mode.<br>This operation cannot be reversed. For more information about<br>domain modes, see Help. |
| Change Mode 1                                                                                                    |
| OK Cancel Apply                                                                                                    |

4. You will get a message warning you that the domain will not be able to be reset to mixed mode after this operation. Just click **Yes** to continue.

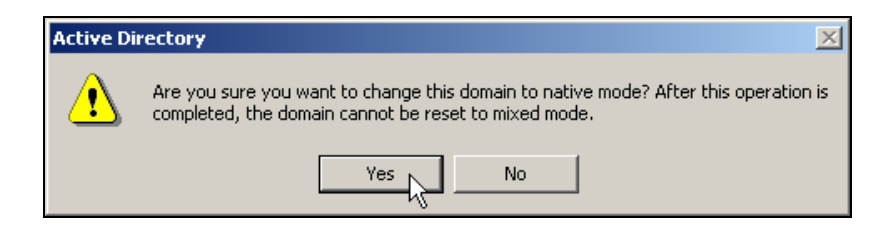

5. Click **OK** in the greenlizardbooks.com properties dialog box and also click **OK** in the confirmation message box to complete the operation. Also, it is a really good idea to **restart your computer** to avoid any unexpected potential problems after changing the domain mode.

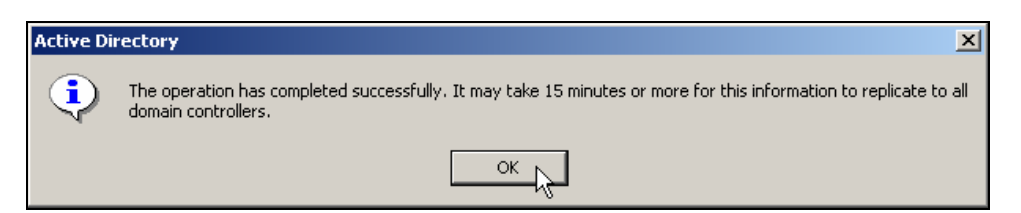

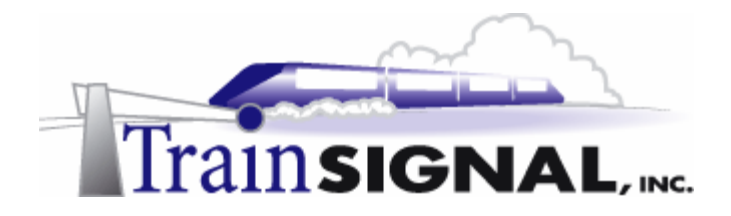

6. Once your system has rebooted, log back on to SRV-11 and open the Active Directory Users and Computers console by going to Start→Programs→Administrative Tools→Active Directory Users and Computers. In the right pane of console, select *John Stacey* and double click the object. Select the Dial-in tab again. Notice, that the third option is now available to select. Select Control Access through Remote Access Policy and click OK. You will be using this remote access permission to examine the RAS policy in the next section.

| John Stacey Properties                                                                                                    |  |  |
|----------------------------------------------------------------------------------------------------|--|--|
| Remote control         Terminal Services Profile           General         Address         Account           Member Of         Diałin         Environment |  |  |
| Remote Access Permission (Diał nor VPN)     C Allow access     C Deny access     C Deny access     C control access through Remote Access Policy          |  |  |
| Verly CallerID:     Calback Options     No Calback     Set by Caller (Routing and Remote Access Service only)     C Alreys Calback to:                    |  |  |
| Asign a Static IP Address     Apply Static Routes     Define routes to enable for this Dial-in         Static Routes                                      |  |  |
| OK Cancel Apply                                                                                                    |  |  |

## Examining the remote access policy

1. Log on to Client-1, go to Start→Settings→Network and Dial-up Connections and click on the Virtual Private Connection. This will bring you to the Connect Virtual Private Connection dialog box again, just type in *jstacey* as the user name and *mega* as the password and try to establish the VPN connection by clicking the Connect button. You will immediately get an error message indicating that John's account does not have permission to dial in. Remote access has been denied. This is due to the setting you changed in the last step when you selected "Control access through Remote Access Policy" from John's Dial-in tab. The permission from the default remote access policy is now being evaluated, and, as was pointed out in an earlier step, the permission of the default remote access policy is currently set for deny access. Therefore, John's access has been denied.

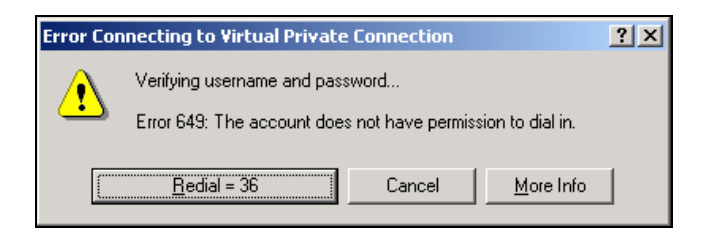

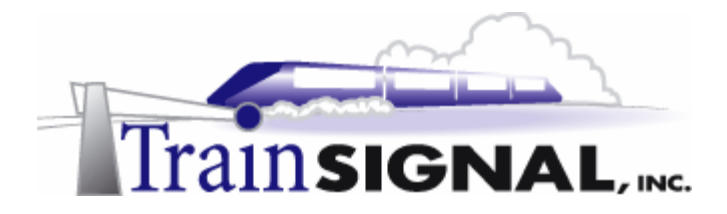

2. To modify the default remote access policy, log back on to SRV-1 and open Routing and Remote Access by going to Start → Programs → Administrative Tools → Routing and Remote Access. Double click the default remote access policy, which will bring you to its properties. Select Grant remote access permission as the permission of this RAS policy and click Apply. After waiting a few seconds, you should now be able to establish a VPN connection from Client-1.

## **Conditions**

1. Next, take a closer look at the remote access policy itself. First, start with understanding the conditions. The conditions are the first part of the remote access policy that is checked when a VPN client attempts to access a VPN server. If no condition is matched or no conditions exist, the VPN client is immediately denied access without any further consideration. The top portion of the interface shown below is used to edit current conditions or to add new ones. Click on the **Edit** button to modify the default condition.

| Allow access if dial-in p            | permission is enabled Properties                                      | <u>? ×</u> |
|--------------------------------------|-----------------------------------------------------------------------|------------|
| Settings                             |                                                                       |            |
| Policy name:                         | Allow access if dial-in permission is enabled                         | -1         |
| Specify the conditions               | to match:                                                             |            |
| Day-And-Time-Restric                 | tions matches "Sun 00:00-24:00; Mon 00:00-24                          | 4:00; i    |
|                                      |                                                                       |            |
|                                      |                                                                       | <b>•</b>   |
| Add   R                              | emove Edit                                                            |            |
| - If a user matches the              | conditions                                                            |            |
| • Grant remote ac                    | cess permission                                                       |            |
| C Deny remote ac                     | cess permission                                                       |            |
| Access will be g<br>is overridden on | ranted with the profile you specify, unless acce<br>a per-user basis. | ss         |
| Edit Profile                         |                                                                       |            |
|                                      |                                                                       |            |
|                                      | OK Cancel A                                                           | pply R     |

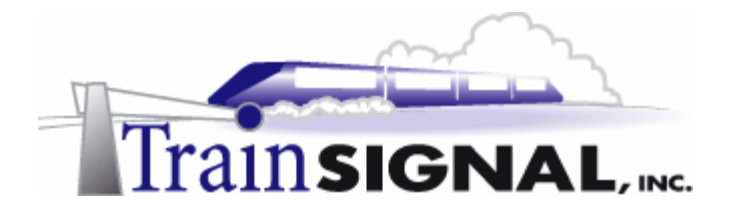

2. This will bring up the Time of day constraints dialog box. As you see, the default condition is set for 24/7 access. You can modify the day and the time to allow access. Below, the schedule has been modified to allow access from 8:00 a.m. to 5:00 p.m. on weekdays. As you see from the system clock, the time is now way past 5:00 p.m. on Thursday. Because this condition is not matched, the VPN client will be denied access to the VPN server once again. You can test this condition by setting different days and times. Don't forget to change this condition back to 24/7 access (the default setting) after you finish testing.

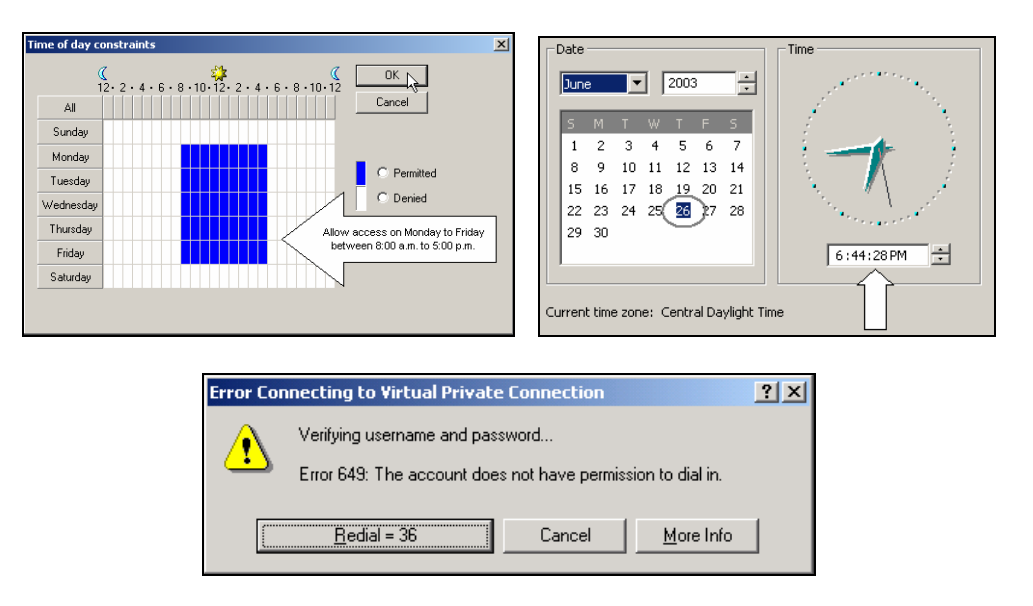

3. From within the Default remote access policy, the policy name can be changed to something that is meaningful on the network. You can also add multiple conditions to the remote access policy. Adding multiple conditions requires the VPN client to match **ALL** of the conditions that are present within the remote access policy. To add additional conditions, just click on the **Add** button.

| Allow access if dial-in permission is enabled Properties                                                                                                    |
|----------------------------------------------------------------------------------------------------|
| Settings                                                                                                    |
| Policy name: Allow access if dai-in permission is enabled<br>Specify the conditions to maich:<br>DayAnd Time Restrictions matches "Sun 00.00-24.00; Mon 00.00:24.00; f |
| Add RemoveEdk                                                                                                    |
| Grant remote access permission                                                                                                    |
| C Deny remote access permission                                                                                                    |
| Access will be granted with the profile you specify, unless access<br>is overridden on a per-user basis.                                                               |
| Edit Profile                                                                                                    |
| OK Cancel Apply                                                                                                    |

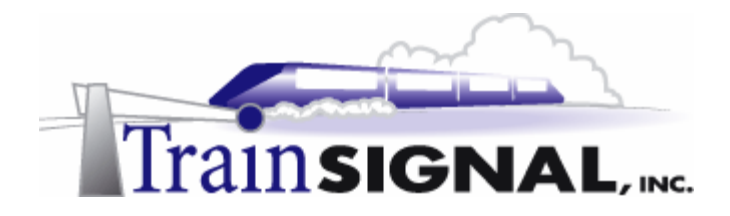

4. Clicking on the Add button brings you to the Select Attribute dialog box. There are many attributes listed but most of them are related to IAS (RADIUS), which you have not configured in this lab. You will specify a tunneling protocol to be used as a second condition for this RAS policy. Just select **Tunnel Type** and click **Add**.

Windows-Groups is another common condition. Windows-Groups allows you to select specific group/groups for which you want to restrict or allow access. Do not select this condition right now.

| ed<br>AS ophil |
|----------------|
| ed<br>AS onlui |
| AS only)       |
| ~2 OUIN        |
| J              |
| პ. (IAS on     |
| which us       |
|                |
| ne request     |
| equest (IA     |
| originatin     |
|                |
|                |
|                |
| 1              |

5. In the Tunnel Type dialog box, there are many different types of tunneling protocols to choose from. Select **Point-to-Point Tunneling Protocol (PPTP)**, and then click the **Add** button and the **OK** button to add this protocol as the required tunnel type for the second condition.

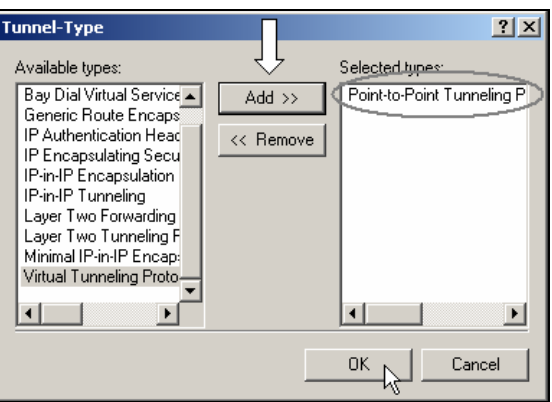

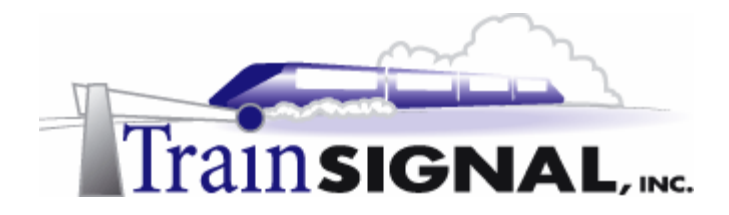

6. There are now two conditions within the default remote access policy and more can be added if desired. Just remember, your remote users will have to meet all of the conditions to gain access to the network. For this lab, the VPN client must meet the 24/7 condition (log on anytime) and also be using Point-to-Point Tunneling Protocol (PPTP) as the tunneling protocol for connection.

| Allow access if dial-in p           | permission is enabled Properties                  | <u>?</u> × |
|-------------------------------------|---------------------------------------------------|------------|
| Settings                            |                                                   |            |
|                                     |                                                   | 1          |
| Policy name:                        | Allow access if dial-in permission is enabled     |            |
| Specify the conditions              | to match:                                         | ~          |
| Dau-And-Time-Bestric                | tions matches "Sup 00:00-24:00: Mon 00:00-24      | 00.        |
| Tunnel-Type matches                 | "Point-to-Point Tunneling Protocol (PPTP)"        |            |
|                                     |                                                   |            |
|                                     |                                                   |            |
|                                     |                                                   |            |
|                                     |                                                   | <u> </u>   |
| Add R                               | emove Edit                                        |            |
|                                     |                                                   |            |
| If a user matches the               | conditions                                        |            |
| <ul> <li>Grant remote ac</li> </ul> | cess permission                                   |            |
| C Deny remote ac                    | cess permission                                   |            |
| Access will be a                    | ranted with the profile you specify, unless acces | 8          |
| is overridden on                    | a per-user basis.                                 |            |
|                                     |                                                   |            |
| E dit Profile                       |                                                   |            |
|                                     |                                                   |            |
|                                     |                                                   |            |
|                                     |                                                   |            |
|                                     | OK Cancel Ap                                      | ply N      |
|                                     |                                                   | -75-       |

7. In Lab 2, you configured Client-1 to use Layer 2 Tunneling Protocol (L2TP) as the tunneling protocol. Assuming that this configuration is still in place, try to gain access to Green Lizard's network by using the VPN connection on Client-1. Once again, access should be denied, because Client-1 did not meet all of the conditions (Tunnel-Type should be PPTP) set forth in the default remote access policy. If you remove the Tunnel-Type condition Client-1 should be able to establish the VPN connection.

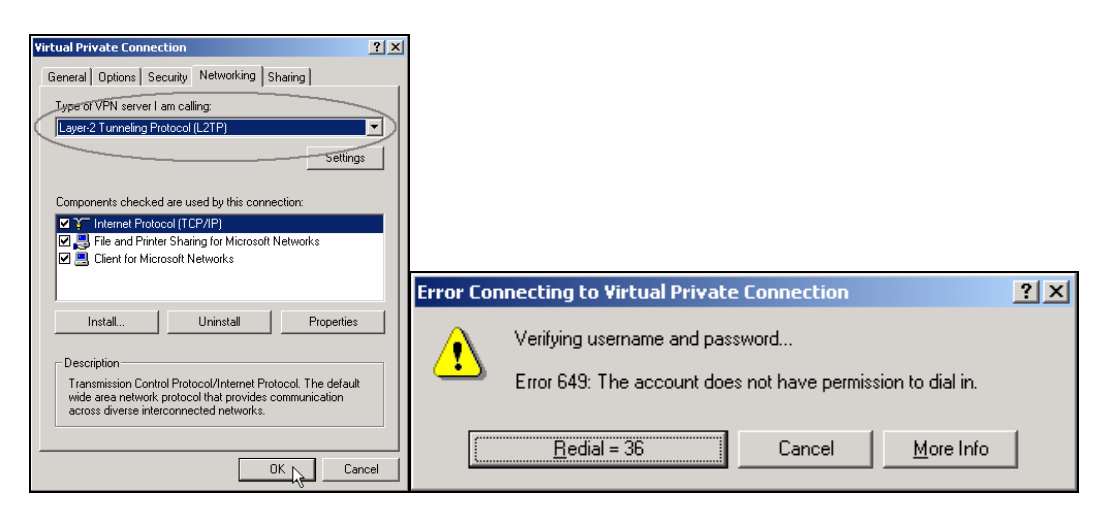

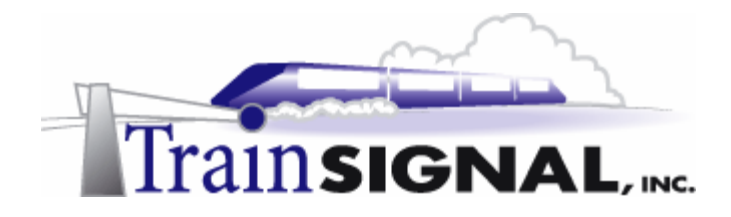

#### **Permissions**

Permissions are the second component of a remote access policy. There are two permissions to choose in this component: **Grant access remote permission** and **Deny remote access permission**. Again, the permissions in a remote access policy will only be evaluated when the user's dial-in permission in Active Directory is set to Control access through remote access policy and all of the conditions are matched. In this lab, as you remember, John Stacey's dial-in permission is currently set to Control access through remote access policy. Permissions **will** be evaluated if the condition is matched

| Policy name:          | Allow access if dial-in permission is enabled           |
|-----------------------|---------------------------------------------------------|
| Specify the condition | ons to match:                                           |
| Day-And-Time-Re-      | strictions matches "Sun 00:00-24:00; Mon 00:00-24:00; 1 |
|                       |                                                         |
|                       |                                                         |
| •                     |                                                         |
| Add                   | Remove Edit                                             |
|                       | the conditions                                          |
| Grant remote          | access permission                                       |
| C Deny remote         | access permission                                       |
| Access will t         | e granted with the profile you specify, unless access   |
| is overridden         | on a per-user basis.                                    |
| 5 8 8 9               |                                                         |
| Edit Prohle           |                                                         |
|                       |                                                         |

## **Profiles**

The Profile is the third component of a remote access policy. The profile is checked once the remote user has met the conditions of the policy **AND** has been granted remote access permission (refer back to the diagram at the beginning of this lab). The profile is where you can fine tune your remote access policy and configure more advanced settings.

1. To configure the profile, just click on the **Edit Profile** button from within the default remote access policy properties dialog box.

| Allow access if dial-in permission is enabled Properties                                                 |  |  |
|----------------------------------------------------------------------------------------------------|--|--|
| Settings                                                                                                 |  |  |
| Policy name: Allow access if dial-in permission is enabled                                               |  |  |
| Specify the conditions to match:                                                                         |  |  |
| Day-And Time-Restrictions matches "Sun 00:00-24:00; Mon 00:00-24:00; "                                   |  |  |
|                                                                                                    |  |  |
| Add Remove Edit                                                                                          |  |  |
| If a user matches the conditions                                                                         |  |  |
| <ul> <li>Grant remote access permission</li> </ul>                                                       |  |  |
| C Deny remote access permission                                                                          |  |  |
| Access will be granted with the profile you specify, unless access<br>is overridden on a per-user basis. |  |  |
| Edt Profile                                                                                              |  |  |
| OK Cancel Apply                                                                                          |  |  |

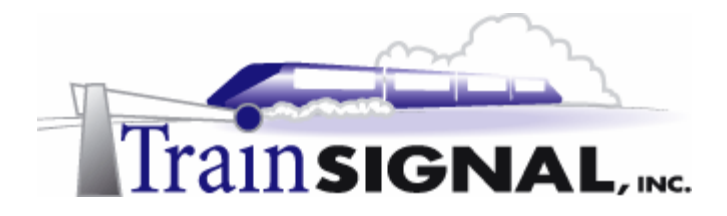

2. This will bring you to the Edit Dial-in Profile dialog box. As you can see, there are 6 tabs (Dial-in Constraints, IP, Multilink, Authentication, Encryption and Advanced) available with many settings for you to configure.

The first tab is the Dial-in Constraints tab. This tab allows you to configure many dial-in restrictions such as the amount of idle time allowed, the maximum remote access session time allowed, the days and time specified for remote access (this setting is the same as the day and time restrictions setting available as the condition), the incoming telephone number allowed and Dial-in media types. No restrictions are set, by default, from the dial-in constraint tab.

| dit Dial-in Profile                                                                                                    | × |
|----------------------------------------------------------------------------------------------------|---|
| Authentication Encryption Advanced<br>Dial-in Constraints IP Multärik                                                                            | ł |
| Disconnect if idle for:                                                                                                    |   |
| Restrict maximum session to:                                                                                                    |   |
| Hestrict access to the following days and times:                                                                                                 |   |
| Edt                                                                                                    |   |
| Restrict Dial-in to this number only.      Restrict Dial-in media:                                                                               |   |
| ADSL-DMT - Asymmetric DSL Discrete Multi-Tone ADSL-CAP - Asymmetric DSL Carriedess Amplitude Phase M Ethemet IDSL - ISDN Digital Subscriber Line |   |
| SDSL - Symmetric DSL                                                                                                    |   |
| OK Cancel Apply                                                                                                    |   |

3. The next tab is the IP tab. This tab allows you to configure client IP Address Assignment Policy and IP packet filters. The default IP Address Assignment Policy is set on **Server settings define policy**. This means that the RRAS server settings will define how IP addresses are assigned. In this lab, the RRAS server will assign IP address from a static address pool. For IP packet filters settings, you can configure separate filters for inbound (from client) or outbound (to client) data packets.

| Edit Dial-in Profile                                                                         |                                                              | <u>?</u> ×            |
|----------------------------------------------------------------------------------------------|--------------------------------------------------------------|-----------------------|
| Authentication<br>Dial-in Constraints                                                        | Encryption                                                   | Advanced<br>Multilink |
| Define the IP address assi<br>Access.<br>IP Address Assignment Po<br>C Server must supply an | gnment policy for the Rou<br>licy<br>IP address<br>R address | ting and Remote       |
| <ul> <li>Client may request and</li> <li>Server settings define</li> </ul>                   | policy                                                       |                       |
| Define IP packet filters to<br>(Routing and Remote Acc<br>IP Packet Filters<br>From client   | apply during this connecti<br>ess only)<br>o client          | on.                   |
|                                                                                              |                                                              |                       |
|                                                                                              | OK Ca                                                        | ncel Apply            |

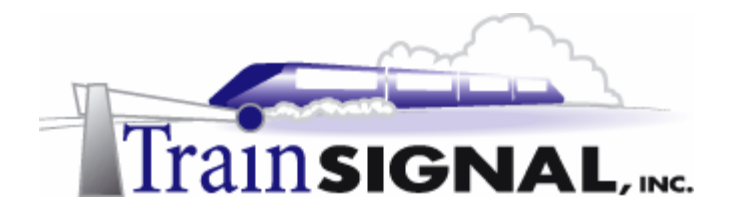

4. The third tab is the Multilink tab. This tab allows you to configure Multilink and Bandwidth Allocation Protocol (BAP). The default Multilink Setting is **Default to server settings**. Note: Multilink is a feature that allows remote users with multiple modems to connect to a multilink enabled RRAS server to improve speed performance.

For Bandwidth Allocation Protocol (BAP) settings, you can configure a couple of options, including one to disconnect a line if the capacity of the multilink connection falls below a certain level for a given length of time that you define.

| lit Dial-in Profile        |                            | <u>?</u> ×  |
|----------------------------|----------------------------|-------------|
| Authentication             | Encryption                 | Advanced    |
| Dial-in Constraints        | IP                         | Multilink   |
| Multilink Settings         |                            |             |
| Default to server setti    | ngs                        |             |
| C Disable multilink (restr | ict client to single port) |             |
| C. Allow Multilink         |                            |             |
| Limit maximum              | ports 1                    |             |
| 50 × % of capac            | ity for a period of        | 🛨 min. 💌    |
| Require BAP for dynam      | nic Multilink requests     |             |
|                            |                            |             |
|                            |                            |             |
|                            | OK Ca                      | ancel Apply |

5. The forth tab is the Authentication tab. This tab allows you to define the type of authentication that is allowed for remote access. MS-CHAP versions 1 and 2 are enabled by default. Note that MS-CHAP v2 is the most secure authentication protocol and is a recommended protocol if your dial-up clients are running Windows 2000 or your VPN clients are running Windows 2000, Windows NT 4.0 or Windows 98. Remember that any protocols that you enable in this tab also need to be enabled in the RRAS server properties.

| Edit Dial-in Profile                                                                                       |                                               | <u>? ×</u>             |  |  |
|----------------------------------------------------------------------------------------------------|-----------------------------------------------|------------------------|--|--|
| Dial-in Constraints<br>Authentication                                                                      | IP<br>Encryption                              | Multilink<br>Advanced  |  |  |
| Check the authentication r                                                                                 | nethods which are allowe                      | d for this connection. |  |  |
| Select the EAP type which                                                                                  | stion Protocol<br>sh is acceptable for this p | olicy.                 |  |  |
| Smart Card or other Cert                                                                                   | ificate                                       | Configure              |  |  |
| Microsoft Encrypted Authentication version 2 (MS-CHAP v2)     Microsoft Encrypted Authentication (MS-CHAP) |                                               |                        |  |  |
| Encrypted Authentica                                                                                       | Encrypted Authentication (CHAP)               |                        |  |  |
| Unencrypted Authen                                                                                         | ication (PAP, SPAP)                           |                        |  |  |
| Unauthenticated Access Allow remote PPP clik any authentication m                                          | ents to connect without n<br>ethod.           | egotiating             |  |  |
|                                                                                                    |                                               | incel Annia            |  |  |
|                                                                                                    |                                               |                        |  |  |

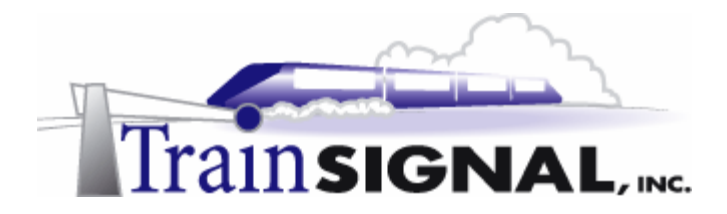

6. The fifth tab is the Encryption tab. This tab allows you to define the types of encryption that are required for the remote user to connect. There are 4 levels of encryption: No Encryption, Basic, Strong and Strongest. If there is more than one level of encryption enabled, your RRAS Server will use the most secure encryption that is supported by both your RRAS server and your remote user.

| Edit Dial-in Profile                                 |                                    | ? ×                  |
|------------------------------------------------------|------------------------------------|----------------------|
| Dial-in Constraints                                  | Í IP                               | Multilink            |
| Authentication                                       | Encryption                         | Advanced             |
| NOTE: These encryption s<br>and Remote Access Servin | ettings apply only to the W<br>ce. | /indows 2000 Routing |
| Select the level(s) of encry                         | ption that should be allowe        | ed by this profile.  |
| ✓ No Encryption                                      |                                    |                      |
| 🔽 Basic                                              |                                    |                      |
| ✓ Strong                                             |                                    |                      |
| Strongest                                            |                                    |                      |
|                                                      |                                    |                      |
|                                                      |                                    |                      |
|                                                      |                                    |                      |
|                                                      |                                    |                      |
|                                                      |                                    |                      |
|                                                      |                                    |                      |
|                                                      |                                    |                      |
|                                                      |                                    | ncel Apply           |
|                                                      |                                    | Appy                 |

7. The last tab is the Advanced tab. This tab allows you to add connection attributes, include generic RADIUS attributes and many different vendor-specific attributes.

| Eq | lit Dial-in Profile                                            |                                    |                    | <u>?</u> × |
|----|----------------------------------------------------------------|------------------------------------|--------------------|------------|
|    | Dial-in Constraints<br>Authentication                          | IP<br>Encryption                   | Multilink Advanced |            |
|    | Specify additional connection<br>Access Server.<br>Parameters: | attributes to be return            | ned to the Remote  |            |
|    | Name                                                           | Vendor                             | Value              | -          |
|    | Service-Type<br>Framed-Protocol                                | RADIUS Standard<br>RADIUS Standard | Framed<br>PPP      |            |
|    | Add Remove                                                     | Edit                               |                    | •          |
|    |                                                                | OK                                 | Cancel Ap;         | ylc        |

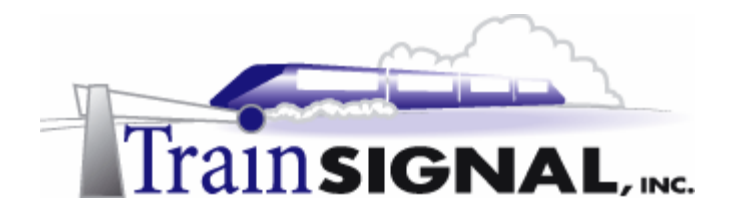

## Adding a new Remote Access Policy

You can also add multiple remote access policies on your RRAS Server. The authentication process will become a little different with multiple policies. The order of your RAS policies in the RRAS console will be critical to the authentication process. We will go over that after adding a new RAS policy.

1. For now, in order for you to add a new RAS policy, just right click on **Remote Access Policies** in the left pane of the RRAS console and choose **New Remote Access Policy**.

| Tree                                | Remote Access Policies                          |       |  |
|-------------------------------------|-------------------------------------------------|-------|--|
| Routing and Remote Access           | Name                                            | Order |  |
|                                     | S Allow access if dial-in permission is enabled | 1     |  |
| 🖻 🐻 SRV-1 (local)                   |                                                 |       |  |
| Routing Interfaces                  |                                                 |       |  |
| Remote Access Clients (0)           |                                                 |       |  |
| Ports                               |                                                 |       |  |
|                                     |                                                 |       |  |
| Remote Access Policies              |                                                 |       |  |
| Remote Access Loggin     New Remote | Access Policy                                   |       |  |
|                                     | Heccoss I billy                                 |       |  |
| New                                 | ₩.                                              |       |  |
| View                                | •                                               |       |  |
| Export List                         |                                                 |       |  |
| 11-1-                               |                                                 |       |  |
| Help                                |                                                 |       |  |
|                                     | 1                                               |       |  |

2. This will bring up the Policy Name dialog box. Just type in **PPTP** as the name of this new policy and click **Next** to continue.

| Add Remote Access Policy                                                                                                    | X |
|----------------------------------------------------------------------------------------------------|---|
| Policy Name<br>Specify a friendly name for the policy.                                                                                                    |   |
| A Remote Access Policy is a set of actions which can be applied to a group of users<br>meeting certain conditions.                                                                                                    |   |
| Analogous to rules you can apply to incoming mail in an e-mail application, you can<br>specify a set of conditions that must be matched for the Rente Access Policy to apply.<br>You can then specify actions to be taken when the conditions are met. |   |
| Policy friendly name:<br>PPTP                                                                                                    |   |
|                                                                                                    |   |
|                                                                                                    |   |
|                                                                                                    |   |
| < Back. Next> Cancel                                                                                                    |   |

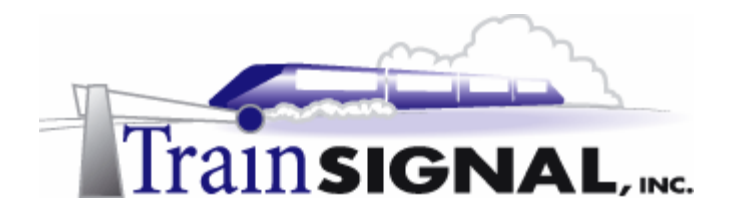

3. In the Conditions dialog box, just click the **Add** button to add a condition for this new RAS policy.

| Add Remote Access Policy                         | × |
|--------------------------------------------------|---|
| Conditions<br>Determine the conditions to match. |   |
| Specify the conditions to match.                 |   |
| Conditions:                                      |   |
|                                                  |   |
|                                                  |   |
|                                                  |   |
|                                                  |   |
|                                                  |   |
|                                                  |   |
|                                                  |   |
| Add                                              |   |
| < Back Next > Cance                              | ¥ |

4. This will bring up to the Select Attribute dialog box. As before, there are many attributes listed. Again, for this lab, you will specify the type of tunneling protocol to be used as a condition for this new RAS policy. Select **Tunnel Type** and click **Add**.

| 2 | Select Attribute                                                                                                    | <u>? ×</u>                                                                                                    |
|---|----------------------------------------------------------------------------------------------------|----------------------------------------------------------------------------------------------------|
|   | Select the type of attribute                                                                                                    | e to add, and then click the Add button.                                                                                                    |
|   | Attribute types:                                                                                                    |                                                                                                    |
|   | Name                                                                                                    | Description                                                                                                    |
|   | Called-Station-Id<br>Caling-Station-Id<br>Client-FineIndly-Name<br>Client-IP-Address<br>Client-Vendor<br>Day-And-Time-Restric<br>Framed-Protocol<br>NAS-IA-Address<br>NAS-Port-Type<br>Service-Type<br><b>TunneIType</b><br>Windows-Groups | Phone number dialed by user<br>Phone number from which call originated<br>Friendly name for the RADIUS client. (IAS only)<br>IP address of RADIUS client. (IAS only)<br>Manufacturer of RADIUS proxy or NAS. (IAS onl<br>Time periods and days of week during which use<br>The protocol to be used<br>String identifying the NAS originating the request<br>IP address of the NAS originating the request<br>(IA Type of physical port used by the NAS originatin<br>Type of service user has requested<br>Tunneling protocols to be used<br>Windows groups that user belongs to |
|   | •                                                                                                    |                                                                                                    |
|   |                                                                                                    | Add Cancel                                                                                                    |

5. In this Tunnel Type dialog box, select **Point-to-Point Tunneling Protocol (PPTP)**. Click the **Add** button and the **OK** button to add this protocol as the required tunnel type for the condition in this new RAS policy.

| Tunnel-Type                                     |           | <u>? ×</u>                 |
|-------------------------------------------------|-----------|----------------------------|
| Available types:                                | ŶĻ        | Selected types             |
| Bay Dial Virtual Service                        | Add >>    | Point-to-Point Tunneling P |
| IP Authentication Head                          | << Remove |                            |
| IP Encapsulating Secu<br>IP-in-IP Encapsulation |           |                            |
| IP-in-IP Tunneling                              |           |                            |
| Layer Two Tunneling F                           |           |                            |
| Virtual Tunneling Proto                         |           |                            |
|                                                 |           |                            |
|                                                 |           |                            |
|                                                 | _         | OK Cancel                  |

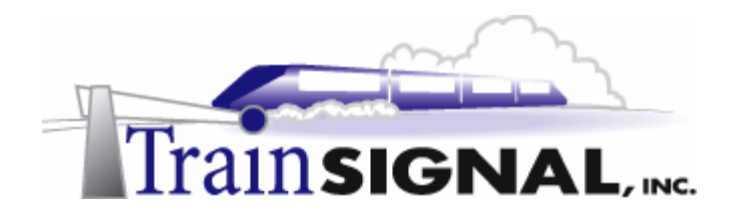

6. Verify the added condition and click **Next** to continue

| ld R | emote Access Policy                                            |
|------|----------------------------------------------------------------|
| Сс   | nditions                                                       |
|      | Determine the conditions to match.                             |
|      | Specify the conditions to match.                               |
|      | Conditions:                                                    |
|      | Tunnel-Type matches "Point-to-Point Tunneling Protocol (PPTP)" |
|      |                                                                |
|      |                                                                |
|      |                                                                |
|      |                                                                |
|      |                                                                |
|      |                                                                |
|      |                                                                |
|      | Add Bemove Edit                                                |
|      |                                                                |
|      |                                                                |
|      | <back next=""> Cancel</back>                                   |
|      |                                                                |

7. This will bring up the Permissions dialog box. You can either grant remote access or deny remote access if your remote users met the condition that you just added. Select **Grant remote access permission** as the Permission when your users match the condition. Click **Next** to continue.

| missions<br>Determine whether to grant or deny remote                                     | access permission.                                                                    |
|-------------------------------------------------------------------------------------------|---------------------------------------------------------------------------------------|
| You can use a Remote Access Policy eithe<br>group of users, or to act as a filter and den | er to grant certain access privileges to a<br>v access privileges to a group of users |
| If a user matches the specified conditions:                                               |                                                                                       |
| <ul> <li>Grant remote access permission</li> </ul>                                        |                                                                                       |
| O Deny remote access permission                                                           |                                                                                       |
|                                                                                           |                                                                                       |
|                                                                                           |                                                                                       |
|                                                                                           |                                                                                       |
|                                                                                           |                                                                                       |
|                                                                                           |                                                                                       |
|                                                                                           |                                                                                       |
|                                                                                           | <back next=""> Can</back>                                                             |
|                                                                                           |                                                                                       |

8. On the User Profile dialog box, you can configure the profile settings for this new remote access policy by clicking the **Edit Profile** button. But, for the purposes of this lab, leave all of the settings in this remote access profile at their default settings and click **Finish** to complete the addition of the remote access policy.

| rar Dunila           | oncy                       |                         |                        |
|----------------------|----------------------------|-------------------------|------------------------|
| Specily the user     | profile.                   |                         |                        |
| You can now sp       | ecily the profile for user | s who matched the co    | nditions you have      |
| Note: Even thou      | oh vou mav have spec       | fied that users should  | be denied access, the  |
| profile can still be | e used if this policy's co | nditions are overridder | n on a per user basis. |
| Edt Profile          |                            |                         |                        |
|                      |                            |                         |                        |
|                      |                            |                         |                        |
|                      |                            |                         |                        |
|                      |                            |                         |                        |
|                      |                            |                         |                        |
|                      |                            |                         |                        |

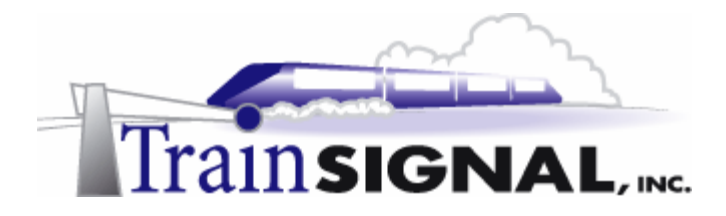

9. As you can see from the right pane of your RRAS console, you now have 2 RAS policies. One is named **Allow access if dial-in permission is enabled** and the other is named **PPTP**. The authentication process is going to be slightly more complicated. The process will start by first checking your remote user's dial-in permission in Active Directory. The RRAS server will then evaluate the first remote access policy in the list and determine if the remote user has either Allow access or Control access through remote access policy as their dial-in permission.

If the condition of the first policy does not match, it will then check the next policy in the list until the RRAS server finds a remote access policy that does match the user's condition. Access will then be evaluated based on the determination of the permissions and profile settings of that remote access policy. If the remote user does not meet **all** of the conditions of **any** policy, then access will be denied.

In this lab, your remote user will gain access no matter what order the two remote access policies are in. You can change the order of the policies by right clicking the **PPTP** policy and click **Move up** to move it to the top of the list. Although this policy was set for allowing PPTP traffic only, your default policy will always grant access to your remote user no matter which tunneling protocol they use.

| Name              |                                            |        | 0 🛆 |  |
|-------------------|--------------------------------------------|--------|-----|--|
| 🔄 Allow access if | dial-in permission is e                    | nabled | 1   |  |
| <b>В</b> рртр     | Move Up<br>Move Down R<br>Delete<br>Rename |        | 2   |  |
|                   | Properties                                 |        |     |  |
|                   | Help                                       |        |     |  |
|                   |                                            | -      |     |  |
|                   |                                            |        |     |  |

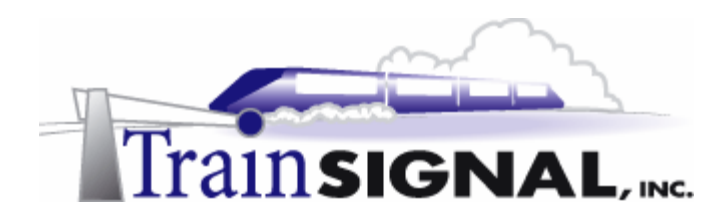

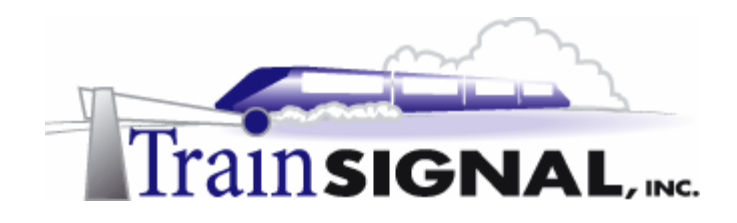

# Lab 4

# Configuring a Site-to-Site VPN for Green Lizard Books, Inc.

# You will learn how to:

- Plan for a Site-to-Site VPN
- Configure the Physical Setup
- Create Demand Dial Interfaces
- Configure Static Routes between locations
- Initiate a VPN connection between two locations

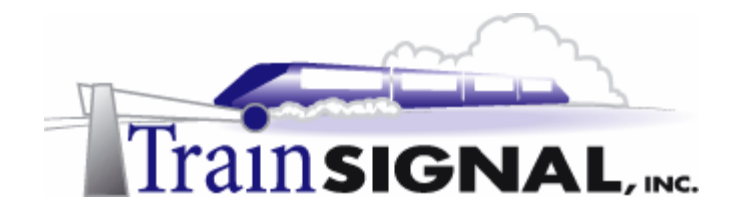

# <u>Scenario</u>

Over the past year, business has been going extremely well for Green Lizard Books Inc. The owner, Bill, has opened another office in Cleveland, Ohio and he has sent his brother, Mike, to run this new branch office. About a week ago, Bill called you up and asked you to meet him and his brother in their Chicago office. They were looking for suggestions on how to connect the Chicago and the Cleveland offices together. Mike informed you that their initial plan was to set up the Cleveland network completely separate from the Chicago location and they had even hired a computer consultant in Cleveland, Nancy, to help out with basic administration there. After some thought was given to the subject, they have decided that there are a lot of company documents that need to be shared between the 2 networks. Mike would like to connect these two networks together so that users at both locations can exchange their documents. Right away, Nancy and you came up with several ideas to connect these networks together. The choices came down to:

- 1. **Remote Access (dial up or VPN)** Users from the two different networks would have to manually establish an individual connection to the remote location. This would be cheaper up front, but would cause a lot of headaches for the users and yourself (the administrator).
- 2. Leased Lines (dedicated telecommunications line between the sites) Leased lines would work great for this solution. However, leased lines are expensive (dependent upon the two locations that are being connected) and they typically require contracts, locking you in with a provider. Also, you often have to wait from 4 to 6 weeks before they are installed.
- 3. Site-to-Site VPN This solution requires some investment up front as you should have a dedicated Internet connection (56K modems are NOT recommended) as well as a VPN Server at each location. There are many quality VPN Server products on the market, but a Windows 2000 solution is a good choice for Windows 2000 administrators, because of its ease of use and integration with Active Directory.

Nancy thought that remote access was good but only when an individual user is on the road and needs to connect to the remote network. Leased lines would be the ideal option, but you both thought that Bill and Mike would be unhappy about the big bill each month. Since each location has a dedicated connection to the Internet, Nancy and you agreed that a Siteto-Site VPN would be the best solution to connect the two networks together. Nancy and you have both planned your work and today it is time to work the plan. You will be implementing a site to site VPN to solve Green Lizard's problem.

In this lab, you will install a VPN server manually in the Cleveland site. You will also add demand-dial interfaces and create static routes on both VPN servers. After this, you will need to create VPN service accounts within Active Directory for these VPN servers, configure their dial-in permissions and verify permissions within the remote access policy. Finally, you will test the site to site VPN by attempting to gain access to a file in one location from the other.

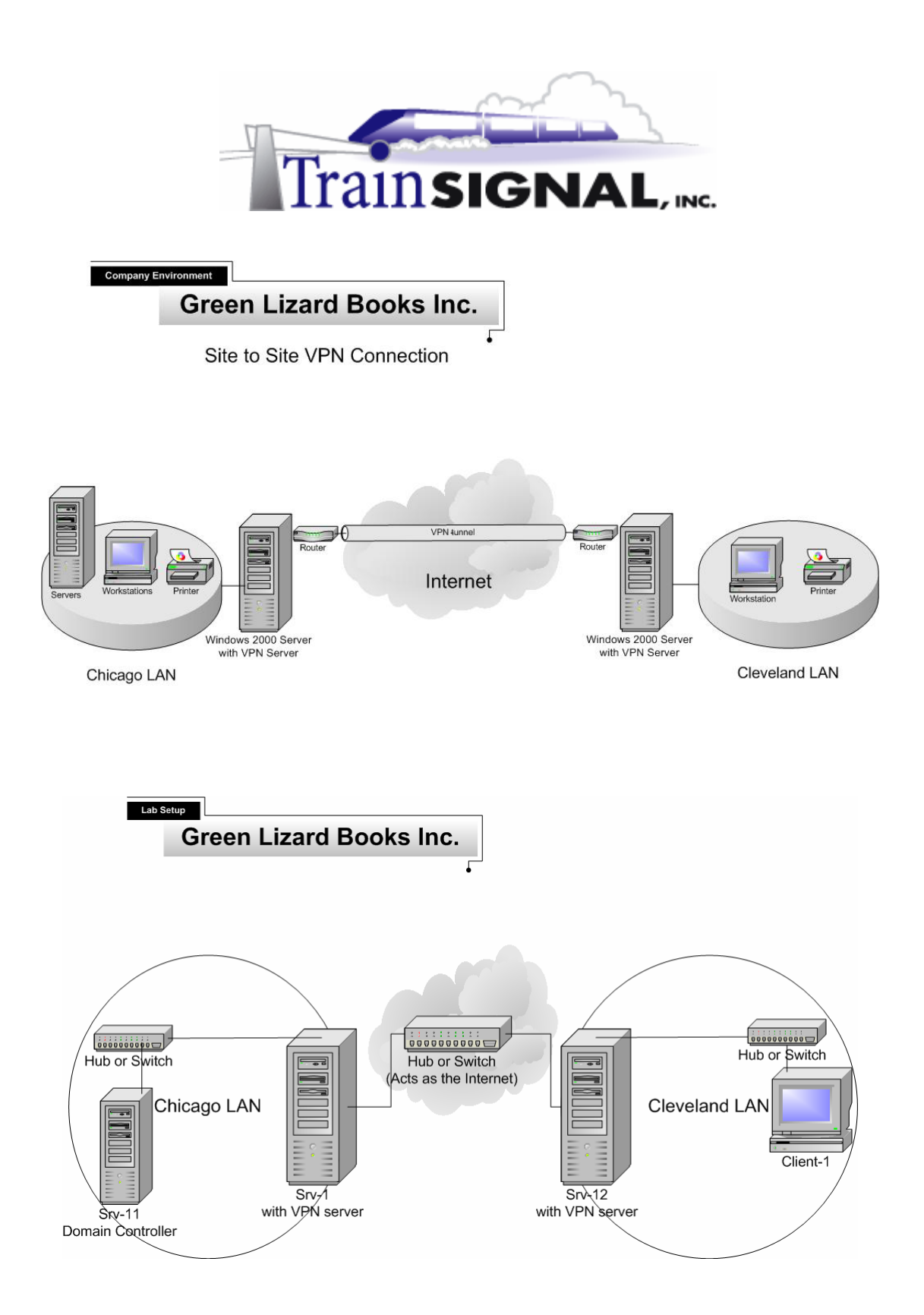

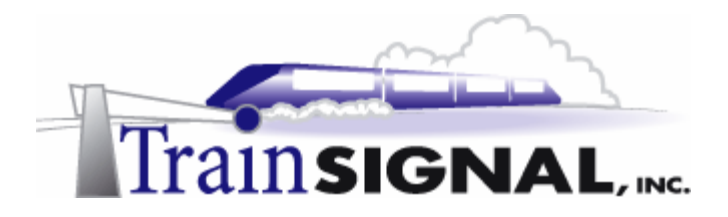

In order to setup the site to site VPN, an additional computer, hub, cable and NIC is required. Below are the computer configurations and lab diagram for this lab.

| Computer<br>Number      | 1                    | 2                                                  | 3                                                 | 4                |
|-------------------------|----------------------|----------------------------------------------------|---------------------------------------------------|------------------|
| Computer<br>Name        | SRV-11               | SRV-1                                              | SRV-12                                            | Client-1         |
| IP Address              | 192.168.<br>1.1/24   | Private: 192.168.1.201/24<br>Public: 15.15.15.15/8 | Private: 192.168.0.201/24<br>Public 15.15.15.20/8 | 192.168.0.1/24   |
| Default<br>Gateway      | 192.168.<br>1.201/24 | Public 15.15.15.20/8                               | Public 15.15.15.15/8                              | 192.168.0.201/24 |
| Preferred<br>DNS server | 192.168.<br>1.1/24   | Private 192.168.1.1/24                             | Private 192.168.1.1/24                            | 192.168.1.1/24   |
| OS                      | W2K<br>Server        | W2K Server                                         | W2K Server                                        | W2K Pro          |
|                         | SP2                  | SP2                                                | SP2                                               | SP2              |

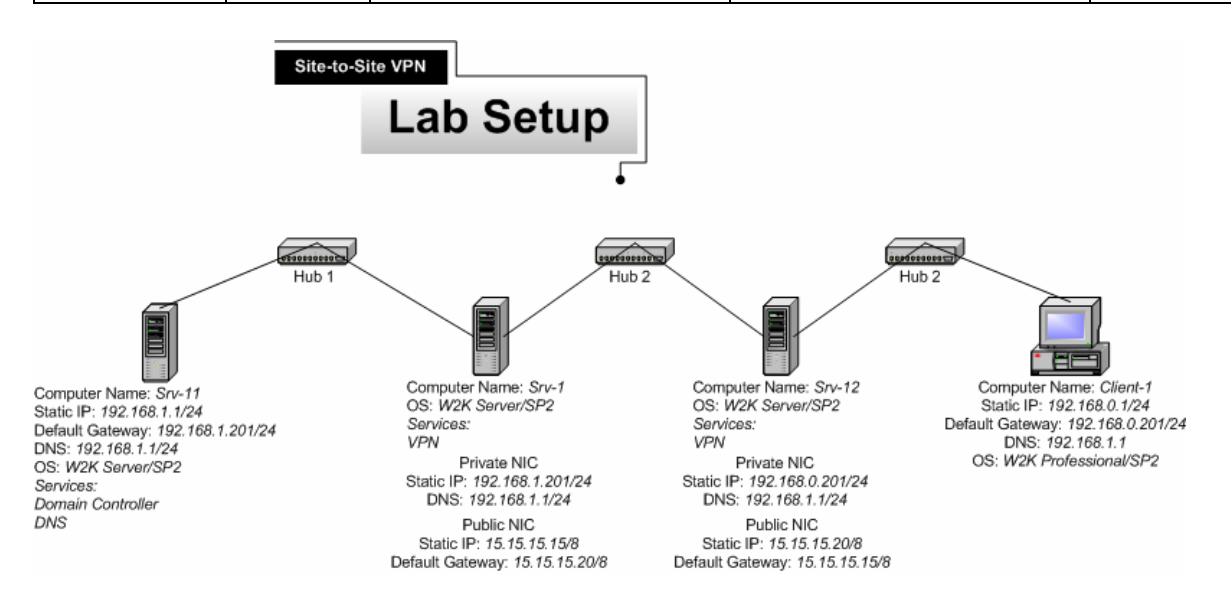

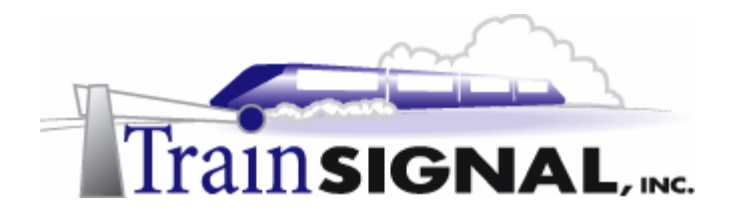

## **PPTP-based Site to Site VPN connection**

In the pervious lab, you only have L2TP ports available on SRV-1 (the Chicago VPN server) that are accepting VPN connections. In this lab, you will be using PPTP as the tunneling protocol for the Site-to Site VPN connection instead. Therefore, you will need to have PPTP ports available in your Chicago VPN server for this lab.

To add PPTP ports to your Chicago VPN server, you will need to log on to SRV-1, go to Start→Programs→Administrative Tools and click on Routing and Remote Access. Right click Ports and select Properties. In the Ports Properties dialog box, select WAN Miniport (PPTP) and click Configure. In the Configure Device – WAN Miniport (PPTP) dialog box, check Remote access connections (inbound only) and check the Demand-dial routing connections (inbound and outbound). Enter 5 as the number of available ports and click OK once and then again on the Ports Properties dialog box to complete the configuration. You should now have 5 PPTP ports available for your VPN connection.

| Configure Device - WAN Miniport (PPTP)                                         | ? X   |
|--------------------------------------------------------------------------------|-------|
| You can use this device for remote access requests or demand-dial connections. |       |
| Demand-dial routing connections (inbound and outbound)                         |       |
| Phone number for this device:                                                  |       |
| You can set a maximum port limit for a device that supports multiple p         | orts. |
| Maximum ports:                                                                 |       |
|                                                                                |       |
| OK Can                                                                         | cel   |

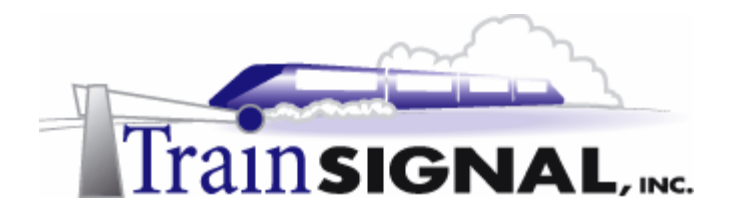

## Configuring SRV-12 as a member server

Since this new Cleveland location will also be within the Green Lizard Books Inc. domain, you will want to make SRV-12 a member server within the greenlizardbooks.com domain. In order for SRV-12 to join the domain as a member server, a connection will have to be established over the simulated Internet. This can be accomplished by setting up SRV-12 as a VPN client temporarily.

 Log on to SRV-12 and go to Start→Settings→Network and Dial-up Connections, click on Make New Connection. This will bring up the Network Connection Wizard. Just click Next to continue. On the Network Connection Type page, select Connect to a private network through the Internet and click Next to continue.

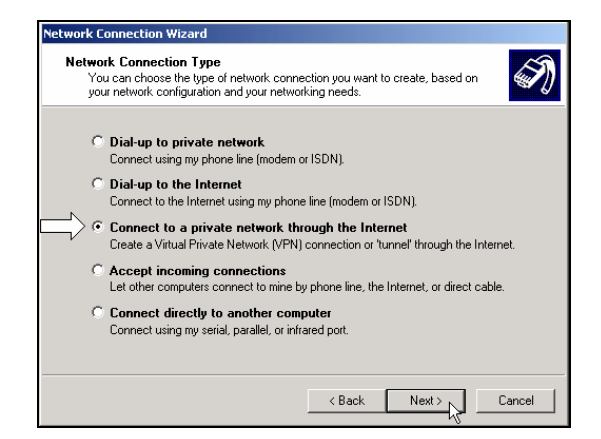

2. The next screen of the wizard will ask you to enter the Destination Address. This is the public IP address of the Chicago VPN server, **15.15.15.15**. Type this IP address in and click **Next** to continue.

| Network Connection Wizard                                                                   |   |
|---------------------------------------------------------------------------------------------|---|
| Destination Address<br>What is the name or address of the destination?                      | Ð |
| Type the host name or IP address of the computer or network to which you are<br>connecting. |   |
| Host name or IP address (such as microsoft.com or 123.45.6.78):                             |   |
| (15.15.15.15)                                                                               |   |
|                                                                                             |   |
|                                                                                             |   |
|                                                                                             |   |
|                                                                                             |   |
|                                                                                             |   |
|                                                                                             |   |
|                                                                                             |   |
|                                                                                             |   |
| ( Back Next ) Cancel                                                                        | 1 |
|                                                                                             |   |

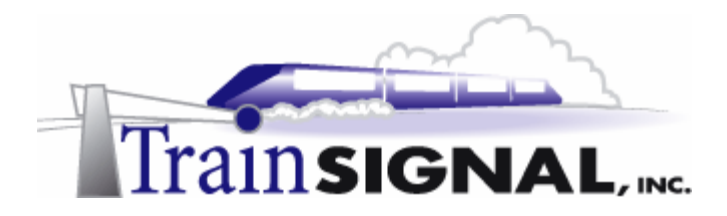

 This will bring you to the Connection Availability screen. Select For all users and click Next to continue. Also click Next on the Internet Connection Sharing screen and Finish on the last screen of the wizard to complete setting up the VPN client.

| Network Connection Wizard                                                                                                    |
|----------------------------------------------------------------------------------------------------|
| Connection Availability<br>You may make the new connection available to all users, or just yourself.                                                                          |
| You may make this connection available to all users, or keep it only for your own use. A<br>connection stored in your profile will not be available unless you are logged on. |
| Create this connection:                                                                                                    |
| For all users                                                                                                    |
| C Only for myself                                                                                                    |
|                                                                                                    |
|                                                                                                    |
|                                                                                                    |
|                                                                                                    |
|                                                                                                    |
| Cancel                                                                                                    |

4. Once you are done setting up your VPN client, you will immediately get the Connect Virtual Private Connection dialog box. Just type in *administrator* as the user name and your password. Click **Connect** to establish the VPN connection.

Note: if you do not know the password for the administrator, just log on to **SRV-11** and reset its password in Active Directory Users and Computers.

| User name: | Administrator          |
|------------|------------------------|
| Password:  |                        |
|            | Save Password          |
| Connect    | Cancel Properties Help |

5. After you have established the VPN connection, you need to make SRV-12 a member server of greenlizardbooks.com. Simply right click on the "My Computer" icon on the desktop and select Properties. From here, select the Network identification tab, select Properties, select domain and type in the domain name of the domain SRV-12 will join, which is greenlizardbooks.com or its NetBIOS name, greenlizardbook. Note: NetBIOS names are a single label (no periods) up to 15 characters in length. Click OK. It will then ask for a username and password. Use *administrator* as the account name and the password from the greenlizardbooks.com domain. When it has joined successfully, it will "welcome you to the domain" and then tell you that it needs to restart in order for the changes to take effect. Restart the computer and log back on to SRV-12 after it has finished rebooting.

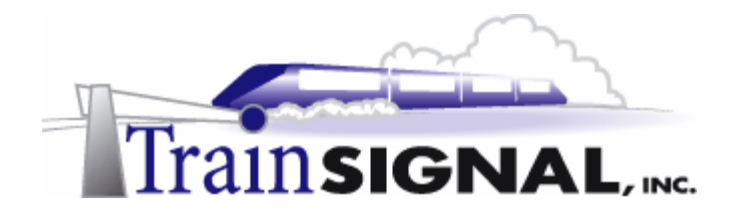

## Manually configuring RRAS as a VPN server on SRV12

To create a site-to-site VPN connection, not only do you need to have a VPN server at the Chicago site, but you will also need a VPN server at the Cleveland site. As you see in the lab setup, SRV-12 has two NICs, one of which is the public interface, directly attached to the Internet. Therefore, SRV-12 will be the computer to configure as Cleveland's VPN server. For this lab, you will configure this VPN server manually (without the wizard).

1. Log on to **SRV-12** and open RRAS. Right click **SRV-12** and click **Configure and Enable Routing And Remote Access**. This will bring up the Routing and Remote Access Server Setup Wizard, just click **Next** to continue.

On the Common Configurations page, select **Manually configured server** to start the server with default settings. Click **Next** and **Finish** on the last screen of the wizard to complete the installation.

| Routing and Remote Access Server Setup Wizard                                                                                              | ×      |
|----------------------------------------------------------------------------------------------------|--------|
| <b>Common Configurations</b><br>You can select from several common configurations.                                                         | ۲<br>۲ |
| Internet connection server<br>Enable all of the computers on this network to connect to the Internet.                                      |        |
| C Remote access server<br>Enable remote computers to dial in to this network.                                                              |        |
| <ul> <li>Virtual private network (VPN) server</li> <li>Enable remote computers to connect to this network through the Internet.</li> </ul> |        |
| Network router     Enable this network to communicate with other networks.                                                                 |        |
| Manually configured server     Start the server with default settings.                                                                     |        |
| < Back Next > 1                                                                                                    | Cancel |

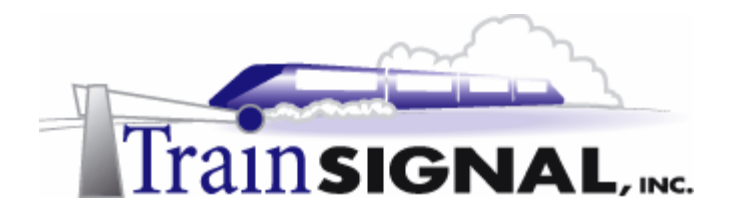

## **PPTP Ports on the Cleveland VPN Server**

There should be 128 PPTP ports available on the Cleveland VPN server by default (your number may differ). Because the Cleveland office currently has very few users, for security reasons, the number of ports available should be changed to reflect the maximum number of concurrent users that will be accessing the VPN Server. Only one (1) port is needed for the site to site connection and one port would be needed for each remote user trying to access the VPN Server.

1. In Routing and Remote Access, right click **Ports** and select **Properties**. In the Ports Properties dialog box, select **WAN Miniport (PPTP)** and click **Configure**. In the Configure Device – WAN Miniport (PPTP) dialog box, make sure **Remote access connections (inbound only)** and the **Demand-dial routing connections (inbound and outbound)** are checked. Enter **5** as the number of available ports and click **OK** and then **OK** again on the Ports Properties dialog box to complete the configuration. You should now have 5 PPTP ports available on your Cleveland VPN server.

| Configure Device - WAN Miniport (PPTP)                                                                                                    | ? ×   |
|----------------------------------------------------------------------------------------------------|-------|
| You can use this device for remote access requests or demand-dial connections.   Remote access connections (inbound only)   Demand-dial routing connections (inbound and outbound)  Phone number for this device: |       |
|                                                                                                    |       |
| You can set a maximum port limit for a device that supports multiple p                                                                                                    | orts. |
| Maximum ports:                                                                                                    |       |
|                                                                                                    |       |
|                                                                                                    |       |

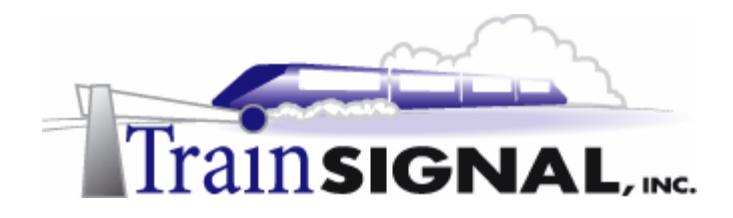

## Configuring a Demand-Dial Interface on the Chicago VPN server

For a Site-to-Site VPN connection between SRV-1 (Chicago) and SRV12 (Cleveland), you will have to configure demand-dial interfaces on both VPN servers. This interface will allow the Chicago VPN Server to initiate a VPN session to the Cleveland VPN Server any time it receives traffic destined for the Cleveland network.

 To add a new demand-dial interface on the Chicago VPN server, log back on to SRV-1 and open Routing and Remote Access by going to Start → Programs→ Administrative Tools→Routing and Remote Access. In the left pane of the console, right click on Routing Interfaces and choose New Demand-dial Interface. This will bring up the Demand Dial Interface Wizard. Just click Next to continue.

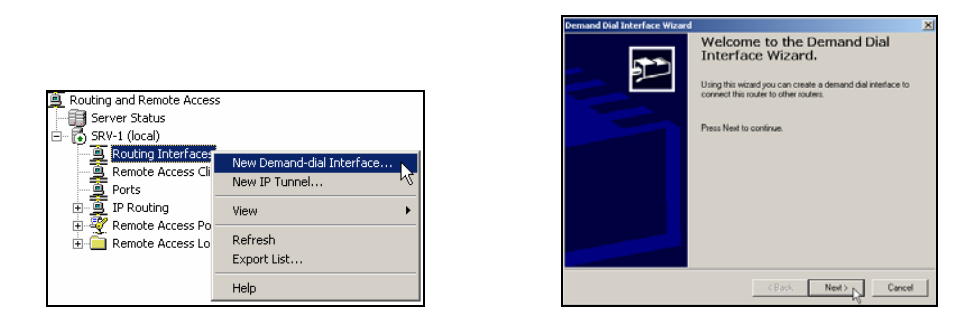

2. You should then see the Interface Name page, where you name your demand-dial interface. Type in **Chicago** as the interface name and click **Next** to continue.

| Demand Dial Interface Wizard                                                                           | X                                   |
|----------------------------------------------------------------------------------------------------|-------------------------------------|
| Interface Name<br>Select the name by which this new interface will b                                   | e known.                            |
| Select a name for this demand dial interface. A co<br>after the twork or router to which they connect. | mmon practice is to name interfaces |
| Interface name:<br>Chicago                                                                             |                                     |
|                                                                                                    |                                     |
|                                                                                                    |                                     |
|                                                                                                    |                                     |
|                                                                                                    |                                     |
| <                                                                                                    | Back Next > Cancel                  |

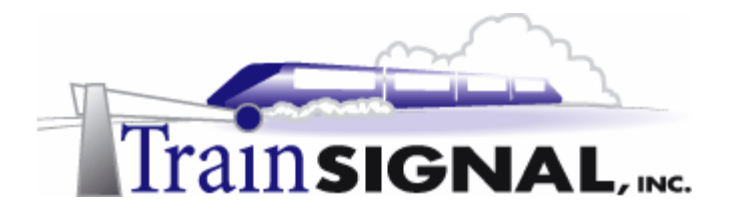

3. The next screen should be the Connection Type screen, where you can either choose a modem, ISDN adapter or VPN for this connection. Since this is going to be a VPN connection, select **Connect using virtual private networking (VPN)** as the Connection Type and click **Next** to continue.

| Demand Dial Interface Wizard                                                                                       | ×      |
|----------------------------------------------------------------------------------------------------|--------|
| Connection Type<br>Select the type of demand dial interface you want to create.                                    | P      |
| C Connect using a modern, ISDN adapter, or other physical device. C Connect using virtual private networking (VPN) |        |
|                                                                                                    |        |
| < Back Next > Next >                                                                                               | Cancel |

4. On the VPN type page, there are 3 VPN types for you to choose from. You can choose either to use PPTP, L2TP or Automatic selection as the tunneling protocol. Automatic selection will have your Chicago VPN server attempt a L2TP connection first. If the Cleveland VPN server does not support L2TP, it will then try to use PPTP to establish the connection. Since this is going to be a PPTP Site-to-Site VPN connection, select **Point to Point Tunneling Protocol (PPTP)** as the tunneling protocol and click **Next** to continue.

| Demand Dial Interface Wizard                                     | ×      |
|------------------------------------------------------------------|--------|
| VPN Type<br>Select the type of VPN interface you want to create. | ۶      |
| C Automatic selection                                            |        |
| Point to Point Tunneling Protocol (PPTP)                         |        |
| C Layer 2 Tunneling Protocol (L2TP)                              |        |
|                                                                  |        |
|                                                                  |        |
|                                                                  |        |
|                                                                  |        |
| < Back Next >                                                    | Cancel |

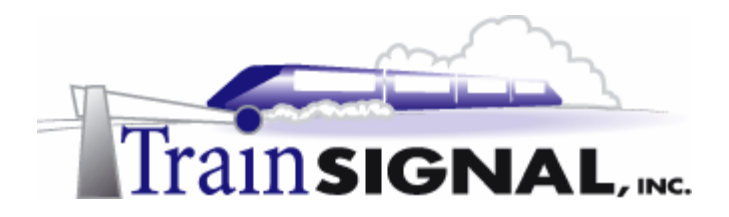

5. The next screen of the wizard will ask you to enter the destination IP address. Referring to the lab setup, the destination address is the public IP address of your Cleveland VPN server, which is 15.15.15.20. Type in **15.15.15.20** and click **Next** to continue.

| Demand Dial Interface Wizard                                                     | ×        |
|----------------------------------------------------------------------------------|----------|
| Destination Address<br>What is the name or address of the remote router?         | <u> </u> |
| Enter the name or IP address of the router to which you are connecting.          |          |
| Host name or IP address (such as microsoft.com or 123.45.6.78);<br>[15.15.15.20] |          |
|                                                                                  |          |
|                                                                                  |          |
|                                                                                  |          |
| < Back Next > N                                                                  | Cancel   |

6. This will then bring you to the Protocols and Security screen. You can configure transport options and security options on this screen. Check **Route IP packets on this interface** for IP routing and also check **Add a user account so a remote router can dial in**. The second option allows the Cleveland VPN server to connect into Chicago by specifying a user account for it to use. Since this is going to be a two-way initiated connection, you will also have to add another user account at the Cleveland VPN server for the Chicago VPN server to connect into. This will be set up when you are adding a new demand-dial interface on the Cleveland VPN server later in the lab. For now, just click **Next** to continue.

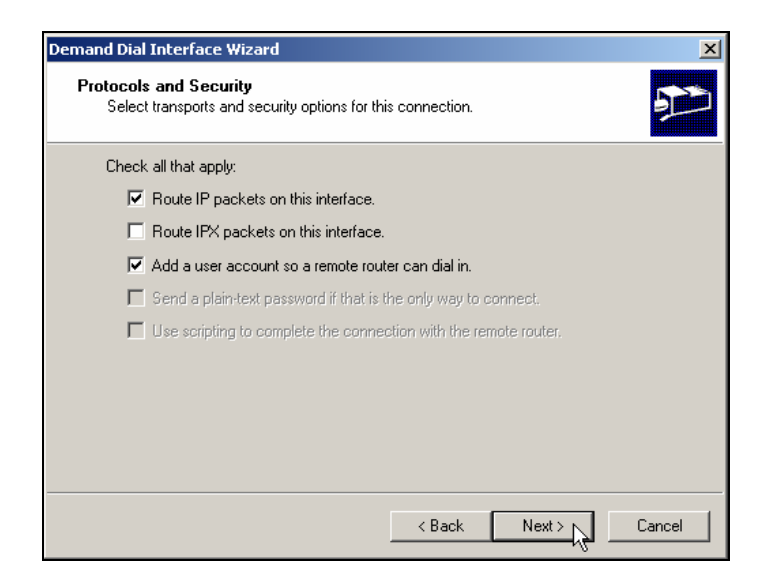

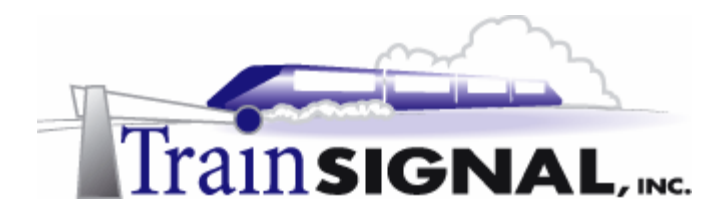

7. On the Dial in Credentials page, verify the user name, **Chicago**, which the Cleveland VPN server will be using as the dial-**out** user account to Chicago VPN server. Leave the password field and the confirm password field **blank** and click **Next** to continue.

| Demand Dial Interface Wizard                                                     |                                                                                                    | ×         |
|----------------------------------------------------------------------------------|----------------------------------------------------------------------------------------------------|-----------|
| Dial In Credentials<br>Configure the user name and<br>in to this server.         | password that the remote router will use when it dials                                                              | P         |
| You need to set the dial-in cre<br>this interface. A user account<br>enter here. | dentials that remote routers will use when connecting<br>will be created on this router with the information that y | to<br>/ou |
| User name:                                                                       | Chicago                                                                                                    | _         |
| Password:                                                                        | 1                                                                                                    | _         |
| Confirm password:                                                                |                                                                                                    | _         |
|                                                                                  |                                                                                                    |           |
|                                                                                  |                                                                                                    |           |
|                                                                                  |                                                                                                    |           |
|                                                                                  |                                                                                                    |           |
|                                                                                  | < Back Next > 0                                                                                                    | Cancel    |

8. The next page is used to enter the "Dial out Credentials," where you specify a user name and password to be used when authenticating to the Cleveland VPN server. This *dial-out* credential will be the same as the Cleveland *dial-in* credential that you will be adding at the Cleveland VPN server later in this lab. Type in **Cleveland** as the user name and leave the rest of the fields blank. Click **Next** to continue. Also, make sure that you remember this user name so that you can configure it as the dial-in credential when configuring the Cleveland VPN server. On the last screen of the wizard, click **Finish** to complete the process of adding the demand dial interface.

| Demand Dial Interface Wizard                                                                                                    | Demand Dial Interface Wizard                                                                                                    |
|----------------------------------------------------------------------------------------------------|----------------------------------------------------------------------------------------------------|
| Dial Out Credential Configure the user name and password to be used when connecting to the remote  Pourted to set the dial out credentials that this interface will use when connecting to  the remote router. These credentials must match the dial in credentials configured on  the remote router. User name: User name: Password: Confirm password: | Completing the demand dial<br>interface wizard.<br>To create this interface and enable it on the router, click<br>Finith.<br>To edit this interface in the Routing and RemoteAccess<br>Manager, select it in Flouting Interfaces and press<br>Properties. |
| < Back Next > Cancel                                                                                                    | < Back Finish N Cancel                                                                                                    |

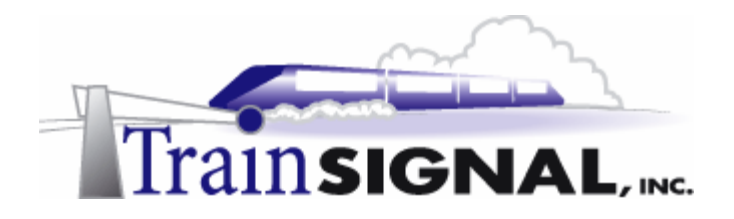

## Configuring a static route on the Chicago VPN server

In order to allow network traffic to be forwarded from the Chicago network to the Cleveland network, you will need to configure static routes.

1. On **SRV-1**, in the left pane of the Routing and Remote Access console, double click **IP** routing and right click on **Static Routes**. Select **New Static Route**.

| Routing and Remote Ac                                                                                                    | cess                                                     |               |   |              |         |      |
|----------------------------------------------------------------------------------------------------|----------------------------------------------------------|---------------|---|--------------|---------|------|
| Action ⊻iew                                                                                                    | 🗈 📧 😰 I                                                  | 3             |   |              |         |      |
| Tree                                                                                                    |                                                          | Static Routes | ; |              | _       |      |
| Routing and Remote Access     Server Status     Server Status     Server I (local)     Remote Access Cile     Remote Access Cile     Ports     Server a     Server a     Server a     Server a     Server a     Remote Access I     Remote Access I     Remote Access I     Remote Access I | s<br>Ints (0)<br>New Static Route<br>Show IP Routing Tab | Destination   |   | Network mask | Gateway | Inte |
| _                                                                                                    | View<br>Refresh<br>Export List                           | •<br>•        |   |              |         |      |
|                                                                                                    | нер                                                      |               |   |              |         |      |

2. This will bring up the Static Route dialog box. First, make sure that **Chicago** is selected as the interface. This is the demand-dial interface that was just created in the last step. You must specify the Chicago interface and **NOT** the public interface in order for the VPN connection to Cleveland to be established. You will also need to configure the destination and the network mask. The destination will correspond to the Cleveland network's Network ID, which is 192.168.0.0. The Cleveland network's subnet mask is 255.255.255.0, and this should be configured for the static route as well. Also, make sure that you check the box for **Use this route to initiate demand-dial connections.** After your configuration matches what you see below, Click **OK** to create the route.

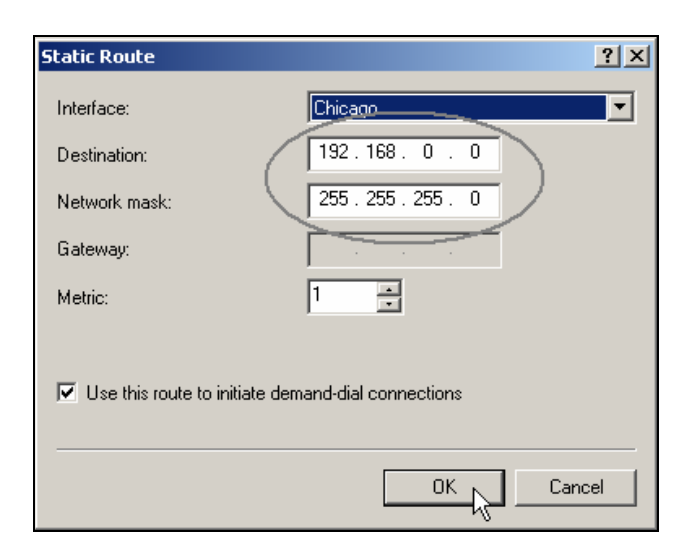

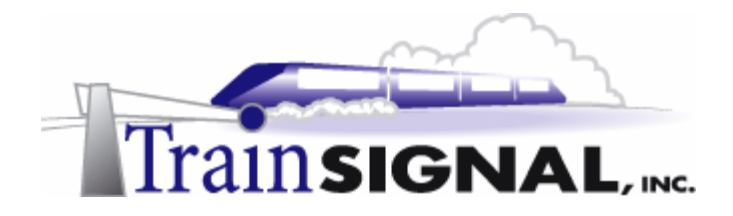

## Configuring a Demand-Dial Interface on the Cleveland VPN server

To set up the site to site VPN, you will also have to add a demand-dial interface on the Cleveland VPN server.

 Log on to SRV-12 and open Routing and Remote Access by going to Start→Programs→ Administrative Tools→Routing and Remote Access. In the left pane of the console, right click on Routing Interfaces and choose New Demanddial Interface. This will bring up the Demand Dial Interface Wizard. Click Next to continue.

| Tree                                                                                                |                                   | Routing Interfaces                                                                         |                                                             |                                                    |                                                     | Demand Dial Interface Wizard |                                                                                                    | × |
|----------------------------------------------------------------------------------------------------|-----------------------------------|--------------------------------------------------------------------------------------------|-------------------------------------------------------------|----------------------------------------------------|-----------------------------------------------------|------------------------------|----------------------------------------------------------------------------------------------------|---|
| Tree<br>Routing and Remote Access<br>Server Status<br>SRV-12 (local)<br>Routing Interfaces<br>Ports | New De                            | Routing Interfaces<br>LAN and Demand Dial Inte<br>Public<br>Private<br>mand-dial Interface | rf ∇ Type<br>Dedicated<br>Dedicated<br>Loopback<br>Internal | Status<br>Enabled<br>Enabled<br>Enabled<br>Enabled | Connect<br>Connect<br>Connect<br>Connect<br>Connect | Demand Dial Interface Wizard | Welcome to the Demand Dial<br>Interface Wizard.<br>Using this wated you can create a desard dial interface to<br>connect this router to other routes.<br>Press Next to continue. | × |
| ← ● Remote Access Clie     ● ● ■ IP Routing     ♥ ♥ Remote Access Pol     ♥ ● Remote Access Log     | View<br>Refresh<br>Export<br>Help | List                                                                                       |                                                             |                                                    |                                                     |                              |                                                                                                    |   |
| -                                                                                                   |                                   | •                                                                                          |                                                             |                                                    | Þ                                                   |                              | Cancel                                                                                                    |   |

2. The Interface Name page is where you name the demand-dial interface. This interface name is also used as the user account name when the Chicago VPN Server authenticates to this server. Remember, this is the name that you set up as the dial-out credential on the Chicago VPN server. Type in **Cleveland** as the interface name and click **Next** to continue.

| Demand Dial Interface Wizard                                                                                                    | × |
|----------------------------------------------------------------------------------------------------|---|
| Interface Name<br>Select the name by which this new interface will be known.                                                                | ) |
| Select a name for this demand dial interface. A common practice is to name interfaces<br>after the network or router to which they connect. |   |
| Interface name:                                                                                                    |   |
|                                                                                                    |   |
|                                                                                                    |   |
|                                                                                                    |   |
|                                                                                                    |   |
|                                                                                                    |   |
| < Back Next > Cancel                                                                                                    |   |

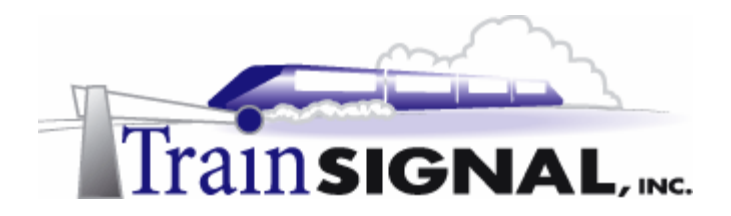

3. This will bring you to the Connection Type screen, select **Connect using virtual private networking (VPN)** as the Connection Type and click **Next** to continue.

| Demand Dial Interface Wizard                                                                                      | ×      |
|----------------------------------------------------------------------------------------------------|--------|
| Connection Type<br>Select the type of demand dial interface you want to create.                                   | 9))    |
| Connect using a modem, ISDN adapter, or other physical device.     Connect using virtual private networking (VPN) |        |
|                                                                                                    |        |
|                                                                                                    |        |
| <back next=""></back>                                                                                             | Cancel |

4. On the VPN type page, once again, there are 3 VPN types for you to choose from. You can choose either to use PPTP, L2TP or Automatic selection as the protocol type. Since this is going to be a PPTP Site-to-Site VPN connection, just **select Point to Point Tunneling Protocol (PPTP)** as the tunneling protocol and click **Next** to continue.

| Demand Dial Interface Wizard                                     | X        |
|------------------------------------------------------------------|----------|
| VPN Type<br>Select the type of VPN interface you want to create. | <u>I</u> |
| C Automatic selection                                            |          |
| Point to Point Tunneling Protocol (PPTP)                         |          |
| C Layer 2 Tunneling Protocol (L2TP)                              |          |
|                                                                  |          |
|                                                                  |          |
|                                                                  |          |
|                                                                  |          |
| < Back Next >                                                    | Cancel   |

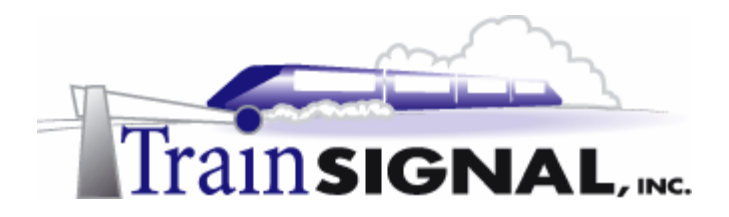

5. The next screen of the wizard will ask you to enter the Destination Address. Referring to the lab setup, the destination address will be the public IP address of your Chicago VPN server, which is 15.15.15.15. Type in **15.15.15.15** and click **Next** to continue.

| Demand Dial Interface Wizard                                             |
|--------------------------------------------------------------------------|
| Destination Address<br>What is the name or address of the remote router? |
| Enter the name or IP address of the router to which you are connecting.  |
| Host name or 1P address (such as microsoft.com or 123.45.6.78):          |
| 15.15.15                                                                 |
|                                                                          |
|                                                                          |
|                                                                          |
|                                                                          |
|                                                                          |
|                                                                          |
| < Back Next > Cancel                                                     |

6. Next, you will see the Protocols and Security screen. You can configure transports options and security options on this screen. Check **Route IP packets on this interface** for IP routing and also check **Add a user account to remote router can dial in**. Again, adding a user account will allow the Chicago VPN server to dial in using a specific user account. You will be adding these user accounts for dial in at both VPN servers because you are setting up this Site-to-Site connection as a two-way initiated connection. Click **Next** to continue

| Demand Dial Interface Wizard                                                          | ×            |
|---------------------------------------------------------------------------------------|--------------|
| Protocols and Security<br>Select transports and security options for this connection. | <pre>p</pre> |
| Check all that apply:                                                                 |              |
| Route IP packets on this interface.                                                   |              |
| Route IPX packets on this interface.                                                  |              |
| Add a user account so a remote router can dial in.                                    |              |
| Send a plain-text password if that is the only way to connect.                        |              |
| $\square$ Use scripting to complete the connection with the remote router.            |              |
|                                                                                       |              |
|                                                                                       |              |
|                                                                                       |              |
|                                                                                       |              |
| < Back Next >                                                                         | Cancel       |
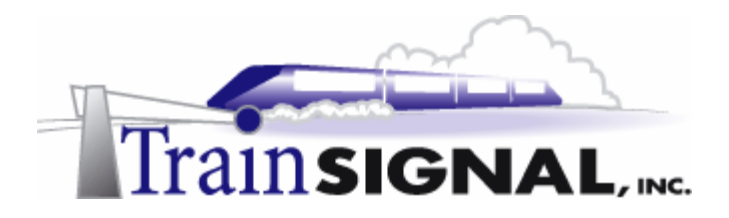

7. On the Dial in Credentials screen, verify the user name, **Cleveland**, which the Chicago VPN server is using as it's dial out credential. Make sure to leave the password field and confirm password field **blank** and click **Next** to continue.

| Demand Dial Interface Wizar<br>Dial In Credentials                                                    | d                                                            | ×      |  |  |  |
|----------------------------------------------------------------------------------------------------|--------------------------------------------------------------|--------|--|--|--|
| Configure the user name and password that the remote router will use when it dials in to this server. |                                                              |        |  |  |  |
| this interface. A user acco<br>enter here.                                                            | unt will be created on this router with the information that | you    |  |  |  |
| User name:                                                                                            | Cleveland                                                    | _      |  |  |  |
| Password:                                                                                             | I                                                            |        |  |  |  |
| Confirm password:                                                                                     |                                                              |        |  |  |  |
|                                                                                                    |                                                              |        |  |  |  |
|                                                                                                    |                                                              |        |  |  |  |
|                                                                                                    |                                                              |        |  |  |  |
|                                                                                                    |                                                              |        |  |  |  |
|                                                                                                    | < Back Next > 0                                              | Cancel |  |  |  |

8. On the Dial out Credentials page, you will specify the user name and password to be used when connecting to the Chicago VPN server. Remember, you have already setup a dial-in credential, Chicago, on the Chicago VPN server. In the User name field enter **Chicago** and leave the rest of the fields blank. Click **Next** to continue. Click **Finish** on the last screen of the wizard to complete the process of adding the demand dial interface.

| Demand Dial Interface Wizard                                                              |                                                                                                    | ×        | Demand Dial Interface Wizard |                                                                                                    | × |
|-------------------------------------------------------------------------------------------|----------------------------------------------------------------------------------------------------|----------|------------------------------|----------------------------------------------------------------------------------------------------|---|
| Dial Out Credentials<br>Configure the user name and<br>router.                            | password to be used when connecting to the remote                                                                   | <b>1</b> |                              | Completing the demand dial interface wizard.                                                                                                    |   |
| You need to set the dial out or<br>the remote router. These creater<br>the remote router. | redentials that this interface will use when connecting<br>lentials must match the dial in credentials configured o | to<br>in |                              | To create this interface and enable it on the router, click<br>Finish.<br>To edit this interface in the Routing and RemoteAccess<br>Manager, select it in Routing Interfaces and press |   |
| User name:                                                                                | Chicago                                                                                                    |          |                              | Properties.                                                                                                    |   |
| Domain:                                                                                   |                                                                                                    |          |                              |                                                                                                    |   |
| Password:                                                                                 |                                                                                                    |          |                              |                                                                                                    |   |
| Confirm password:                                                                         |                                                                                                    |          |                              |                                                                                                    |   |
|                                                                                           |                                                                                                    |          |                              |                                                                                                    |   |
|                                                                                           | < Back Next >                                                                                                    | Cancel   |                              | < Back Finish Cancel                                                                                                    |   |

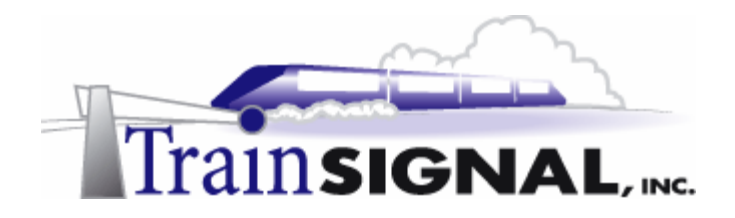

## Configuring a static route on the Cleveland VPN server

In order to allow network traffic to be forwarded from the Cleveland to Chicago, just like on the Chicago VPN Server, you will need to configure a static route.

1. On **SRV-12**, in the left pane of the Routing and Remote Access console, double click on **IP routing** and right click on **Static Routes.** Select **New Static Route**.

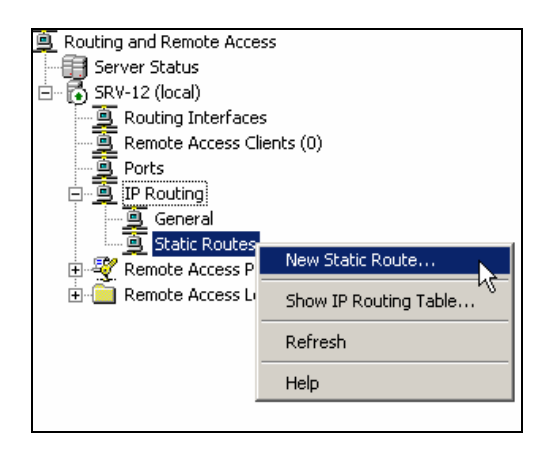

2. This will bring up the Static Route dialog box. Make sure that **Cleveland** is selected as the interface. This demand-dial interface will be used to forward network traffic to the Chicago site. You will also need to configure the destination and the network mask. The destination will be the route corresponding to the Chicago network, which is 192.168.1.0. The subnet mask should be set at 255.255.255.0. Also, be sure that **Use this route to initiate demand-dial connections** is checked. When your configuration matches the screen shot below, click **OK** to create the Static Route.

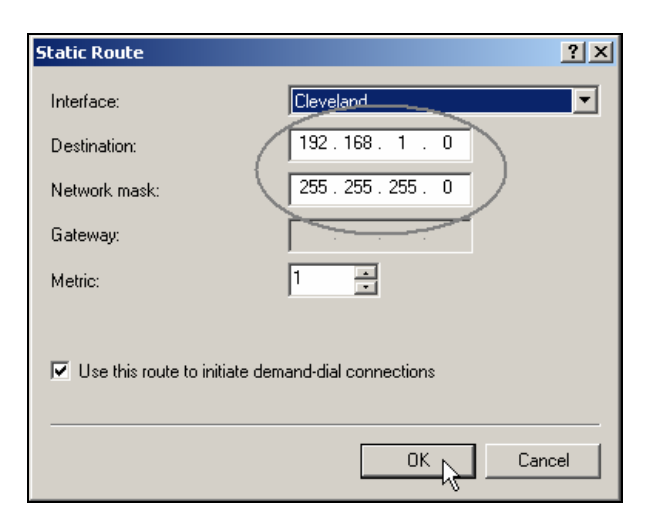

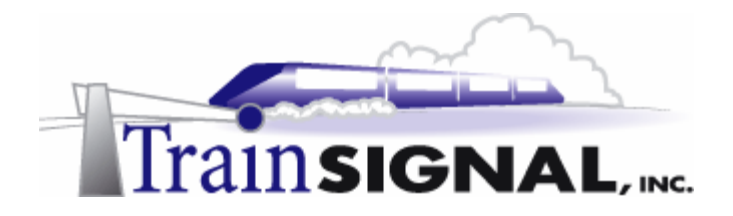

## Service Accounts for the VPN servers

You now have to set up service accounts on each VPN Server. Service accounts are used when a demand-dial connection is initiated and one VPN server needs to authenticate to the other VPN server. These service accounts (one for each VPN server) are created like normal user accounts, within Active Directory or within Local Users and groups, if your VPN servers are not part of a domain.

 To create these two user accounts, log on to SRV-11, your domain controller, and open the Active Directory Users and Computers console by going to Start→Programs→Administrative Tools→Active Directory Users and Computers. In the left pane of the console, open the container named Users.

| Type                          |                                                                                                    |
|-------------------------------|----------------------------------------------------------------------------------------------------|
|                               | : 1                                                                                                    |
| in Computers Secu             | irity                                                                                                    |
| in Controllers Secu           | urity 📕                                                                                                  |
| in Guests Secu                | urity 💻                                                                                                  |
| in Users Secu                 | urity                                                                                                    |
| prise Admins Secu             | urity                                                                                                    |
| - Doliau Crostor Ourogra Soci | wite 📕                                                                                                   |
|                               | in Computers Secu<br>in Controllers Secu<br>in Guests Secu<br>in Users Secu<br>prise Admins Secu<br>Secu |

2. To create a user account, right click on the Users container in the left pane and select New→User.

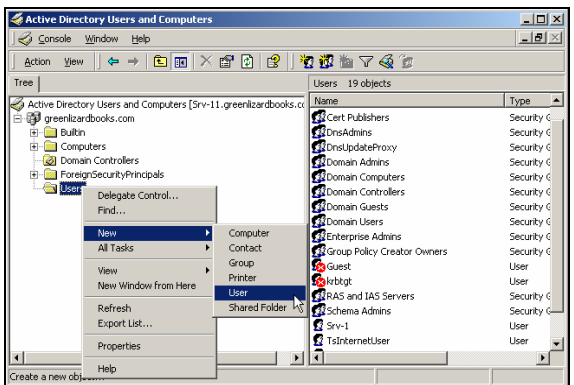

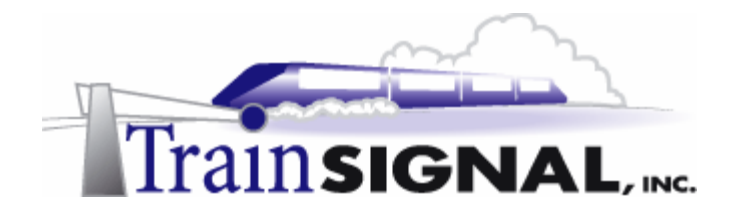

3. This will bring up a wizard for creating a new user. On the first screen, type in **Chicago** as the first name and **Chicago** as the user logon name, click **Next**. On the next screen, just leave the password and confirm password fields **blank** and click **Next**.

| New Object - User                     | New Object - User                       |
|---------------------------------------|-----------------------------------------|
| Create in: greenlizardbooks.com/Users | Create in: greenlizardbooks.com/Users   |
| First name: Chicago Initials:         | Password:                               |
| Last name:                            | Confirm password:                       |
| Full name: Chicago                    | User must change password at next logon |
| User logon name:                      | User cannot change password             |
| Chicago @greenlizardbooks.com         | Password never expires                  |
| User logon name (pre-Windows 2000):   | C Account is disabled                   |
| GREENLIZARDBOOK\ Chicago              |                                         |
|                                       |                                         |
| < Back Next > 1                       | <back next=""></back>                   |

4. The final screen is just a summary of all the information that you entered in the wizard. Confirm that the information is correct and click **Finish** to complete the process of adding the Chicago VPN Service account.

| iew Object - User  |                                            | x |
|--------------------|--------------------------------------------|---|
| Create i           | in: greenlizardbooks.com/Users             |   |
| When you click Fir | ish, the following object will be created: |   |
| Full name: Chicag  | 0                                          |   |
| User logon name:   | Chicago@greenlizardbooks.com               |   |
|                    |                                            |   |
|                    |                                            |   |
|                    |                                            |   |
|                    |                                            |   |
|                    |                                            |   |
|                    |                                            |   |

5. From Srv-11 still, repeat these same steps within Active Directory to create a VPN service account named **Cleveland**.

## \*\*\*Please Note\*\*\*

It is very important that the account names of these VPN service accounts match the account names that were entered when you set up the demand-dial interfaces.

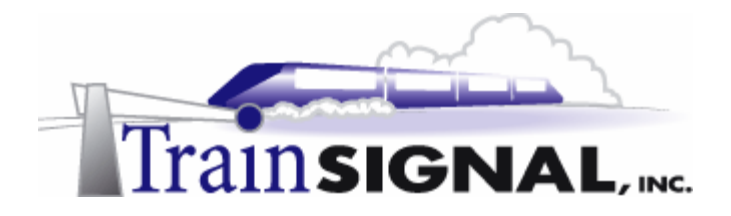

5. In order to allow remote access for both VPN service accounts, you need to configure their dial-in permissions. Right click on **Chicago** in the right pane and select **Properties**.

|                   |                |                                                        | Copy<br>Add members to a group<br>Disable Account<br>Reset Password<br>Move<br>Onen home page |
|-------------------|----------------|--------------------------------------------------------|-----------------------------------------------------------------------------------------------|
| Name 🛆            | Туре           | Description                                            | Send mail                                                                                     |
| 🕵 Administrator   | User           | Built-in account for administering the computer/domain |                                                                                               |
| 🕵 Cert Publishers | Security Group | Enterprise certification and renewal agents            | All Tasks 🔹 🕨                                                                                 |
| 🕵 Chicago         | User           |                                                        | Delete                                                                                        |
| 🕵 Cleveland       | User           |                                                        | Delete                                                                                        |
| 🕵 DnsAdmins       | Security Group | DNS Administrators Group                               | Rename                                                                                        |
| 🕵 DnsUpdatePr     | Security Group | DNS clients who are permitted to perform dynamic u     | Refresh                                                                                       |
| 🕵 Domain Admins   | Security Group | Designated administrators of the domain                | Properties                                                                                    |
| 🕵 Domain Comp     | Security Group | All workstations and servers joined to the domain      | Fropercies                                                                                    |
| 🕵 Domain Contr    | Security Group | All domain controllers in the domain                   | Help                                                                                          |

6. This will bring you to the Chicago Properties dialog box. In the Dial-in tab, select Control access through Remote Access Policy under Remote Access Permission (Dial-in or VPN). You will be controlling remote access through Remote Access policy on the Chicago RRAS server. Click OK when you are done with the configuration. Repeat the same steps to configure the remote access permission for the Cleveland service account as well.

| Chicago Properties                                                                                                    |
|----------------------------------------------------------------------------------------------------|
| Remote control         Terminal Services Profile           General         Address         Account         Profile         Telephones         Organization           Member Of         Dial-in         Environment         Sessions |
| Remote Access Permission (Dial-in or VPN) C Allow access C Deny access C Control access through Remote Access Policy                                                                                                    |
| Verify Caller-ID:     Callback Options     No Callback     Set by Caller (Routing and Remote Access Service only)     Always Callback to:                                                                                           |
| Assign a Static IP Address                                                                                                    |
| OK Cancel Apply                                                                                                    |

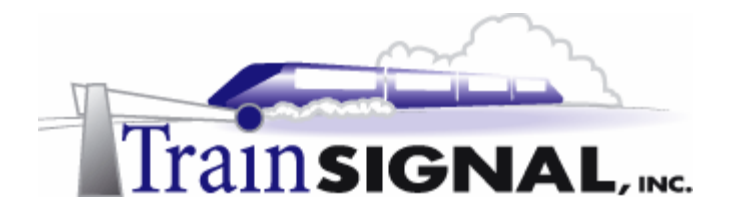

7. Since control access through Remote Access Policy was specified, you will want to make sure you grant remote access in the default remote access policy on both VPN servers. Log on to SRV-1, your Chicago VPN server, and open Routing and Remote Access by going to Start→Programs→Administrative Tools→Routing and Remote Access. Double click the default remote access policy, which will bring you to its properties. Verify that the Grant remote access permission is set and click OK to close the default remote access policy. Log on to SRV-12, your Cleveland VPN server and repeat the same steps to verify the permission of the default RAS policy.

| Allow access if dial-in permission is enabled Properties                                               | × |  |  |  |  |
|----------------------------------------------------------------------------------------------------|---|--|--|--|--|
| Settings                                                                                               |   |  |  |  |  |
| Policy name: Allow access if dial-in permission is enabled                                             | 1 |  |  |  |  |
| Specify the conditions to match:                                                                       | 1 |  |  |  |  |
| Day-And-Time-Restrictions matches "Sun 00:00-24:00; Mon 00:00-24:00;                                   |   |  |  |  |  |
|                                                                                                    |   |  |  |  |  |
|                                                                                                    |   |  |  |  |  |
| Add Barroug Edit                                                                                       | 1 |  |  |  |  |
| Kauna here here here                                                                                   |   |  |  |  |  |
| Grant remote access permission                                                                         |   |  |  |  |  |
| C Deny remote access permission                                                                        |   |  |  |  |  |
| Access will be granted with the profile you specify, unless access<br>is overridden on a peruser basis |   |  |  |  |  |
|                                                                                                    |   |  |  |  |  |
| Edit Profile                                                                                           |   |  |  |  |  |
|                                                                                                    |   |  |  |  |  |
| OK Cancel Apply                                                                                        |   |  |  |  |  |

8. At this point, you have completed all of the configurations necessary for the Site-to-Site VPN connection and it should now be functional.

To establish a Site-to-Site VPN connection, on either VPN server, right click on the **demand-dial interface** and select **Connect** to establish the connection.

| LAN and Davies of Dial Takenforms | Turne       | Challen | Conservation | Device News                                  |
|-----------------------------------|-------------|---------|--------------|----------------------------------------------|
| LAN and Demand Dial Interfaces V  | Type        | Status  | Connection 5 | Device Name                                  |
| Public                            | Dedicated   | Enabled | Connected    | NETGEAR FA311/FA312 PCI Ad                   |
| 🛱 Private                         | Dedicated   | Enabled | Connected    | 3Com 3C918 Integrated Fast Et                |
| 🛱 Loopback                        | Loopback    | Enabled | Connected    |                                              |
| 🛱 Internal                        | Internal    | Enabled | Connected    |                                              |
| Chicago                           | Demand-dial | Enabled | Disconnected |                                              |
|                                   |             |         |              | Set Credentials                              |
|                                   |             |         |              | Connect                                      |
|                                   |             |         |              | Disconnect 😽                                 |
|                                   |             |         |              | Foeble                                       |
|                                   |             |         |              | Disable                                      |
|                                   |             |         |              |                                              |
|                                   |             |         |              | Unreachability Reason                        |
|                                   |             |         |              | Set IP Demand-dial Filters<br>Dial-out Hours |
|                                   |             |         |              | Delete<br>Refresh                            |
|                                   |             |         |              | Properties                                   |
|                                   |             |         |              | Help                                         |

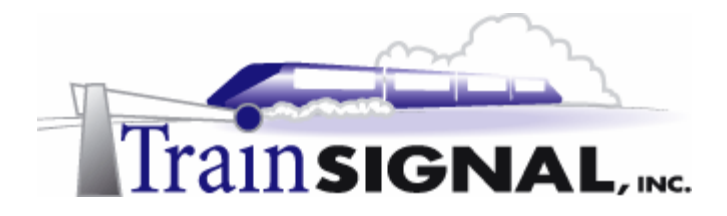

9. Also, since this is a demand-dial connection, a VPN session will automatically be established as you try to access files in one site from another. In Lab 1 you created a file named sales report in a shared folder on the domain controller, SRV-11. You can now test access to this sales report file that you shared in the Chicago from Client-1 in Cleveland. To accomplish this, Log on to Client-1, double click on My Network Places, click on the Entire Network, click on entire contents, click on the Microsoft Windows Network, double click on the Greenlizardbooks domain, double click on SRV-11, double click on the Sales Reports folder, double click on the sales report 03 file and you should be able to view the contents of this file. Keep in mind that communication is taking place across the simulated Internet and that it is encrypted.

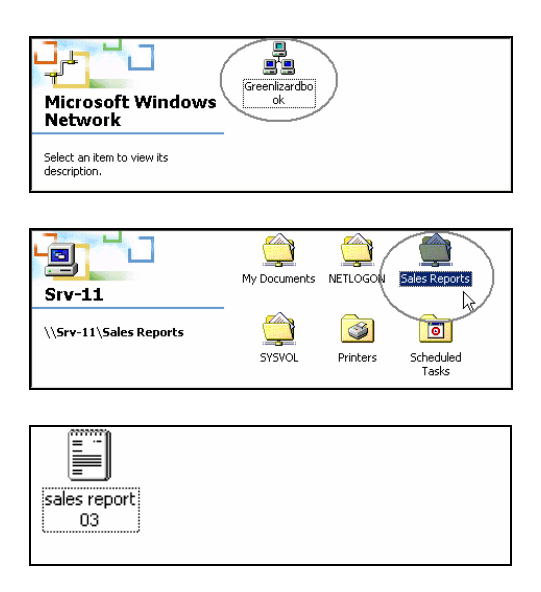